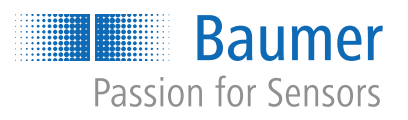

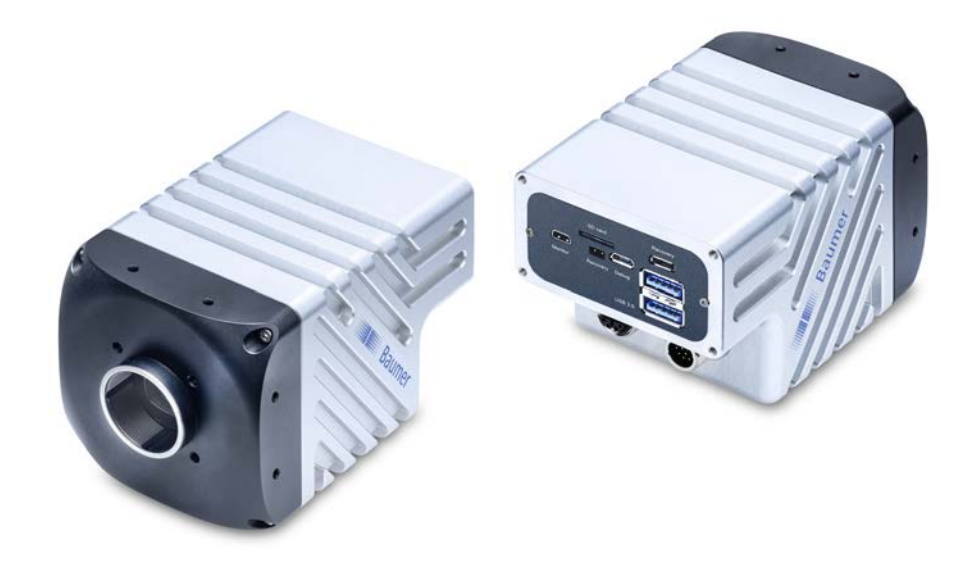

# **Operating Manual**

VAX(.2) Smart Cameras (Embedded Processing)

**EN-US** 

# List of contents

| 1 | Abou  | About this document                            |    |  |
|---|-------|------------------------------------------------|----|--|
|   | 1.1   | Purpose                                        | 9  |  |
|   | 1.2   | Warnings in this manual                        | 9  |  |
|   | 1.3   | Labels in this manual                          | 9  |  |
|   | 1.4   | Liability limitation                           | 10 |  |
|   | 1.5   | Copyright                                      | 10 |  |
| 2 | Gene  | ral information                                | 11 |  |
| 3 | Desc  | ription                                        | 12 |  |
|   | 3.1   | Intended use                                   | 12 |  |
|   | 3.2   | Conception                                     | 12 |  |
|   |       | 3.2.1 Schematic view                           | 13 |  |
|   | 3.3   | LED signaling                                  | 14 |  |
|   | 3.4   | Camera models                                  | 14 |  |
|   | 3.5   | Dimensional drawing                            | 15 |  |
| 4 | Trans | sport and storage                              | 16 |  |
|   | 4.1   | Transport                                      | 16 |  |
|   | 4.2   | Delivery inspection                            | 16 |  |
| 5 | Insta | llation                                        | 17 |  |
|   | 5.1   | Environmental requirements                     | 17 |  |
|   | 5.2   | Mechanical Tests                               | 17 |  |
|   | 5.3   | Emergency shutdown at Overtemperature          | 18 |  |
|   | 5.4   | Heat dissipation                               | 20 |  |
|   | 5.5   | Lens mount                                     | 21 |  |
|   | 5.6   | Filter exchange                                | 22 |  |
|   | 5.7   | Modular tube system (please order separately)  | 23 |  |
| 6 | Optic | al specification                               | 29 |  |
|   | 6.1   | Sensor position accuracy                       | 29 |  |
|   | 6.2   | Spectral sensitivity                           | 30 |  |
| 7 | Elect | rical installation                             | 32 |  |
|   | 7.1   | General instructions for electric installation | 32 |  |
|   | 7.2   | Wiring (example)                               | 32 |  |
|   | 7.3   | Pin assignment                                 | 34 |  |
|   | 7.4   | Power supply                                   | 35 |  |
|   | 7.5   | Digital-IO                                     | 36 |  |
| 8 | Main  | tenance                                        | 38 |  |
|   | 8.1   | Cleaning                                       | 38 |  |

| 9  | Troub | leshooting                                   | 40         |
|----|-------|----------------------------------------------|------------|
|    | 9.1   | Support                                      | 40         |
|    | 9.2   | Accessories                                  | 40         |
| 10 | Softw | are                                          | 41         |
| -  | 10.1  | Installed OS and software                    | 41         |
|    | 10.2  | Getting started                              | 41         |
|    | 10.2  | Setun assistant                              | 42         |
|    | 10.5  |                                              | 42         |
|    | 10.4  |                                              | 42         |
|    | 10.5  |                                              | 43         |
|    | 10.6  | The Smart Camera and Baumer software         | 43         |
|    | 10.7  | Change network settings                      | 44         |
|    | 10.8  | Connect via SSH                              | 44         |
|    | 10.9  | The Read-only file system                    | 44         |
|    |       | 10.9.1 Changing the home partition size      | 45         |
|    | 10.10 |                                              | 45         |
|    | 10.10 | Install / uninstall software packages        | 45         |
|    | 10.11 | Add / change / delete services               | 46         |
|    | 10.12 | Using the Inputs, Power Outputs and RS232    | 46         |
|    | 10.13 | Use debug UART                               | 46         |
|    | 10.14 | The Cross-Compile Tool Chain                 | 46         |
|    | 10.15 | Steps to flash the camera's operating system | 47         |
|    | 10.16 | Dumb creation                                | 48         |
|    | 10.17 | Software development the AX Smart Camera     | 48         |
| 11 | GenIC | Cam Camera Features                          | 49         |
|    | 11 1  | Category: AcquisitionControl                 | <u>1</u> 9 |
|    |       | 11.1.1 AcquisitionAbort                      | 49         |
|    |       | 11.1.2 AcquisitionFrameCount                 | 50         |
|    |       | 11.1.3 AcquisitionFrameRate                  | 50         |
|    |       | 11.1.4 AcquisitionFrameRateEnable            | 50         |
|    |       | 11.1.5 AcquisitionMode.                      | 51         |
|    |       | 11.1.6 AcquisitionStart                      | 51         |
|    |       | 11.1.7 AcquisitionStatus                     | 51         |
|    |       | 11.1.8 AcquisitionStatusSelector             | 52         |
|    |       | 11.1.9 AcquisitionStop                       | 52         |
|    |       | 11.1.10 ExposureAuto                         | 52         |
|    |       | 11.1.11 ExposureMode                         | 53         |
|    |       | 11.1.12 ExposureTime                         | 53         |
|    |       | 11.1.13 ReadoutMode                          | 55         |
|    |       | 11.1.14 ShortExposureTimeEnable              | 56         |
|    |       | 11.1.15 TriggerActivation                    | 57         |
|    |       | 11.1.16 TriggerDelay                         | 57         |
|    |       | 11.1.17 TriggerMode                          | 58         |
|    |       | 11.1.18 TriggerOverlap                       | 58         |
|    |       | 11.1.19 TriggerSelector                      | 58         |

|                                                  | 11.1.20                                                                                                    | TriggerSoftware                                                                                                    | 58                                                                                                    |
|--------------------------------------------------|----------------------------------------------------------------------------------------------------|----------------------------------------------------------------------------------------------------|----------------------------------------------------------------------------------------------------|
|                                                  | 11.1.21                                                                                                    | TriggerSource                                                                                                    | 59                                                                                                    |
| 112                                              | Categor                                                                                                    | v. AnalogControl                                                                                                    | 59                                                                                                    |
|                                                  | 11.2.1                                                                                                    | BalanceWhiteAuto (color cameras only)                                                                                                    | 59                                                                                                    |
|                                                  | 11.2.2                                                                                                    | BlackLevel                                                                                                    | 60                                                                                                    |
|                                                  | 11.2.3                                                                                                    | BlackLevelSelector                                                                                                    | 61                                                                                                    |
|                                                  | 11.2.4                                                                                                    | Gain                                                                                                    | 61                                                                                                    |
|                                                  | 11.2.5                                                                                                    | GainAuto                                                                                                    | 62                                                                                                    |
|                                                  | 11.2.6                                                                                                    | GainSelector                                                                                                    | 62                                                                                                    |
|                                                  | 11.2.7                                                                                                    | Gamma                                                                                                    | 63                                                                                                    |
| 11 3                                             | Categor                                                                                                    | v: AutoFeatureControl                                                                                                    | 64                                                                                                    |
| 11.0                                             | 11 3 1                                                                                                    |                                                                                                    | 66                                                                                                    |
|                                                  | 11.3.1                                                                                                    |                                                                                                    | 67                                                                                                    |
|                                                  | 11.3.2                                                                                                    |                                                                                                    | 67                                                                                                    |
|                                                  | 113/                                                                                                    | AutoFeatureRegionMode                                                                                                    | 68                                                                                                    |
|                                                  | 113.4                                                                                                    |                                                                                                    | 68                                                                                                    |
|                                                  | 11.3.6                                                                                                    | AutoFeatureRegionSelector                                                                                                    | 68                                                                                                    |
|                                                  | 11.3.7                                                                                                    | AutoFeatureWidth                                                                                                    | 69                                                                                                    |
|                                                  | 11.3.8                                                                                                    | BalanceWhiteAutoStatus                                                                                                    | 69                                                                                                    |
|                                                  | 11.3.9                                                                                                    | BrightnessAutoNominalValue                                                                                                    | 69                                                                                                    |
|                                                  | 11.3.10                                                                                                    | BrightnessAutoPriority                                                                                                    | 70                                                                                                    |
|                                                  | 11.3.11                                                                                                    | ExposureAutoMaxValue                                                                                                    | 71                                                                                                    |
|                                                  | 11.3.12                                                                                                    | ExposureAutoMinValue                                                                                                    | 71                                                                                                    |
|                                                  | 11.3.13                                                                                                    | GainAutoMaxValue                                                                                                    | 71                                                                                                    |
|                                                  | 11.3.14                                                                                                    | GainAutoMinValue                                                                                                    | 71                                                                                                    |
|                                                  |                                                                                                    |                                                                                                    |                                                                                                    |
| 111                                              | Cotogor                                                                                                    | w ChunkDataCantral                                                                                                    | 70                                                                                                    |
| 11.4                                             | Categor                                                                                                    | y: ChunkDataControl                                                                                                    | 72<br>73                                                                                                    |
| 11.4                                             | Categor<br>11.4.1                                                                                                    | y: ChunkDataControl<br>ChunkEnable                                                                                                    | 72<br>73<br>72                                                                                                    |
| 11.4                                             | Categor<br>11.4.1<br>11.4.2                                                                                                    | y: ChunkDataControl<br>ChunkEnable<br>ChunkModeActive                                                                                                    | 72<br>73<br>73<br>73                                                                                                    |
| 11.4                                             | Categor<br>11.4.1<br>11.4.2<br>11.4.3                                                                                                    | y: ChunkDataControl<br>ChunkEnable<br>ChunkModeActive<br>ChunkSelector                                                                                                    | 72<br>73<br>73<br>73                                                                                                    |
| 11.4<br>11.5                                     | Categor<br>11.4.1<br>11.4.2<br>11.4.3<br>Categor                                                                                                    | y: ChunkDataControl<br>ChunkEnable<br>ChunkModeActive<br>ChunkSelector<br>y: ColorTransformationControl (color cameras only)                                                                                                    | 72<br>73<br>73<br>73<br>73<br>74                                                                                                    |
| 11.4<br>11.5                                     | Categor<br>11.4.1<br>11.4.2<br>11.4.3<br>Categor<br>11.5.1                                                                                                    | y: ChunkDataControl<br>ChunkEnable<br>ChunkModeActive<br>ChunkSelector<br>y: ColorTransformationControl (color cameras only)<br>ColorTransformationAuto                                                                                                    | 72<br>73<br>73<br>73<br>74<br>75                                                                                                    |
| 11.4<br>11.5                                     | Categor<br>11.4.1<br>11.4.2<br>11.4.3<br>Categor<br>11.5.1<br>11.5.2                                                                                                    | y: ChunkDataControl<br>ChunkEnable<br>ChunkModeActive<br>ChunkSelector<br>y: ColorTransformationControl (color cameras only)<br>ColorTransformationAuto<br>ColorTransformationEnable                                                                                                    | 72<br>73<br>73<br>73<br>73<br>74<br>75<br>75                                                                                                    |
| 11.4                                             | Categor<br>11.4.1<br>11.4.2<br>11.4.3<br>Categor<br>11.5.1<br>11.5.2<br>11.5.3                                                                                                    | y: ChunkDataControl<br>ChunkEnable<br>ChunkModeActive<br>ChunkSelector<br>y: ColorTransformationControl (color cameras only)<br>ColorTransformationAuto<br>ColorTransformationEnable<br>ColorTransformationEnable                                                                                                    | 72<br>73<br>73<br>73<br>74<br>75<br>75<br>76<br>70                                                                                                    |
| 11.4                                             | Categor<br>11.4.1<br>11.4.2<br>11.4.3<br>Categor<br>11.5.1<br>11.5.2<br>11.5.3<br>11.5.4                                                                                                    | y: ChunkDataControl<br>ChunkEnable<br>ChunkModeActive<br>ChunkSelector<br>y: ColorTransformationControl (color cameras only)<br>ColorTransformationAuto<br>ColorTransformationAuto<br>ColorTransformationEnable<br>ColorTransformationFactoryListSelector<br>ColorTransformationOutputColorSpace                                                                                                    | 72<br>73<br>73<br>73<br>74<br>75<br>75<br>76<br>76<br>76                                                                                                    |
| 11.4                                             | Categor<br>11.4.1<br>11.4.2<br>11.4.3<br>Categor<br>11.5.1<br>11.5.2<br>11.5.3<br>11.5.4<br>11.5.5                                                                                                    | y: ChunkDataControl<br>ChunkEnable<br>ChunkModeActive<br>ChunkSelector<br>y: ColorTransformationControl (color cameras only)<br>ColorTransformationAuto<br>ColorTransformationEnable<br>ColorTransformationFactoryListSelector<br>ColorTransformationOutputColorSpace<br>ColorTransformationResetToFactoryList                                                                                                    | 72<br>73<br>73<br>73<br>74<br>75<br>75<br>76<br>76<br>76<br>76                                                                                                    |
| 11.4                                             | Categor<br>11.4.1<br>11.4.2<br>11.4.3<br>Categor<br>11.5.1<br>11.5.2<br>11.5.3<br>11.5.4<br>11.5.5<br>11.5.6                                                                                                    | y: ChunkDataControl<br>ChunkEnable<br>ChunkModeActive<br>ChunkSelector<br>y: ColorTransformationControl (color cameras only)<br>ColorTransformationAuto<br>ColorTransformationEnable<br>ColorTransformationEnable<br>ColorTransformationFactoryListSelector<br>ColorTransformationOutputColorSpace<br>ColorTransformationResetToFactoryList<br>ColorTransformationValue                                                                                                    | 72<br>73<br>73<br>73<br>74<br>75<br>75<br>76<br>76<br>76<br>76<br>77                                                                                                    |
| 11.4                                             | Categor<br>11.4.1<br>11.4.2<br>11.4.3<br>Categor<br>11.5.1<br>11.5.2<br>11.5.3<br>11.5.4<br>11.5.5<br>11.5.6<br>11.5.7                                                                                                    | y: ChunkDataControl<br>ChunkEnable<br>ChunkModeActive<br>ChunkSelector<br>y: ColorTransformationControl (color cameras only)<br>ColorTransformationAuto<br>ColorTransformationEnable<br>ColorTransformationEnable<br>ColorTransformationFactoryListSelector<br>ColorTransformationOutputColorSpace<br>ColorTransformationResetToFactoryList<br>ColorTransformationValue<br>ColorTransformationValue                                                                                                    | 72<br>73<br>73<br>73<br>74<br>75<br>75<br>76<br>76<br>76<br>76<br>76<br>77<br>77                                                                                           |
| 11.4                                             | Categor<br>11.4.1<br>11.4.2<br>11.4.3<br>Categor<br>11.5.1<br>11.5.2<br>11.5.3<br>11.5.4<br>11.5.5<br>11.5.6<br>11.5.7<br>Categor                                                                                                    | y: ChunkDataControl<br>ChunkEnable<br>ChunkModeActive<br>ChunkSelector<br>y: ColorTransformationControl (color cameras only)<br>ColorTransformationAuto<br>ColorTransformationEnable<br>ColorTransformationEnable<br>ColorTransformationFactoryListSelector<br>ColorTransformationOutputColorSpace<br>ColorTransformationQutputColorSpace<br>ColorTransformationResetToFactoryList<br>ColorTransformationNalue<br>ColorTransformationValue                                                                                                    | 72<br>73<br>73<br>73<br>74<br>75<br>75<br>76<br>76<br>76<br>76<br>76<br>77<br>77                                                                                           |
| <ul><li>11.4</li><li>11.5</li><li>11.6</li></ul> | Categor<br>11.4.1<br>11.4.2<br>11.4.3<br>Categor<br>11.5.1<br>11.5.2<br>11.5.3<br>11.5.4<br>11.5.5<br>11.5.6<br>11.5.7<br>Categor<br>11.6.1                                                                                                    | y: ChunkDataControl<br>ChunkEnable<br>ChunkModeActive<br>ChunkSelector<br>y: ColorTransformationControl (color cameras only)<br>ColorTransformationAuto<br>ColorTransformationEnable<br>ColorTransformationFactoryListSelector<br>ColorTransformationOutputColorSpace<br>ColorTransformationResetToFactoryList<br>ColorTransformationResetToFactoryList<br>ColorTransformationValue<br>ColorTransformationValue<br>ColorTransformationValue<br>ColorTransformationValue                                                                                                    | 72<br>73<br>73<br>73<br>74<br>75<br>75<br>76<br>76<br>76<br>76<br>76<br>77<br>77<br>78<br>78                                                                               |
| <ul><li>11.4</li><li>11.5</li><li>11.6</li></ul> | Categor<br>11.4.1<br>11.4.2<br>11.4.3<br>Categor<br>11.5.1<br>11.5.2<br>11.5.3<br>11.5.4<br>11.5.5<br>11.5.6<br>11.5.7<br>Categor<br>11.6.1<br>11.6.2                                                                                             | y: ChunkDataControl<br>ChunkEnable<br>ChunkModeActive<br>ChunkSelector<br>y: ColorTransformationControl (color cameras only).<br>ColorTransformationAuto.<br>ColorTransformationEnable<br>ColorTransformationFactoryListSelector<br>ColorTransformationFactoryListSelector<br>ColorTransformationOutputColorSpace<br>ColorTransformationResetToFactoryList<br>ColorTransformationValue<br>ColorTransformationValue<br>ColorTransformationValue<br>ColorTransformationValueSelector.<br>y: CounterAndTimerControl<br>CounterDuration.<br>CounterEventActivation                                                                                                    | 72<br>73<br>73<br>73<br>74<br>75<br>76<br>76<br>76<br>76<br>76<br>76<br>77<br>77<br>78<br>78<br>78                                                                         |
| <ul><li>11.4</li><li>11.5</li><li>11.6</li></ul> | Categor<br>11.4.1<br>11.4.2<br>11.4.3<br>Categor<br>11.5.1<br>11.5.2<br>11.5.3<br>11.5.4<br>11.5.5<br>11.5.6<br>11.5.7<br>Categor<br>11.6.1<br>11.6.2<br>11.6.3                                                                                   | y: ChunkDataControl<br>ChunkEnable<br>ChunkModeActive<br>ChunkSelector<br>y: ColorTransformationControl (color cameras only).<br>ColorTransformationAuto<br>ColorTransformationEnable<br>ColorTransformationFactoryListSelector<br>ColorTransformationOutputColorSpace<br>ColorTransformationResetToFactoryList<br>ColorTransformationResetToFactoryList<br>ColorTransformationValue<br>ColorTransformationValue<br>ColorTransformationValueSelector.<br>y: CounterAndTimerControl.<br>CounterEventActivation                                                                                                    | 72<br>73<br>73<br>73<br>74<br>75<br>75<br>76<br>76<br>76<br>76<br>76<br>77<br>77<br>78<br>78<br>78<br>78<br>79                                                             |
| <ul><li>11.4</li><li>11.5</li><li>11.6</li></ul> | Categor<br>11.4.1<br>11.4.2<br>11.4.3<br>Categor<br>11.5.1<br>11.5.2<br>11.5.3<br>11.5.4<br>11.5.5<br>11.5.6<br>11.5.7<br>Categor<br>11.6.1<br>11.6.2<br>11.6.3<br>11.6.4                                                                         | y: ChunkDataControl<br>ChunkEnable<br>ChunkModeActive<br>ChunkSelector<br>y: ColorTransformationControl (color cameras only)<br>ColorTransformationAuto<br>ColorTransformationAuto<br>ColorTransformationEnable<br>ColorTransformationFactoryListSelector<br>ColorTransformationOutputColorSpace<br>ColorTransformationQutputColorSpace<br>ColorTransformationResetToFactoryList<br>ColorTransformationValue<br>ColorTransformationValue<br>ColorTransformationValueSelector<br>y: CounterAndTimerControl.<br>CounterDuration<br>CounterEventActivation<br>CounterEventActivation                                                                                                    | 72<br>73<br>73<br>73<br>74<br>75<br>75<br>76<br>76<br>76<br>76<br>76<br>76<br>77<br>77<br>78<br>78<br>78<br>78<br>78<br>79<br>9                                            |
| <ul><li>11.4</li><li>11.5</li><li>11.6</li></ul> | Categor<br>11.4.1<br>11.4.2<br>11.4.3<br>Categor<br>11.5.1<br>11.5.2<br>11.5.3<br>11.5.4<br>11.5.5<br>11.5.6<br>11.5.7<br>Categor<br>11.6.1<br>11.6.2<br>11.6.3<br>11.6.4<br>11.6.5                                                               | y: ChunkDataControl<br>ChunkEnable<br>ChunkModeActive<br>ChunkSelector<br>y: ColorTransformationControl (color cameras only)<br>ColorTransformationControl (color cameras only)<br>ColorTransformationAuto<br>ColorTransformationEnable<br>ColorTransformationFactoryListSelector<br>ColorTransformationOutputColorSpace<br>ColorTransformationOutputColorSpace<br>ColorTransformationValue<br>ColorTransformationValue<br>ColorTransformationValueSelector<br>y: CounterAndTimerControl<br>CounterDuration<br>CounterEventActivation<br>CounterEventActivation<br>CounterReset<br>CounterReset<br>CounterResetActivation                                                                                                    | 72<br>73<br>73<br>73<br>74<br>75<br>75<br>76<br>76<br>76<br>76<br>76<br>76<br>77<br>77<br>78<br>78<br>78<br>78<br>79<br>79                                                 |
| 11.4                                             | Categor<br>11.4.1<br>11.4.2<br>11.4.3<br>Categor<br>11.5.1<br>11.5.2<br>11.5.3<br>11.5.4<br>11.5.5<br>11.5.6<br>11.5.7<br>Categor<br>11.6.1<br>11.6.2<br>11.6.3<br>11.6.4<br>11.6.5<br>11.6.6                                                     | y: ChunkDataControl<br>ChunkEnable<br>ChunkModeActive<br>ChunkSelector<br>y: ColorTransformationControl (color cameras only)<br>ColorTransformationAuto<br>ColorTransformationEnable<br>ColorTransformationFactoryListSelector<br>ColorTransformationQutputColorSpace<br>ColorTransformationQutputColorSpace<br>ColorTransformationValue<br>ColorTransformationValueSelector<br>y: CounterAndTimerControl<br>CounterDuration<br>CounterEventActivation<br>CounterEventSource<br>CounterResetActivation                                                                                                    | 72<br>73<br>73<br>73<br>74<br>75<br>75<br>76<br>76<br>76<br>76<br>76<br>76<br>76<br>77<br>77<br>78<br>78<br>78<br>79<br>79<br>80<br>80                                     |
| 11.4                                             | Categor<br>11.4.1<br>11.4.2<br>11.4.3<br>Categor<br>11.5.1<br>11.5.2<br>11.5.3<br>11.5.4<br>11.5.5<br>11.5.6<br>11.5.7<br>Categor<br>11.6.1<br>11.6.2<br>11.6.3<br>11.6.4<br>11.6.5<br>11.6.6<br>11.6.7                                           | y: ChunkDataControl<br>ChunkEnable<br>ChunkModeActive<br>ChunkSelector<br>y: ColorTransformationControl (color cameras only)<br>ColorTransformationAuto<br>ColorTransformationEnable<br>ColorTransformationFactoryListSelector<br>ColorTransformationOutputColorSpace<br>ColorTransformationResetToFactoryList<br>ColorTransformationValue<br>ColorTransformationValue<br>ColorTransformationValue<br>ColorTransformationValueSelector<br>y: CounterAndTimerControl<br>CounterDuration<br>CounterEventActivation<br>CounterEventActivation<br>CounterReset<br>CounterResetActivation<br>CounterResetActivation<br>CounterResetActivation                                                                                                    | 72<br>73<br>73<br>73<br>74<br>75<br>76<br>76<br>76<br>76<br>76<br>76<br>76<br>77<br>77<br>78<br>78<br>78<br>78<br>79<br>80<br>80<br>80                                     |
| 11.4                                             | Categor<br>11.4.1<br>11.4.2<br>11.4.3<br>Categor<br>11.5.1<br>11.5.2<br>11.5.3<br>11.5.4<br>11.5.5<br>11.5.6<br>11.5.7<br>Categor<br>11.6.1<br>11.6.2<br>11.6.3<br>11.6.4<br>11.6.5<br>11.6.6<br>11.6.7<br>11.6.8                                 | y: ChunkDataControl<br>ChunkEnable<br>ChunkModeActive<br>ChunkSelector<br>y: ColorTransformationControl (color cameras only)<br>ColorTransformationAuto<br>ColorTransformationEnable<br>ColorTransformationFactoryListSelector<br>ColorTransformationOutputColorSpace<br>ColorTransformationQutputColorSpace<br>ColorTransformationResetToFactoryList<br>ColorTransformationValue<br>ColorTransformationValue<br>ColorTransformationValue<br>ColorTransformationValueSelector<br>y: CounterAndTimerControl<br>CounterDuration<br>CounterEventActivation<br>CounterEventActivation<br>CounterReset<br>CounterResetActivation<br>CounterResetActivation<br>CounterResetActivation<br>CounterResetSource<br>CounterSelector<br>CounterValue<br>CounterValue                                                                                                    | 72<br>73<br>73<br>73<br>74<br>75<br>75<br>76<br>76<br>76<br>76<br>76<br>76<br>76<br>77<br>77<br>78<br>78<br>78<br>78<br>79<br>980<br>80<br>80<br>80                        |
| 11.4                                             | Categor<br>11.4.1<br>11.4.2<br>11.4.3<br>Categor<br>11.5.1<br>11.5.2<br>11.5.3<br>11.5.4<br>11.5.5<br>11.5.6<br>11.5.7<br>Categor<br>11.6.1<br>11.6.2<br>11.6.3<br>11.6.4<br>11.6.5<br>11.6.6<br>11.6.7<br>11.6.8<br>11.6.9                       | y: ChunkDataControl<br>ChunkEnable<br>ChunkModeActive<br>ChunkSelector<br>y: ColorTransformationControl (color cameras only)<br>ColorTransformationAuto<br>ColorTransformationEnable<br>ColorTransformationFactoryListSelector<br>ColorTransformationOutputColorSpace<br>ColorTransformationQutputColorSpace<br>ColorTransformationResetToFactoryList<br>ColorTransformationValue<br>ColorTransformationValueSelector<br>y: CounterAndTimerControl<br>CounterDuration<br>CounterEventActivation<br>CounterEventActivation<br>CounterReset<br>CounterReset<br>CounterResetActivation<br>CounterResetActivation<br>CounterResetActivation<br>CounterResetActivation<br>CounterResetActivation<br>CounterResetActivation<br>CounterResetActivation<br>CounterResetActivation<br>CounterResetActivation<br>CounterResetActivation<br>CounterResetActivation<br>CounterResetActivation<br>CounterResetActivation<br>CounterResetActivation<br>CounterValueAtReset<br>CounterValueAtReset                                                                                                    | 72<br>73<br>73<br>73<br>73<br>75<br>75<br>76<br>76<br>76<br>76<br>76<br>76<br>76<br>77<br>77<br>78<br>78<br>78<br>79<br>80<br>80<br>80<br>80<br>81<br>81                   |
| 11.4                                             | Categor<br>11.4.1<br>11.4.2<br>11.4.3<br>Categor<br>11.5.1<br>11.5.2<br>11.5.3<br>11.5.4<br>11.5.5<br>11.5.6<br>11.5.7<br>Categor<br>11.6.1<br>11.6.2<br>11.6.3<br>11.6.4<br>11.6.5<br>11.6.6<br>11.6.7<br>11.6.8<br>11.6.9<br>11.6.10            | y: ChunkDataControl<br>ChunkEnable<br>ChunkModeActive<br>ChunkSelector<br>y: ColorTransformationControl (color cameras only)<br>ColorTransformationAuto<br>ColorTransformationEnable<br>ColorTransformationFactoryListSelector<br>ColorTransformationOutputColorSpace<br>ColorTransformationNesetToFactoryList<br>ColorTransformationValue<br>ColorTransformationValueSelector<br>y: CounterAndTimerControl<br>CounterAndTimerControl<br>CounterEventActivation<br>CounterEventActivation<br>CounterReset.<br>CounterResetActivation<br>CounterResetActivation<br>Co | 72<br>73<br>73<br>73<br>73<br>75<br>75<br>76<br>76<br>76<br>76<br>76<br>76<br>76<br>77<br>77<br>78<br>78<br>78<br>78<br>79<br>80<br>80<br>80<br>80<br>81<br>81             |
| 11.4                                             | Categor<br>11.4.1<br>11.4.2<br>11.4.3<br>Categor<br>11.5.1<br>11.5.2<br>11.5.3<br>11.5.4<br>11.5.5<br>11.5.6<br>11.5.7<br>Categor<br>11.6.1<br>11.6.2<br>11.6.3<br>11.6.4<br>11.6.5<br>11.6.6<br>11.6.7<br>11.6.8<br>11.6.9<br>11.6.10<br>11.6.11 | y: ChunkDataControl<br>ChunkEnable<br>ChunkModeActive<br>ChunkSelector<br>y: ColorTransformationControl (color cameras only).<br>ColorTransformationControl (color cameras only).<br>ColorTransformationControl (color cameras only).<br>ColorTransformationEnable<br>ColorTransformationEnable<br>ColorTransformationPactoryListSelector<br>ColorTransformationOutputColorSpace<br>ColorTransformationOutputColorSpace<br>ColorTransformationNalue<br>ColorTransformationValue<br>ColorTransformationValue<br>ColorTransformationValueSelector.<br>y: CounterAndTimerControl<br>CounterDuration<br>CounterEventActivation<br>CounterEventActivation<br>CounterReset<br>CounterReset<br>CounterResetActivation<br>CounterResetSource<br>CounterResetSource<br>CounterSelector<br>CounterValue<br>CounterValueAtReset<br>FrameCounter.<br>TimerDelay.<br>TimerDelay.                                                                                                    | 72<br>73<br>73<br>73<br>74<br>75<br>76<br>76<br>76<br>76<br>76<br>76<br>76<br>76<br>77<br>77<br>78<br>78<br>78<br>79<br>79<br>80<br>80<br>80<br>80<br>81<br>81<br>81<br>82 |

|      | 11.6.13 | TimerSelector                             | 82       |
|------|---------|-------------------------------------------|----------|
|      | 11.6.14 | TimerTriggerActivation                    | 82       |
|      | 11.6.15 | TimerTriggerSource                        | 83       |
| 11.7 | Categor | v: CustomDataControl                      | 83       |
|      | 11.7.1  | CustomData                                | 83       |
|      | 11.7.2  | CustomDataConfiguration                   | 83       |
|      | 11.7.3  | CustomDataSelector                        | 84       |
| 11 0 | Cotogon | r DeviceCentrel                           | 01       |
| 11.0 |         |                                           | 04<br>04 |
|      | 11.0.1  |                                           | 04<br>01 |
|      | 11.0.2  |                                           | 04<br>05 |
|      | 11.0.3  |                                           | 00       |
|      | 11.0.4  |                                           | 00       |
|      | 11.0.0  |                                           | 00       |
|      | 11.0.0  |                                           | 00       |
|      | 11.0.7  | DeviceLinkSelector                        | 80       |
|      | 11.0.0  |                                           | 00       |
|      | 11.8.9  |                                           | 80<br>07 |
|      | 11.8.10 |                                           | 87       |
|      | 11.8.11 |                                           | 87       |
|      | 11.8.12 |                                           | 87       |
|      | 11.8.13 |                                           | 88       |
|      | 11.8.14 |                                           | 88       |
|      | 11.8.15 |                                           | 88       |
|      | 11.8.16 |                                           | 89       |
|      | 11.8.17 |                                           | 89       |
|      | 11.8.18 |                                           | 89       |
|      | 11.8.19 |                                           | 89       |
|      | 11.8.20 |                                           | 90       |
|      | 11.8.21 |                                           | 90       |
|      | 11.8.22 |                                           | 90       |
|      | 11.8.23 | DeviceStreamChannelSelector               | 90       |
|      | 11.8.24 |                                           | 91       |
|      | 11.8.25 |                                           | 91       |
|      | 11.8.26 |                                           | 91       |
|      | 11.8.27 |                                           | 91       |
|      | 11.8.28 |                                           | 92       |
|      | 11.8.29 | DeviceTemperature                         | 92       |
|      | 11.8.30 | DeviceTemperatureExceeded                 | 92       |
|      | 11.8.31 | DeviceTemperatureSelector                 | 92       |
|      | 11.8.32 | DeviceTemperatureStatus                   | 93       |
|      | 11.8.33 | DeviceTemperatureStatusTransition         | 93       |
|      | 11.8.34 | DeviceTemperatureStatusTransitionSelector | 93       |
|      | 11.8.35 | DeviceType                                | 94       |
|      | 11.8.36 | DeviceUserID                              | 94       |
|      | 11.8.37 | DeviceVendorName                          | 94       |
|      | 11.8.38 | DeviceVersion                             | 94       |
|      | 11.8.39 | ReadOutTime                               | 95       |
|      | 11.8.40 | TimestampLatch                            | 95       |
|      | 11.8.41 | TimestampLatchValue                       | 95       |
|      | 11.8.42 | USB2SupportEnable (USB cameras only)      | 96       |
|      |         |                                           |          |

| 11.9 Categ  | jory: DigitallOControl                                 |     |
|-------------|--------------------------------------------------------|-----|
| 11.9.       | 1 LineDebouncerHighTimeAbs                             |     |
| 11.9.3      | 2 LineDebouncerLowTimeAbs                              |     |
| 11.9.3      | 3 LineInverter                                         |     |
| 11.9.4      | 1 LineMode                                             |     |
| 11.9.       | 5 LineSelector                                         |     |
| 11.9.0      | 6 LineSource                                           |     |
| 11.9.       | 7 LineStatus                                           |     |
| 11.9.3      | 3 LineStatusAll                                        |     |
| 11.9.9      | 9 UserOutputSelector                                   |     |
| 11.9.       | 10 UserOutputValue                                     |     |
| 11.9.       | 11 UserOutputValueAll                                  |     |
| 11 10 Cotor |                                                        | 102 |
|             | Jory: EventControl                                     |     |
| 11.10       |                                                        |     |
| 11.10       |                                                        |     |
| 11.10       | .3 LostEventCounter                                    |     |
| 11.11 Cate  | jory: ImageFormatControl                               |     |
| 11.11       | .1 BinningHorizontal                                   |     |
| 11.11       | .2 BinningHorizontalMode                               |     |
| 11.11       | .3 BinningSelector                                     |     |
| 11.11       | .4 BinningVertical                                     |     |
| 11.11       | .5 BinningVerticalMode                                 |     |
| 11.11       | .6 ComponentEnable (MP cameras only)                   |     |
| 11.11       | .7 ComponentSelector (MP cameras only)                 |     |
| 11.11       | .8 Height                                              |     |
| 11.11       | .9 HeightMax                                           |     |
| 11.11       | 10OffsetX                                              |     |
| 11.11       | 11OffsetY                                              |     |
| 11 11       | 12PixelFormat                                          | 119 |
| 11 11       | 13ReverseX (monochrome cameras/pixel formats only)     | 121 |
| 11.11       | 14 Reverse V (monochrome cameras / nixel formats only) | 121 |
| 11.11       | 15SensorHeight                                         |     |
| 11.11       | 16 Sensor Name                                         | 122 |
| 11.11       | 17 Sensor Divel Height                                 | 122 |
| 11.11       | 18 Sensor DivolWidth                                   | 122 |
| 11.11       | 10 Sensor Shutter Mede                                 | 122 |
| 11.11       | 20 Sensor Midth                                        | 123 |
| 11.11       | 21 TestDattern                                         | 123 |
| 11.11       | 22TestPatternConcreterSelector                         |     |
| 11.11       |                                                        | 124 |
| 11.11       |                                                        |     |
| 11.11       | .24 WidthMax                                           |     |
| 11.12 Cate  | jory: LUTControl                                       |     |
| 11.12       | .1 DefectPixelCorrection                               |     |
| 11.12       | .2 DefectPixelListEntryActive                          |     |
| 11.12       | .3 DefectPixelListEntryPosX                            |     |
| 11.12       | .4 DefectPixelListEntryPosY                            |     |
| 11.12       | .5 DefectPixelListIndex                                |     |
| 11.12       | .6 DefectPixelListSelector                             |     |
| 11.12       | .7 LUTContent                                          |     |
| 11.12       | .8 LUTEnable                                           |     |

| 11.12.9 LUTIndex                                                 | 131                 |
|------------------------------------------------------------------|---------------------|
| 11.12.10LUTSelector                                              | 131                 |
| 11.12.11LUTValue                                                 | 131                 |
| 11 13 Category: MemoryManagement                                 | 132                 |
| 11 13 1 Memory/MaxBlocks                                         | 132                 |
|                                                                  |                     |
| 11.14 Category: SequencerControl                                 |                     |
| 11.14.1 SequencerConfigurationMode                               | 134                 |
| 11.14.2 SequencerFeatureEnable                                   | 134                 |
| 11.14.3 SequencerFeatureSelector                                 | 134                 |
| 11.14.4 SequencerMode                                            | 135                 |
| 11.14.5 SequencerPathSelector                                    | 135                 |
| 11.14.6 SequencerSetActive                                       | 135                 |
| 11.14.7 SequencerSetLoad                                         | 136                 |
| 11.14.8 SequencerSetNext                                         |                     |
| 11.14.9 SequencerSetSave                                         |                     |
| 11.14.10SequencerSetSelector                                     |                     |
| 11.14.11SequencerSetStart                                        |                     |
| 11.14.12SequencerTriggerActivation                               |                     |
| 11.14.13SequencerTriggerSource                                   | 137                 |
|                                                                  | 400                 |
|                                                                  |                     |
| 11.15.1 TestPendingAck                                           |                     |
| 11.16 Category: TransportLayerControl                            | 138                 |
| 11.16.1 PayloadSize                                              |                     |
| 11.16.2 Category: TransportLayerControl $\rightarrow$ USB3Vision | 139                 |
| 11.16.2.1 InterfaceSpeedMode                                     |                     |
| 11.16.2.2 SIControl                                              |                     |
| 11.16.2.3 SIPavloadFinalTransfer1Size                            |                     |
| 11.16.2.4 SIPavloadFinalTransfer2Size                            |                     |
| 11 16 2 5 SIPavloadTransferCount                                 | 140                 |
| 11 16 2 6 SIPayloadTransferSize                                  | 140                 |
|                                                                  |                     |
| 11.17 Category: UserSetControl                                   |                     |
| 11.17.1 UserSetDefault                                           |                     |
| 11.17.2 UserSetFeatureEnable                                     | 141                 |
| 11.17.3 UserSetFeatureSelector                                   | 142                 |
| 11.17.4 UserSetLoad                                              |                     |
| 11.17.5 UserSetSave                                              | 143                 |
| 11.17.6 UserSetSelector                                          | 143                 |
| 11.18 Category: boCalibrationData                                |                     |
| 11 18 1 boCalibrationAngularAperture                             | 144                 |
| 11 18 2 boCalibrationDataConfigurationMode                       | 144                 |
| 11 18 3 boCalibrationDataSave                                    | 144                 |
| 11.18.4 boCalibrationDataVersion                                 | 145                 |
| 11 18 5 boCalibrationEccall ength                                | 145<br>1 <i>1</i> 5 |
| 11.10.0 DUCalibration/Total_Clight                               | 140<br>             |
|                                                                  |                     |
|                                                                  |                     |
|                                                                  |                     |
|                                                                  |                     |
| 11.18.10boCalibrationVectorValue                                 | 146                 |
| 11.18.11boCalibrationVectorValueSelector                         | 147                 |

| 11.18.12boGeometryDistortionValue         | .147  |
|-------------------------------------------|-------|
| 11.18.13boGeometryDistortionValueSelector | . 147 |

# 1 About this document

### 1.1 Purpose

This operating manual (subsequently referred to as *manual*) allows the safe and efficient handling of the product .

The manual does not provide instructions on operating the machine in which the product is integrated. Information on this is found in the operating manual of the machine.

The manual is a constituent part of the product. It must be kept in the immediate vicinity of the product and must be accessible to personnel at all times.

Personnel must have carefully read and understood this manual before beginning any work. The basic prerequisite for safe working is compliance with all safety instructions and handling instructions given in this manual.

In addition, the local occupational health and safety regulations and general safety regulations apply.

The illustrations in this manual are examples only. Deviations are at the discretion of Baumer at all times.

# 1.2 Warnings in this manual

Warnings draw attention to potential personal injury or material damage. The warnings in this manual indicate different hazard levels:

| Symbol | Warning term | Explanation                                                                                                    |
|--------|--------------|----------------------------------------------------------------------------------------------------|
|        | DANGER       | Indicates an imminent potential danger with high risk of death or serious personal injury if not being avoided. |
| · \    | WARNING      | Indicates potential danger with medium risk of death or (serious) personal injury if not being avoided.         |
|        | CAUTION      | Indicates a danger with low risk, which could lead to light or medium injury if not avoided.                    |
|        | NOTE         | Indicates a warning of material damage.                                                                         |
| -`ᢕ    | INFO         | Indicates practical information and tips that enable optimal use of the devices.                                |

# 1.3 Labels in this manual

| Identifier     | Usage                                        | Example                                                   |
|----------------|----------------------------------------------|-----------------------------------------------------------|
| Dialog element | Indicates dialog elements.                   | Click the <b>OK</b> button.                               |
| Unique name    | Indicates the names of products, files, etc. | <i>Internet Explorer</i> is not supported in any version. |
| Code           | Indicates entries.                           | Enter the following IP address: 192.168.0.250             |

# 1.4 Liability limitation

All information and notes in this manual have been compiled in accordance with the applicable standards and regulations, the state of the art, and our many years of knowledge and experience.

The manufacturer accepts no liability for damage due to the following reasons:

- Non-observance of the manual
- Improper use
- Use of unqualified personnel
- Unauthorized conversions

The obligations agreed in the delivery contract, the general terms and conditions and the delivery conditions of the manufacturer and its suppliers, as well as the legal regulations valid at the time of conclusion of the contract apply.

# 1.5 Copyright

Any duplication or reprinting of this documentation, in whole or in part, and the reproduction of the illustrations even in modified form is permitted only with the written approval of Baumer. The information in this document is subject to change without notice.

# 2 General information

#### Commissioning

Assembly, installation, and calibration of this product may only be performed by a specialist.

#### Installation

Only use the fasteners and fastener accessories intended for this product for installation. Outputs not in use must not be wired. Unused wires of cable outputs must be insulated. Do not go below the permissible cable bending radii. Disconnect the system from power before the product is electrically connected. Use shielded cables to prevent electro-magnetic interference. If the customer assembles plug connections on shielded cables, then EMC-version plug connections should be used and the cable shield must be connected to the plug housing across a large surface area.

#### **Disposal (environmental protection)**

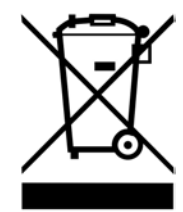

Used electrical and electronic devices may not be disposed of in household waste. The product contains valuable raw materials that can be recycled. Therefore dispose of this product at the appropriate collection point. For additional information visit <u>www.baumer.com</u>.

# 3 Description

# 3.1 Intended use

The Baumer AX Smart Camera is a user programmable, Linux based, all-in-one image processing system for many different applications.

It has a compact housing suitable for industrial use and is designed exclusively for indoor use. The use in wet locations is permissible under consideration of the IP protection class.

# 3.2 Conception

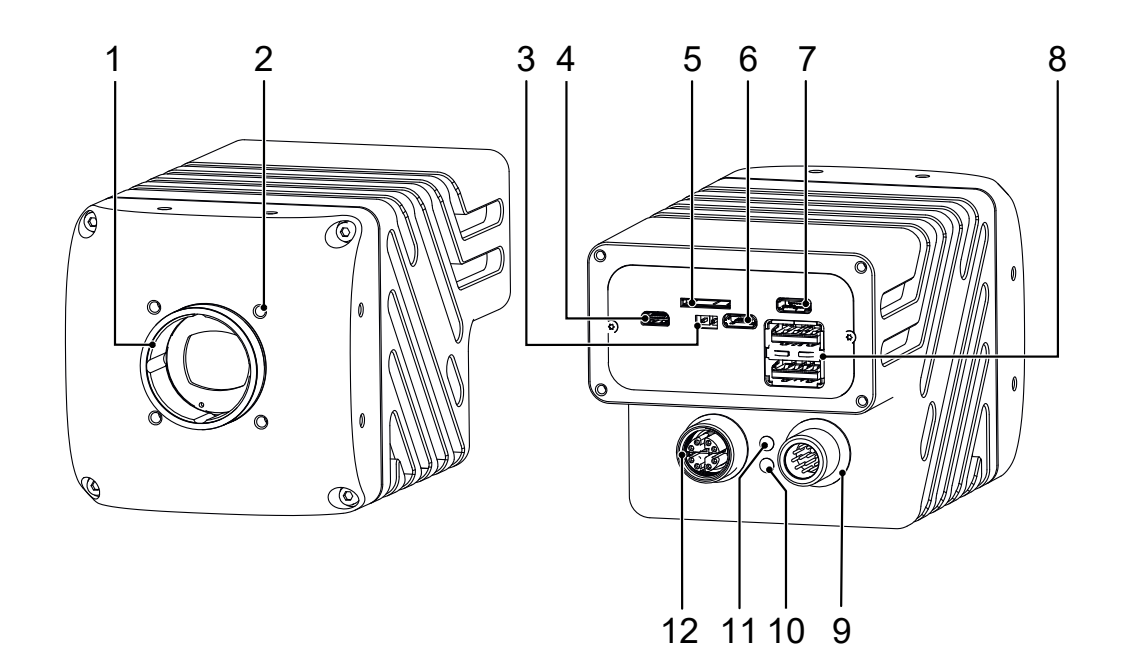

| 1  | Lens mount (C-mount)              | 2  | 4 x Tube adapter / front mounting threads |
|----|-----------------------------------|----|-------------------------------------------|
| 3  | Recovery mode jumper              | 4  | Micro HDMI                                |
| 5  | Slot for micro SD card            | 6  | Debug UART                                |
| 7  | Recovery mode (Micro USB)         | 8  | 2 x USB3.0 (Type A)                       |
| 9  | Power supply / Digital-IO / RS232 | 10 | Status LED                                |
| 11 | Ethernet LED                      | 12 | Gigabit Ethernet Port                     |

### 3.2.1 Schematic view

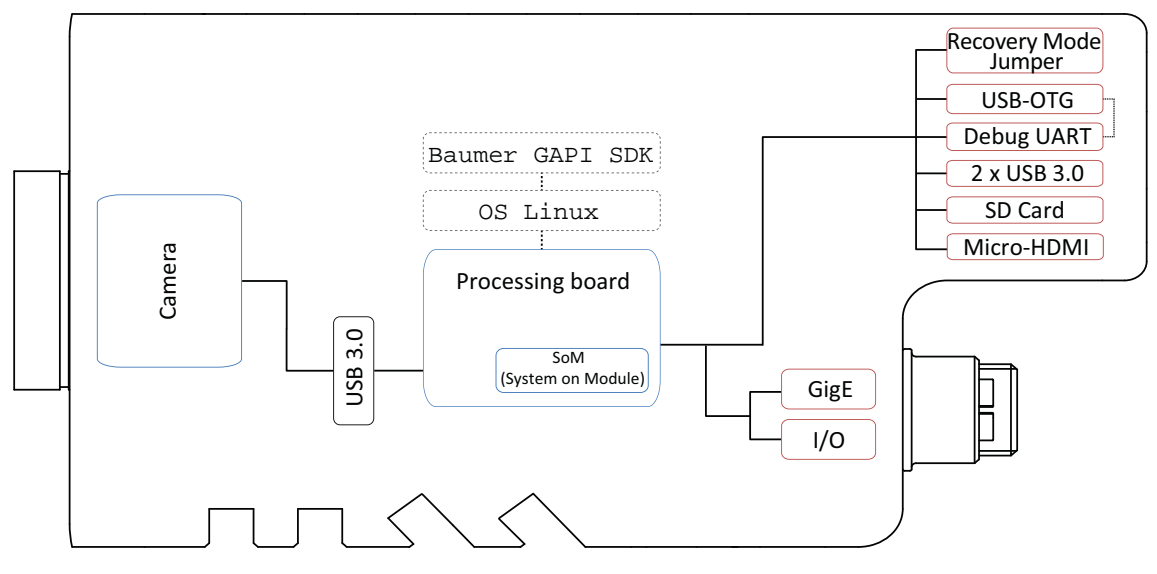

# 3.3 LED signaling

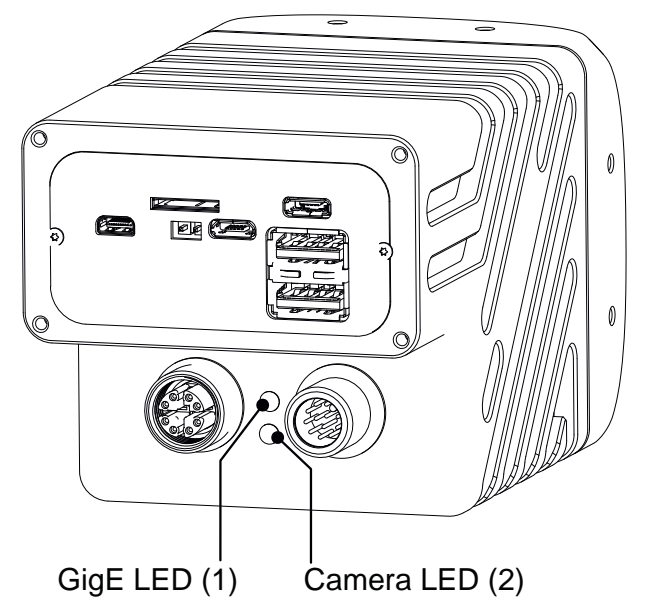

| Description    | Signal           | Meaning                   |
|----------------|------------------|---------------------------|
| GigE LED (1)   | green continuous | Link active               |
|                | orange flash     | Data traffic              |
| Camera LED (2) | off              | Power off / Booting error |
|                | green continuous | Power on                  |

# 3.4 Camera models

| Camera type       | System on Module<br>(SoM)       | Sensor<br>Size | Resolution<br>(Width ×<br>Height) | Full<br>Frames<br>[max. fps] |  |  |  |
|-------------------|---------------------------------|----------------|-----------------------------------|------------------------------|--|--|--|
| Monochrome        |                                 |                |                                   |                              |  |  |  |
| VAX(.2)-32M.I.NVN | NVIDIA® Jetson Nano™            | 1/1.8"         | 2048 x 1536                       | 55.5                         |  |  |  |
| VAX(.2)-50M.I.NVX | NVIDIA® Jetson Xavier NX™       | 2/3"           | 2448 x 2048                       | 73                           |  |  |  |
| Color             |                                 |                |                                   |                              |  |  |  |
| VAX(.2)-32C.I.NVN | NVIDIA® Jetson Nano™            | 1/1.8"         | 2048 x 1536                       | 55.5                         |  |  |  |
| VAX(.2)-50C.I.NVX | NVIDIA® Jetson Xavier NX™       | 2/3"           | 2448 x 2048                       | 73                           |  |  |  |
| VAX-50C.I.NX16    | NVIDIA® Jetson Xavier NX™ 16 GB | 2/3"           | 2448 x 2048                       | 73                           |  |  |  |

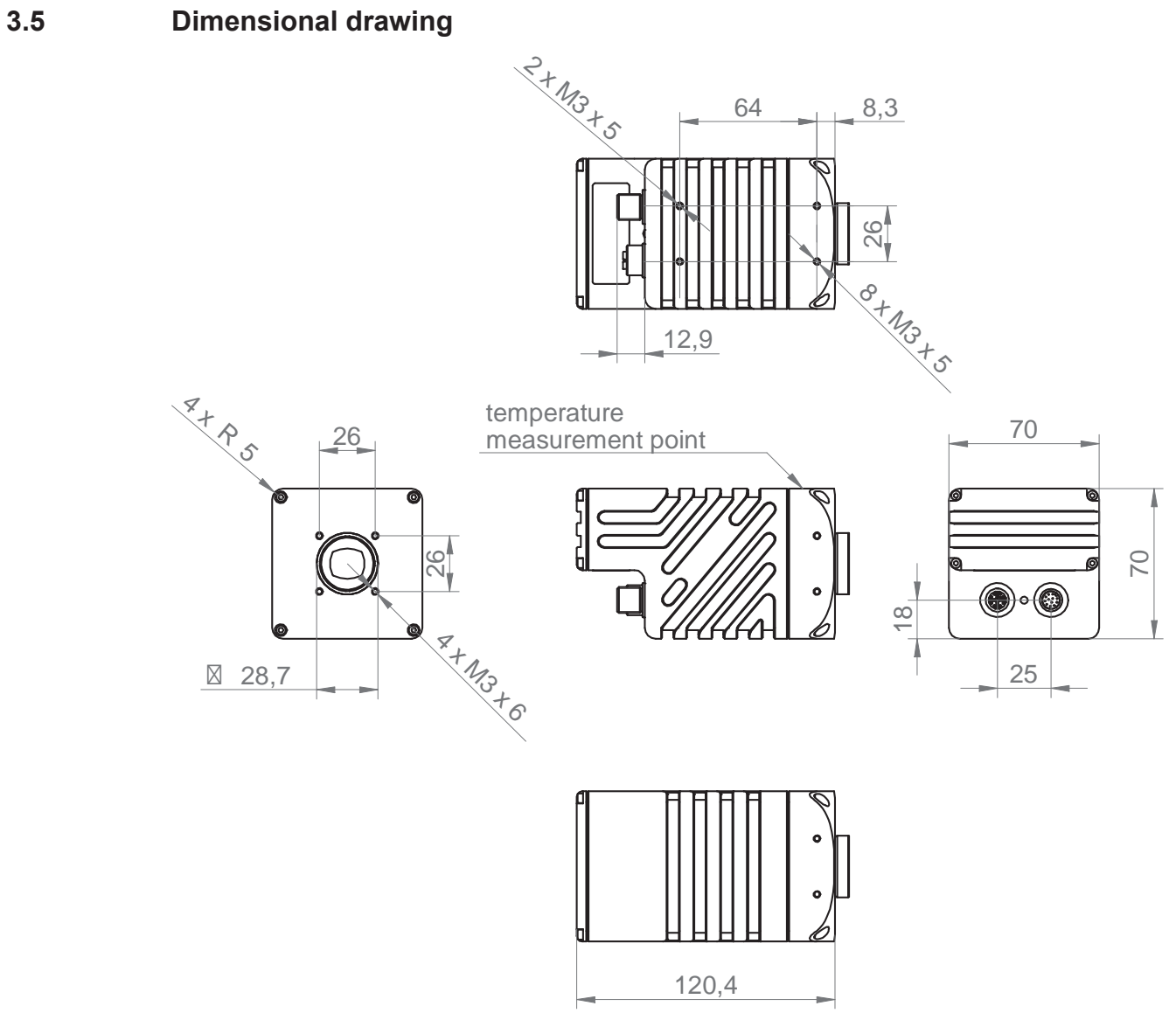

III. 1: Dimensional drawing - VAX(.2)

# 4 Transport and storage

# 4.1 Transport

### NOTICE

#### Material damage due to improper transport.

- a) Ensure maximum diligence when unloading the delivered packages as well as when transporting them inside the company.
- b) Note the information and symbols on the packaging.
- c) Only remove packaging immediately before mounting.

# 4.2 Delivery inspection

Upon receipt immediately inspect the delivery for completeness and transport damage.

Claim any defect as soon as it is detected. Damages can only be claimed within the applicable claims deadlines.

In case of externally visible transport damage, proceed as follows:

#### Instruction:

a) Do not accept the delivery or only with reservations.

- b) Note the scope of the damage on the transport documents or the delivery slip of the carrier.
- c) Initiate the claim.

# 5 Installation

# 5.1 Environmental requirements

| Storage temperature | -10 °C (+14 °F) +70 °C (+158 °F) |
|---------------------|----------------------------------|
| Humidity            | 10 % 90 % non condensing         |

# 5.2 Mechanical Tests

Baumer cameras are tested towards the following standards to ensure industrial suitability.

| Test environment      | Standard       | Parameter                                  |                                   |
|-----------------------|----------------|--------------------------------------------|-----------------------------------|
| Vibration, sinusoidal | IEC 60068-2-6  | Continuous oscillation                     | 10-2000 Hz                        |
|                       |                | Amplitude underneath crossover frequencies | 0,75 mm                           |
|                       |                | Acceleration                               | 1 g                               |
|                       |                | Test duration                              | 150 min (axis)<br>450 min (total) |
| Vibration, broad band | IEC 60068-2-64 | Frequency range                            | 10-2000 Hz                        |
|                       |                | Acceleration                               | 10 g                              |
|                       |                | Test duration                              | 5 h (axis)<br>15 h (total)        |
| Shock                 | IEC 60068-2-27 | Pulse Time                                 | 11 ms / 6 ms                      |
|                       |                | Beschleunigung                             | 50 g / 100 g                      |
| Shocks                | IEC60068-2-29  | Pulse Time                                 | 2 ms                              |
|                       |                | Acceleration                               | 100 g                             |

### 5.3 Emergency shutdown at Overtemperature

To prevent the hardware from damage by high temperature, the camera features emergency shutdown. Feature *DeviceTemperatureStatusTransitionSelector* (Category: *DeviceControl*) is for selection of different temperature thresholds:

- NormalToHigh: freely programmable value
- HighToExeeded: fixed value (if exceeded, the sensor for image acquisition is switched off)
- ExeededToNormal: freely programmable, temperature for error-free reactivation

Feature *DeviceTemperatureStatusTransition* is for setting the temperatures for the programmed transition temperatures.

The event *EventDeviceTemperatureStatusChanged* is always generated when *DeviceTemperatureStatus* changes.

If temperature rises above the value set at *HighToExeeded*, function *DeviceTemperatureEx-ceeded* is set to *True* followed by sensor switchoff to reduce power consumption; LED status indicator is red static. This usually will reduce temperature. Further rising temperature inside the camera due to ambient temperature may damage the hardware.

For further use, disconnect the camera from power supply after cool down or execute *De*-*viceReset*.

The sufficient cooling is recognizable when the event *DeviceTemperatureStatusChanged* (Device Temperature < *ExceededToNormal*) is output.

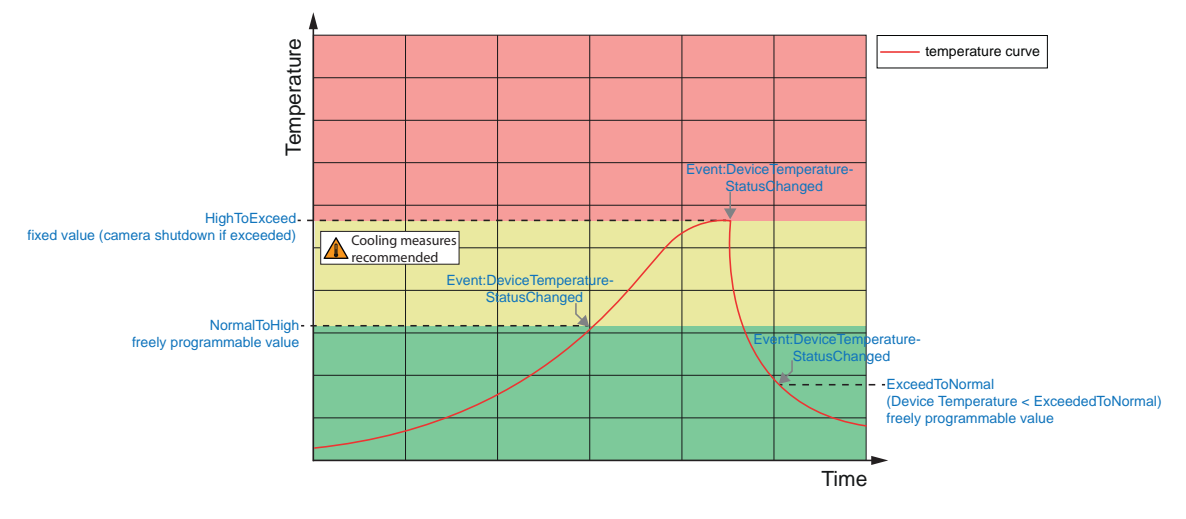

## Temperatures for emergency-off

As soon as the temperature measured at the internal temperature sensor is exceeding the values specified in the table below, function *DeviceTemperatureExceeded* is set to *True* and image acquisition stops.

| Camera type       | max. temperature (internal sensor) |  |  |
|-------------------|------------------------------------|--|--|
| Monochrome        |                                    |  |  |
| VAX(.2)-32M.I.NVN | 73 °C (163.4 °F)                   |  |  |
| VAX(.2)-50M.I.NVX | 73 °C (163.4 °F)                   |  |  |
| Color             |                                    |  |  |
| VAX(.2)-32C.I.NVN | 73 °C (163.4 °F)                   |  |  |
| VAX(.2)-50C.I.NVX | 73 °C (163.4 °F)                   |  |  |
| VAX-50C.I.NV16    | 73 °C (163.4 °F)                   |  |  |

# 5.4 Heat dissipation

#### NOTICE

#### Heat accumulation in the device

Heat can damage the device. Ensure adequate heat dissipation. In view of the varied installation options Baumer does not make any recommendation for heat dissipation, but we suggest the following:

- a) Any form of convection around device and mounting helps reduce temperature. Prevent any heat accumulation!
- b) Mounting combined with forced convection may provide proper heat dissipation.
- c) Avoid mounting on stainless steel surfaces. The thermal conductivity of stainless steel is about 10 times worse compared to aluminium.
- d) To ensure heat dissipation on both sides, do not install the device at the end of a profile (larger surface for increased temperature reduction)!
- e) Do not operate other devices close to the camera. Any waste heat might further heat up the camera.

The cooling requirements of the AX Smart Cameras differ widely depending on the computing power required for the application.

Generally, it is always a good idea to mount the AX Smart Camera on a large aluminum profile or similar mounting point to aid heat dissipation.

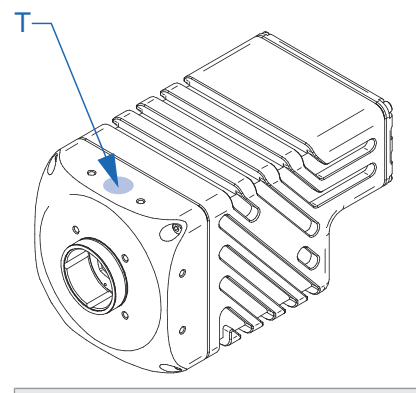

| O                 | Max. Temperature        |
|-------------------|-------------------------|
| Camera type       | (I = Measurement Point) |
| Monochrome        |                         |
| VAX(.2)-32M.I.NVN | 65 °C (149 °F)          |
| VAX(.2)-50M.I.NVX | 60 °C (140 °F)          |
| Color             |                         |
| VAX(.2)-32C.I.NVN | 65 °C (149 °F)          |
| VAX(.2)-50C.I.NVX | 60 °C (140 °F)          |
| VAX-50C.I.NX16    | 60 °C (140 °F)          |

#### Maximum ambient temperature depending on use case

| Camera type                            | Use case                                                   | mounted (45 x 90 mm<br>aluminum profile) | not mounted      |
|----------------------------------------|------------------------------------------------------------|------------------------------------------|------------------|
| VAX(.2)-32M.I.NVN<br>VAX(.2)-32C.I.NVN | Full power usage<br>(CPU, GPU & Camera<br>@ 100%)          | 53 °C (124.7 °F)                         | 40 °C (104 °F)   |
|                                        | Typical power usage<br>(running a typical DNN<br>& Camera) | 56 °C (132.8 °F)                         | 46 °C (114.8 °F) |
| VAX(.2)-50M.I.NVX<br>VAX(.2)-50C.I.NVX | Full power usage<br>(CPU, GPU & Camera<br>@ 100%)          | 44 °C (111.2 °F)                         | 27 °C (80.6 °F)  |
| VAA-50C.I.NA 10                        | Typical power usage<br>(running a typical DNN<br>& Camera) | 52 °C (125.6 °F)                         | 42 °C (107.6 °F) |

The integrated NVIDIA<sup>®</sup> Jetson<sup>™</sup> SoM comes with an integrated active thermal management system. If temperatures exceed set boundaries the CPU and/or GPU Cores will reduce their maximum clock frequency as required.

The<sup>NVIDIA®</sup> tool tegrastats can help monitor temperature and clock rates.

### 5.5 Lens mount

Avoid contamination of the sensor and the lens by dust and airborne particles when mounting the lens to the device!

Therefore the following points are very important:

- Install the camera in an environment that is as dust free as possible!
- Keep the lens mount covered if no lens is attached
- Hold the camera downwards with unprotected sensor.
- Avoid contact with any optical surface of the camera!

### 5.6 Filter exchange

Color cameras integrate a filter. This filter may limit the sensor use in certain applications.

To replace the filter, proceed as follows.

#### NOTICE

#### **Dust-contaminated optical surfaces**

Prevent filter, sensor and lens from contamination by dust and suspended matter! Any filter exchange only in a dust-free room and using clean tools!

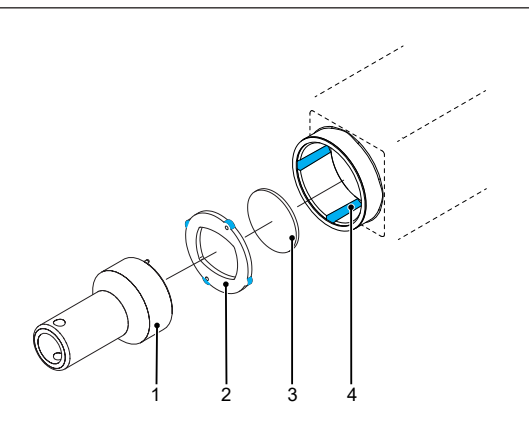

| 1 | Assembly tool | 2 | Filter support |
|---|---------------|---|----------------|
| 3 | Filter        | 4 | Guide grooves  |

#### Instruction:

- a) Place the mounting tool (1) into the sensor opening. Place both front pins into the holes provided at the filter support (2).
- b) Turn filter support (2) until the lugs can be seen in the guide grooves (4).
- c) Remove the filter support (2).
- d) Carefully remove the filter (3). When doing so, do not touch the sensor!
- e) Insert a new filter into the sensor opening.
- f) Replace the filter support (2).
- g) Turn the filter support (2) until the lugs are no longer visible in the guide grooves (4).

## 5.7 Modular tube system (please order separately)

Specific camera models allow for varied *modular tube systems* as lens protection.

#### Instruction:

- a) Mount the *Modular Tube System* as shown in the illustration below.
- b) Baumer recommends ELKALUB GLS 867 grease for easier installation of the sealing rings (5).
- c) Tighten the screws (3) with a torque wrench to 0.9 Nm.
- d) If you need more space for a lens, use a corresponding distance ring (2).

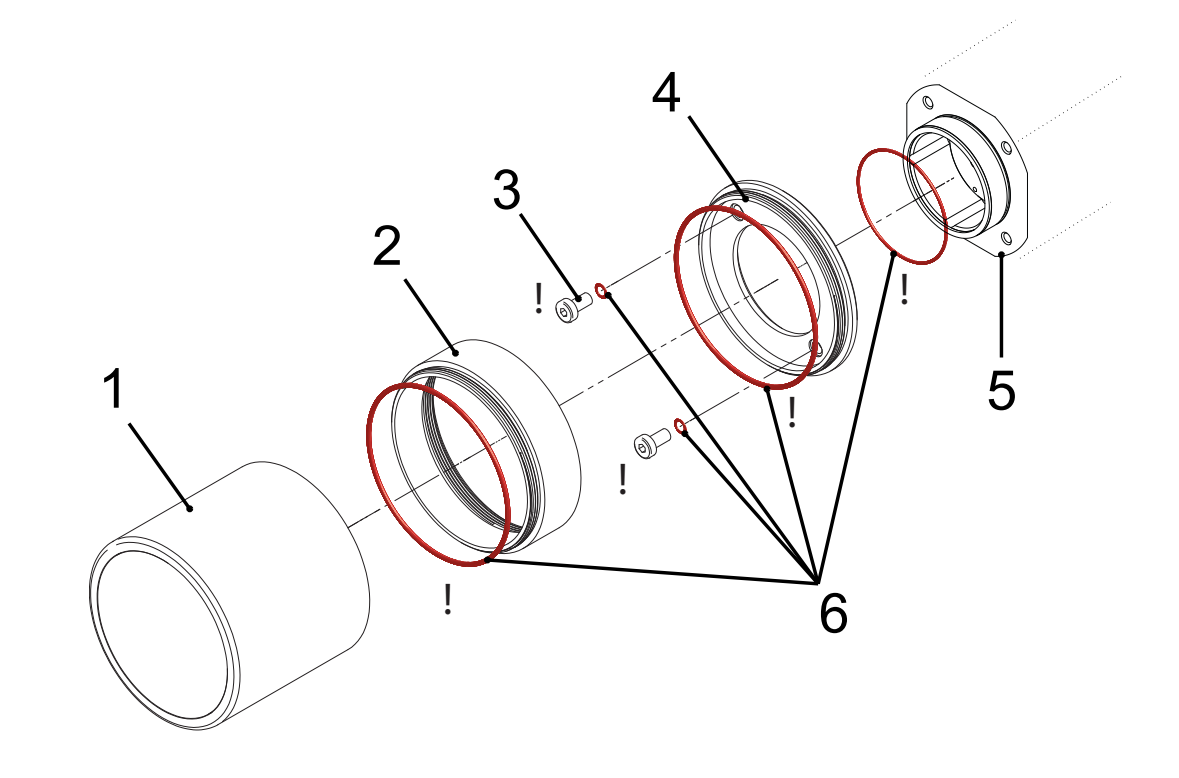

| 1 | Tube   | 2 | Spacer       |
|---|--------|---|--------------|
| 3 | Screw  | 4 | Tube adapter |
| 5 | Camera | 6 | Sealings     |

# Tube adapter

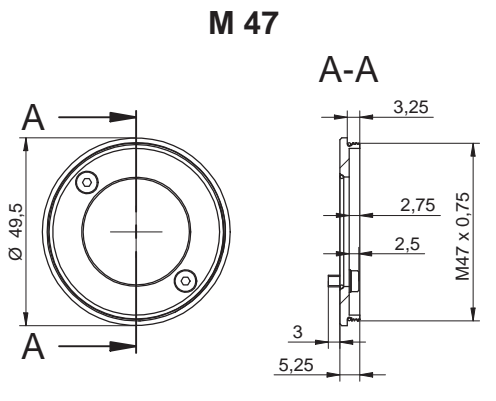

Art. No.: 11185373

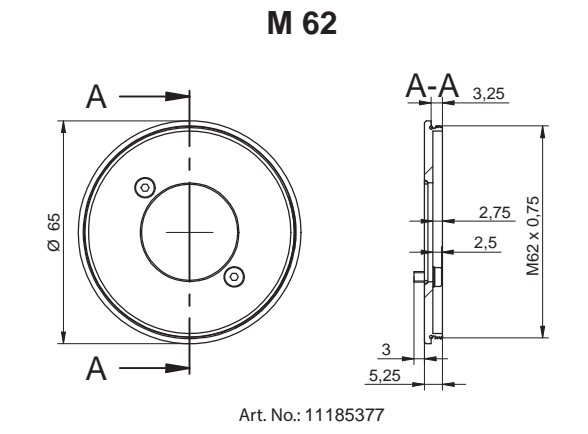

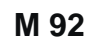

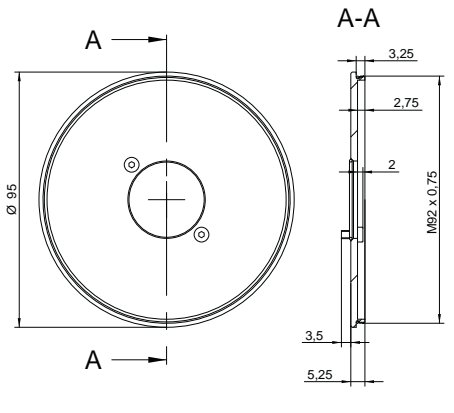

Art. No.: 11704311

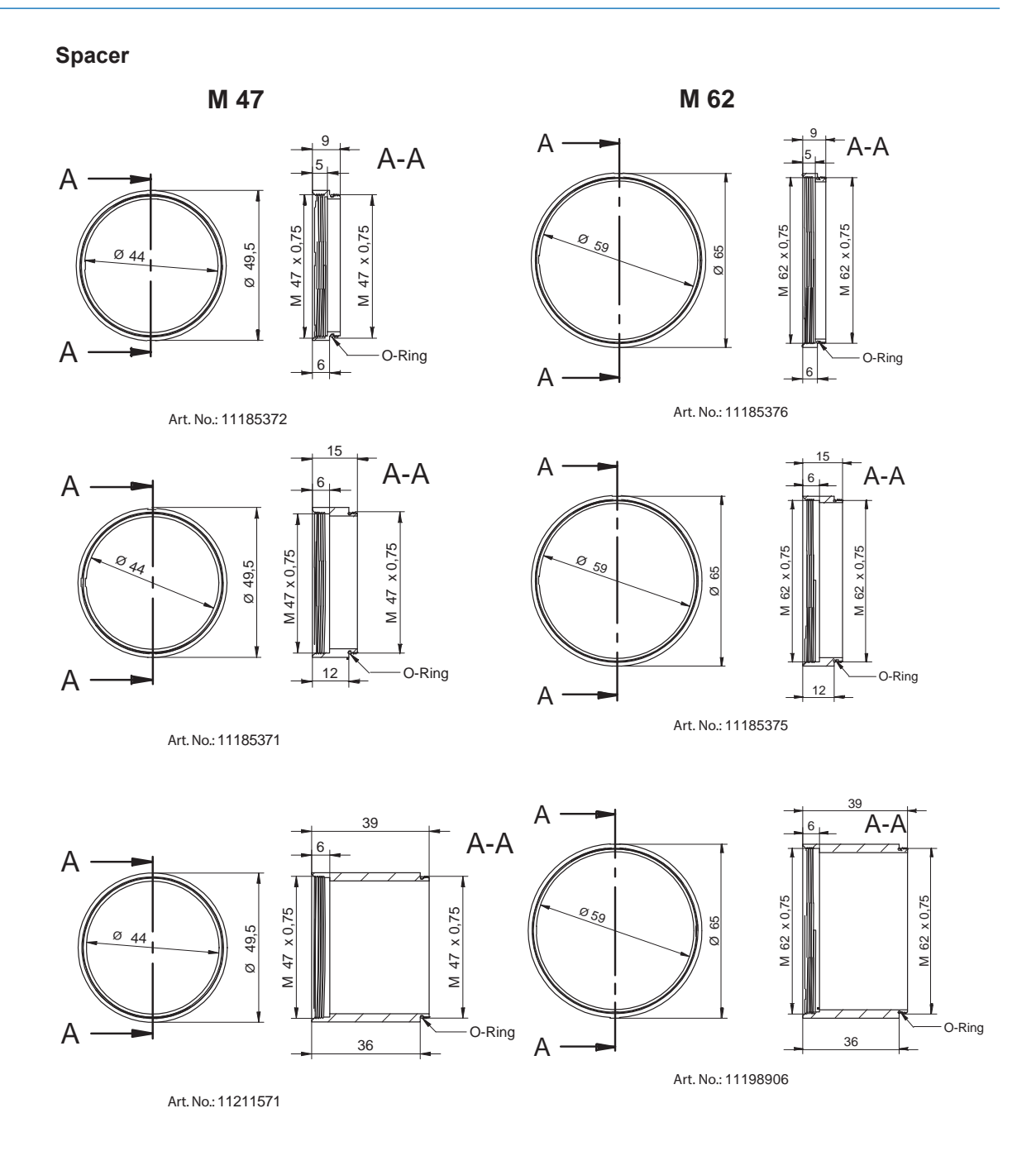

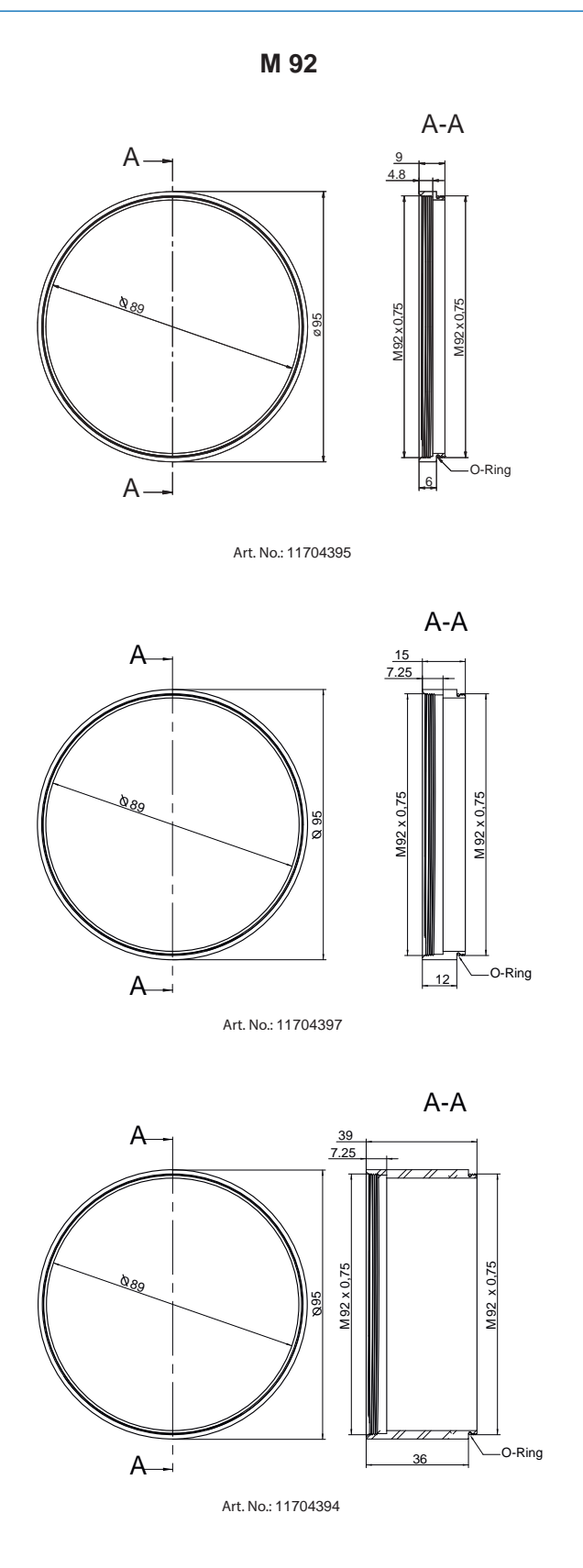

Tube

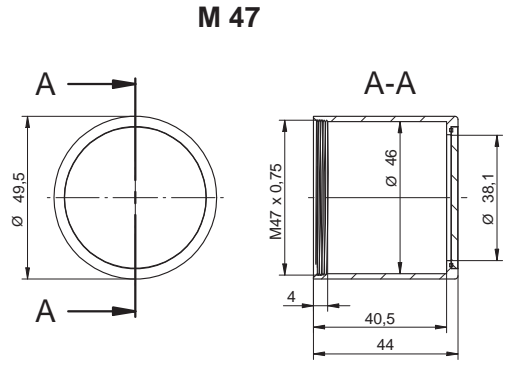

Art. No.: 11185370 (Cover Glass: Acryl)

Art. No.: 11195425 (Cover Glass: restistant laminated safety cover glass)

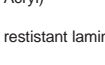

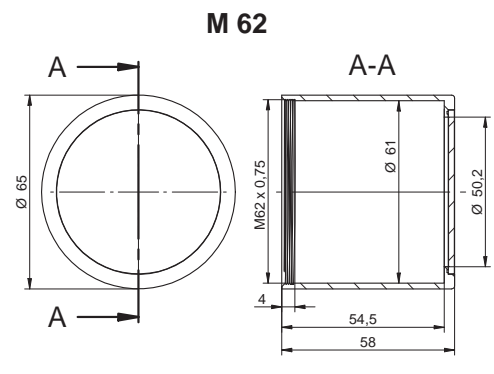

Art. No.: 11185374 (Cover Glass: Acryl)

Art. No.: 11195426 (Cover Glass: restistant laminated safety cover glass)

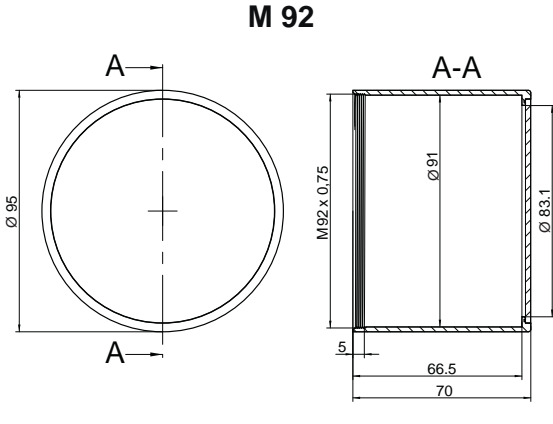

Art. No.: 11704312 / Cover glass: PMMA (Acryl)

#### **Tube: inner dimensions**

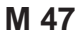

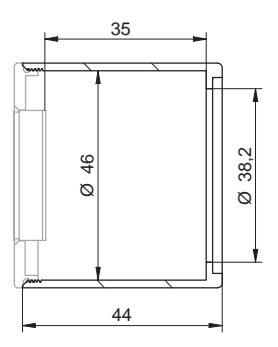

M 62

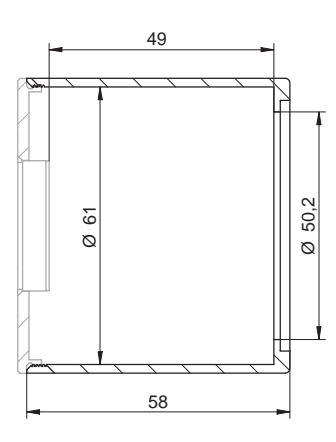

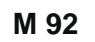

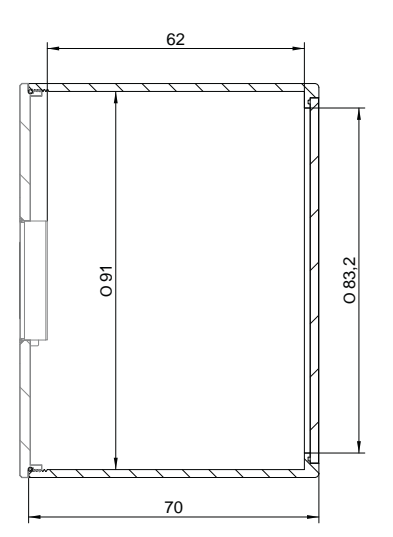

# 6 Optical specification

# 6.1 Sensor position accuracy

The typical accuracy by assumption of the root mean square value is displayed in the figure and the table(s) below.

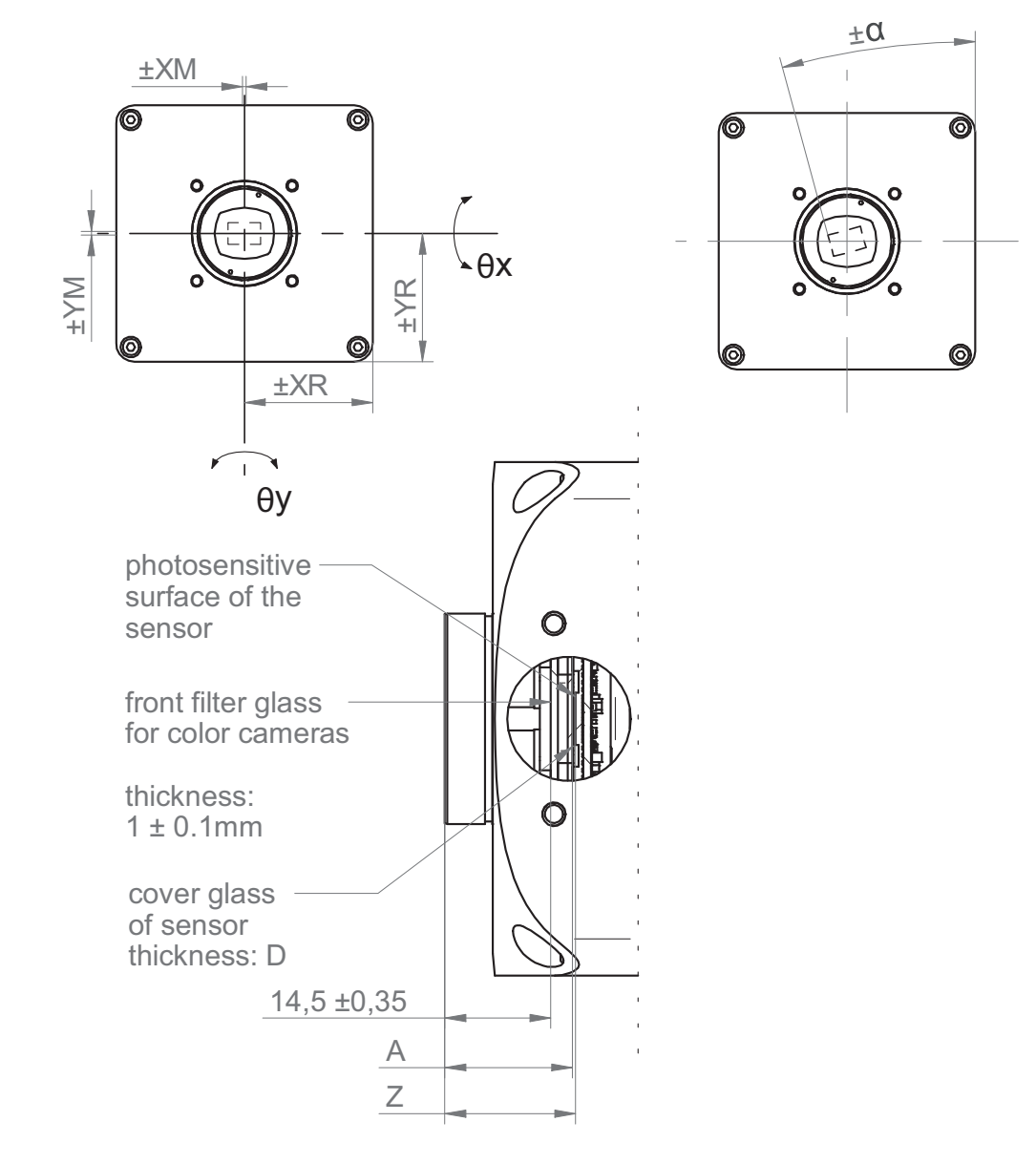

| Camera type | ± x <sub>м</sub><br>[mm] | ± y <sub>м</sub><br>[mm] | ± x <sub>R</sub><br>[mm] | ± Y <sub>R</sub><br>[mm] | z*** <sub>typ</sub><br>[mm] | ±α <sub>typ</sub><br>[°] | A***<br>[mm] | D**<br>[mm] |
|-------------|--------------------------|--------------------------|--------------------------|--------------------------|-----------------------------|--------------------------|--------------|-------------|
| VAX(.2)-32* | 0.17                     | 0.17                     | 0.17                     | 0.17                     | 17.63 ± 0.070               | 0.6                      | 16.5         | 0.70        |
| VAX(.2)-50* | 0.17                     | 0.17                     | 0.17                     | 0.17                     | 17.63 ± 0.070               | 0.6                      | 16.5         | 0.70        |

Typical precision by assumption of the average square root value

\* C or M

\*\*; Dimension D specified in the table was taken from the manufacturer datasheet

\*\*\* For color, add 0.35 mm to the nominal value.

# 6.2 Spectral sensitivity

The spectral sensitivity characteristics for cameras of this series are displayed in the following graphs. The characteristic curves for the sensors do not take the characteristics of lenses and light sources without filters into consideration.

Values relating to the respective technical data sheets.

#### Filter glasses / Cover glasses

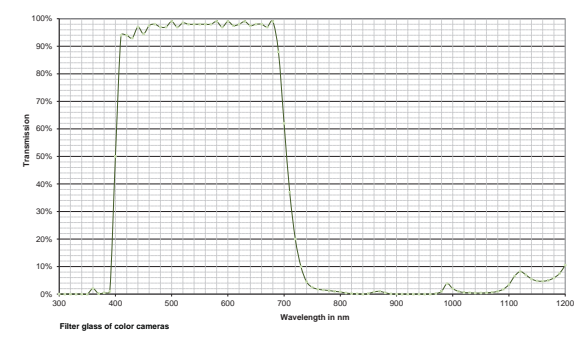

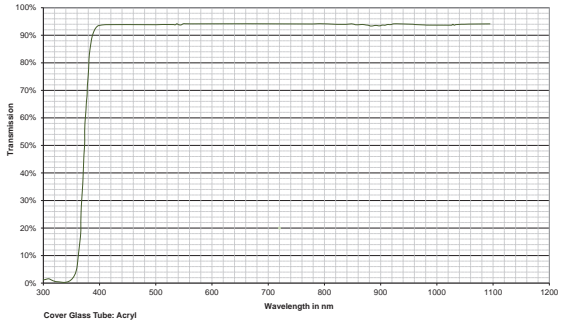

Filter glass Tube Acryl

Filter glass color camera

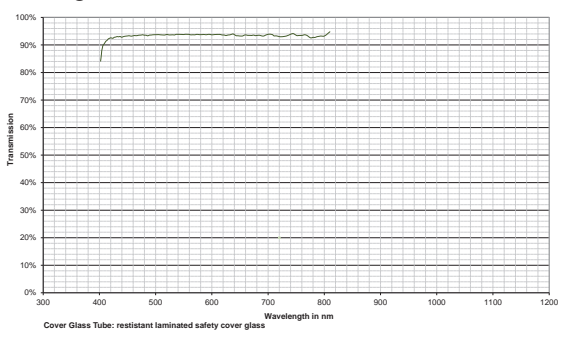

Filter glass Tube laminated safety glass

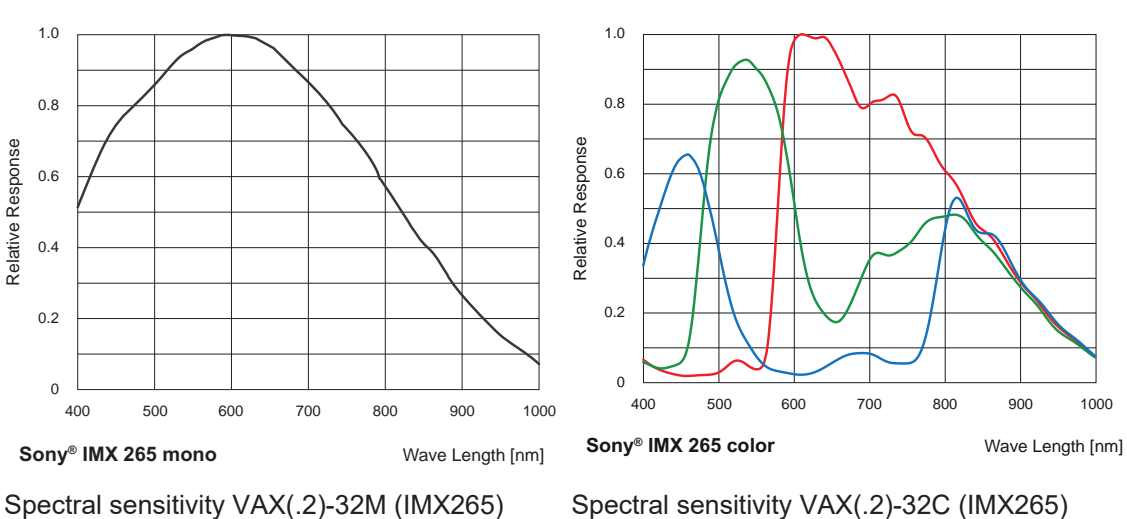

# Cameras

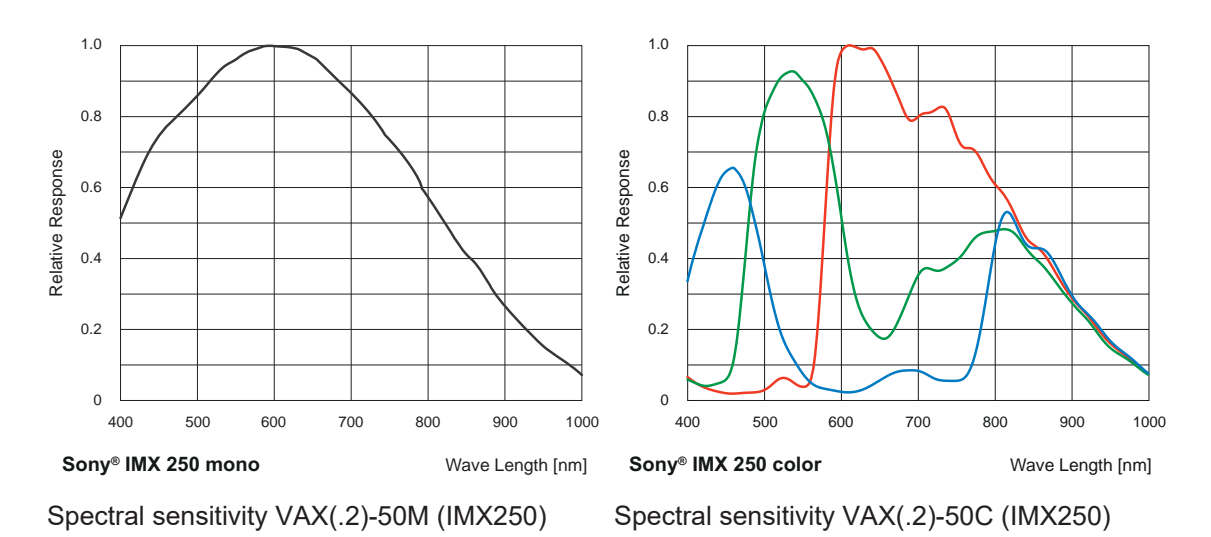

V1.3 | VAX(.2) Smart Cameras

# 7 Electrical installation

# 7.1 General instructions for electric installation

### NOTICE

#### Device damage due to faulty power supply.

The device can be damaged due to faulty power supply.

a) Operate the device only with protected low voltage and safe electrical isolation of protection class III.

#### NOTICE

#### Device damage or unintended operation due to work on live parts.

Any wiring work on live parts may lead to unintentional operation.

- a) Prior to performing any wiring work disconnect power supply.
- b) Only connect or disconnect any terminals when not live.

# 7.2 Wiring (example)

What is included:

- The AX Smart Camera
  - Cover
  - UMO/UM2 jumper
  - M12 dust cover
  - C-Mount dust cover
- preinstalled OS and software

What is not included:

To use the AX Smart Camera further components are required:

- 24 V Power Supply (min. 25 W)
- M12 power / GPIO cable
- suitable C-Mount lens

To access all features of the AX Smart Cameras we recommend also following:

- USB keyboard and mouse
- HDMI monitor
- Micro HDMI adapter
- M12 X-Coded Ethernet cable
- a computer with internet connection is required for flashing the device
- USB Type A to micro B cable

Baumer provides a large variety of optional accessories which are tested to work with AX Smart Cameras:

- IP67 Tubing System for lens protection
- larger end-lid to cover USB-License-Dongles or small USB Sticks
- Mounting Plate with tripod-thread
- M12 process and Ethernet cables with a variety of specifications and length
- various C-Mount lenses
- various lighting options

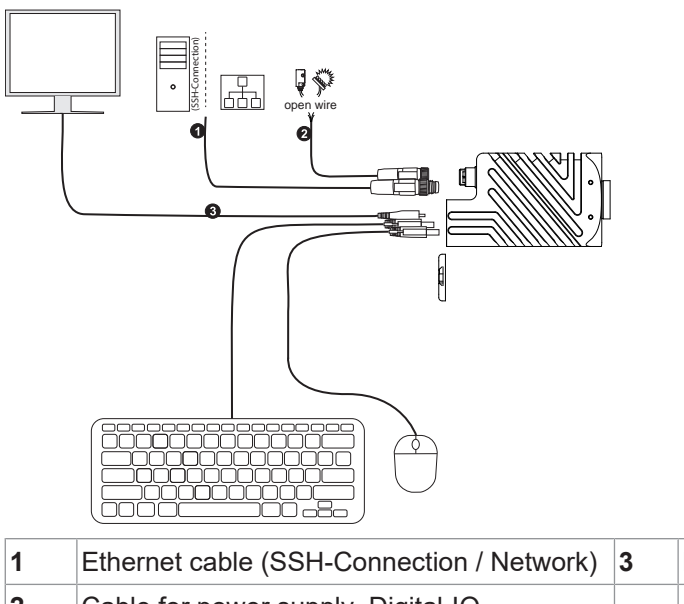

| 1 | Ethernet cable (SSH-Connection / Network) | 3 | HDMI cable |
|---|-------------------------------------------|---|------------|
| 2 | Cable for power supply, Digital-IO        |   |            |

# 7.3 Pin assignment

#### Power supply / Digital IO

| 3.2                                   | 1 | Power Vcc (24 V ± 20 %) | 7  | OUT3       |
|---------------------------------------|---|-------------------------|----|------------|
|                                       | 2 | GND (Power)             | 8  | RS232 TxD  |
|                                       | 3 | IN1 (Camera Line 1)     | 9  | OUT4       |
| \ <sup>5•</sup> <sup>11</sup> •12 •9/ | 4 | OUT1 (Camera Line 2)    | 10 | RS232 RxD  |
| • • <del>•</del> • 8                  | 5 | IN2                     | 11 | GND (IO)   |
|                                       | 6 | OUT2                    | 12 | Power (IO) |

#### Core colors (cable not included in delivery)

| 1  | BN – Brown        | 2  | BU – Blue        |
|----|-------------------|----|------------------|
| 3  | WH – White        | 4  | GN – Green       |
| 5  | PK – Pink         | 6  | YE – Yellow      |
| 7  | BK – Black        | 8  | GY – Grey        |
| 9  | RD – Red          | 10 | VT – Violet      |
| 11 | GY-PK – Grey Pink | 12 | RD-BU – Red Blue |

#### Ethernet interface

|     | 1 | MX1+ | 2 | MX1- |
|-----|---|------|---|------|
| 8 1 | 3 | MX2+ | 4 | MX2- |
|     | 5 | MX4+ | 6 | MX4- |
|     | 7 | MX3- | 8 | MX3+ |
|     |   |      |   |      |

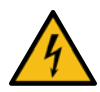

## 

#### Moisture intrusion at the port

In order to achieve the mentioned IP protection level and to prevent danger by electric shock, the unused port must be sealed with a protective cap.

# 7.4 Power supply

Class 2 per NEC / Protection Class III

The device is intended to be supplied from an isolated Limited Energy Source per UL61010-1, 3rd ed cl. 9.4 or Limited Power Source per UL60950-1 or Class 2 per NEC.

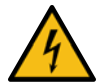

# <u> ADANGER</u>

# Use in wet environments requiring IP67 protection

Risk of electric shock. Electric shock can be fatal or cause serious injury.

- a) Use is only permitted under consideration of pollution degree 2 and overvoltage category 2.
- b) The M12 connectors must comply with the IEC 61076-2-101 standard.
- c) The dielectric strength and withstand voltage for the plug / socket combination must be checked according to DIN EN 60664-1:2008-01 for 60 V.

| Power Vcc | 24 V (± 20 %)               |
|-----------|-----------------------------|
| Power IO  | 12 V (- 20 %) 48 V (+ 10 %) |

The *System on Modules* of the AX Smart cameras differ in the internal wiring of the digital IO (Out 2). For more information please see the following wiring diagrams.

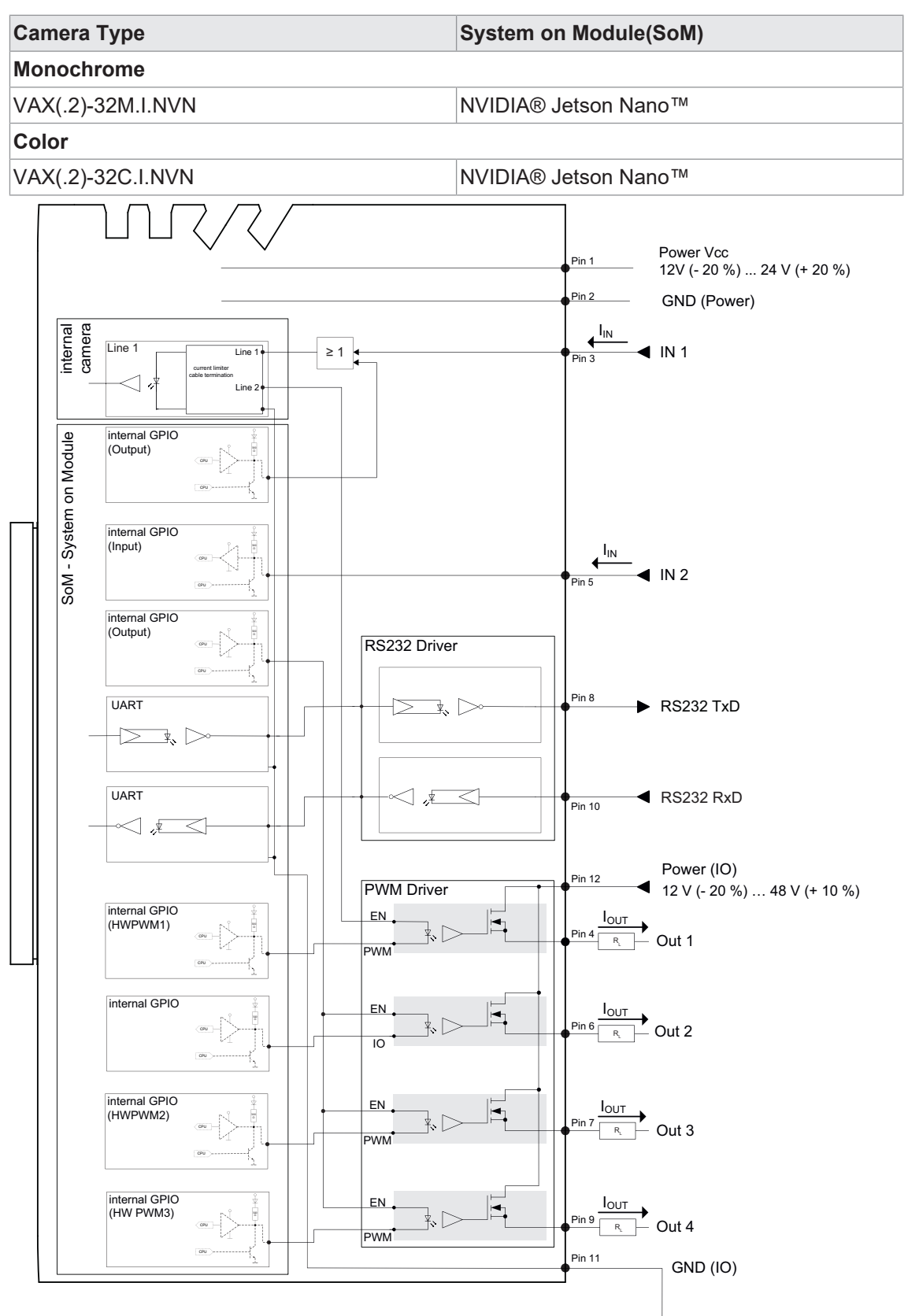

#### NVIDIA<sup>®</sup> Jetson Nano™
#### NVIDIA<sup>®</sup>Jetson Xavier NX<sup>™</sup> System on Module(SoM) Camera Type Monochrome VAX(.2)-50M.I.NVX NVIDIA® Jetson Xavier NX™ Color VAX(.2)-50C.I.NVX NVIDIA® Jetson Xavier NX™ VAX-50C.I.NX16 NVIDIA® Jetson Xavier NX™ Power Vcc Pin 1 12V (- 20 %) ... 24 V (+ 20 %) Pin 2 GND (Power) internal camera $I_{IN}$ ← Line 1 IN 1 ≥ 1 Line 1 internal GPIO SoM - System on Module (Output) internal GPIO (Input) € IN 2 internal GPIO (Output) RS232 Driver Pin 8 UART RS232 TxD ¥. [ |>UART RS232 RxD 1.₹ Pin 10 ,£ Power (IO) Pin 12 PWM Driver 12 V (- 20 %) ... 48 V (+ 10 %) internal GPIO EN I<sub>OUT</sub> (HWPWM1) Pin 4 Out 1 PWM internal GPIO (HWPWM2) EN I<sub>OUT</sub> Out 2 PWM internal GPIO EN lou (HWPWM3) Out 3 PWM internal GPIO (HW PWM4) ΕN IOUT ₹., Pin 9 Out 4 R PWM Pin 11 GND (IO)

### 8 Maintenance

The sensor is maintenance-free. No special preventive maintenance is required. Regular cleaning and visual inspection of the plug connections are recommended.

### 8.1 Cleaning

Due to its compact design, the device is characterized by almost maintenance-free operation. When used for the intended purpose, it is possible that the device may need to be cleaned from time to time. Very clean optical surfaces (cover glass) are required for the consistent and reproducible operation of the device.

The device requires cleaning if the captured frames resemble the following example. In order to test the camera, capture a homogenous image (test target could be a white sheet of paper).

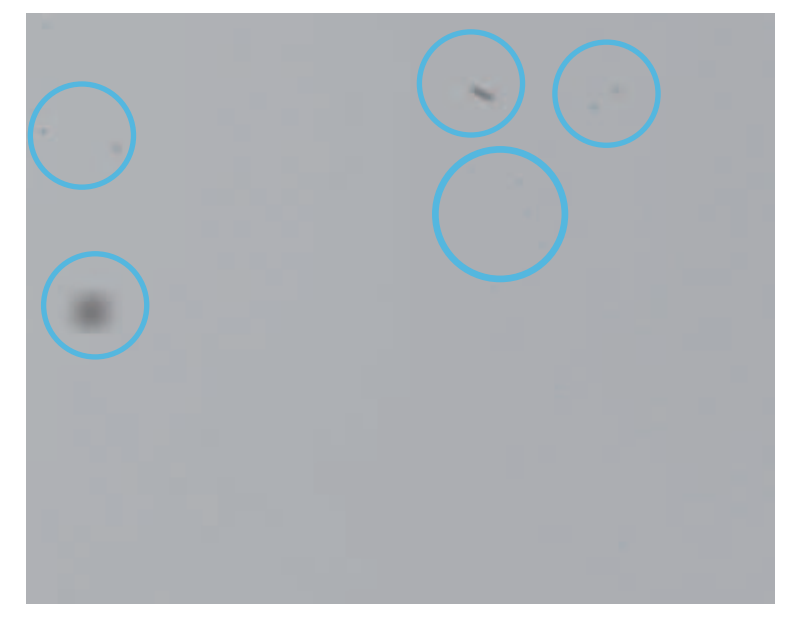

#### Filter / Cover glass sensor

#### NOTICE

#### Cleaning with compressed air

Compressed air may force dust into the camera.

Never use compressed air to clean the filter / cover glass!

Use a soft, lint free cloth dampened with a small amount of pure methanol for cleaning.

#### Housing

#### NOTICE

#### Cleaning with volatile solvents

Volatile solvents can damage the surface of the camera.

Never use volatile solvents (benzene, thinner) for cleaning!

Use a soft, dry cloth to clean the surface of the camera housing. To remove persistent stains, use a soft cloth dampened with a small quantity of neutral detergent. Then wipe dry

#### Tube cover glass

For cleaning, use a soft, lint-free cloth to clean the surface of the tube cover glass with a gentle pressure, without scratching.

To clean stubborn dirt, commonly available window cleaning agent is recommended.

- Ensure that no residues of the cleaning agent or scratches remain on the glass. These can permanently damage the reproducibility of the results from the device.
- As so many cleaning agents are available, we hope you understand that we cannot test every single one. Resistance to cleaning agents and areas of use depends upon the specific application.
- Cleaning agents must be tested on an discreet area of the device under application conditions to evaluate if they are suitable.

#### **Camera materials**

| Components, parts             | Material                                |
|-------------------------------|-----------------------------------------|
| Camera support                | Aluminum (anodized)                     |
| Housing center                | Aluminum (anodized)                     |
| M12 interfaces                | Copper-zinc alloy (CuZN, nickel-plated) |
| Fiber-optics (LED)            | Polycarbonate                           |
| Cover                         | Aluminum (anodized)                     |
| Screws                        | galvanized steel / stainless steel      |
| Label                         | Foil composite with aluminum            |
| Seals (not openly accessible) | Gomastit 400                            |

# 9 Troubleshooting

### 9.1 Support

In case of any questions please contact our Technical & Application Support Center.

#### Worldwide

Baumer Optronic GmbH

Badstrasse 30

DE - 01454 Radeberg

www.baumer.com

Tel.: +49 (0)3528 4386 845

support.cameras@baumer.com

### 9.2 Accessories

You can find accessories at the website at:

https://www.baumer.com

# 10 Software

### 10.1 Installed OS and software

The AX Smart Camera System image is based on Ubuntu<sup>®</sup> extended with NVIDIA<sup>®</sup> L4T (Linux<sup>®</sup> for Tegra<sup>®</sup>). It includes Linux<sup>®</sup>, boot loader, NVIDIA<sup>®</sup> drivers, flash utilities, root file system based on Ubuntu<sup>®</sup> and everything else required for the Jetson<sup>™</sup> platform.

This image uses LXDE as desktop environment for minimum disk and memory footprint. Additionally, you'll find the Baumer tools to work with the integrated camera:

- Baumer GAPI & NeoAPI SDK's for C++ and Python™
- Baumer Camera Explorer
- Baumer IO-libs (to control the Digital IO)
- Baumer Code Examples
- additional technical documentation

You are free to install any further packages or components you might require. This is best done using the Linux<sup>®</sup> apt-get command. This also allows you to replace any of our default packages with the ones you prefer.

## Risk of data loss

Do not disconnect the AX Smart Camera after change of data from the power supply! Shut down the camera via the operating system or perform a restart via the operating system. In both cases, the camera is restarted. When the operating system has been loaded, you can disconnect the camera from the power supply.

### 10.2 Getting started

**INFO** 

The AX Smart Cameras can be used similar to a standard Linux PC. That means, that once you connect keyboard, mouse, monitor and a suitable power supply, you can work on it directly. This is the easiest way to get familiar with the AX Smart Cameras.

However, to be more productive, most people will choose to do actual software development on their PC and use a cross compile workflow to create software which can then be transferred and run on the AX Smart Camera.

# 

### Risk of inaccessible hardware

You have the freedom to do anything on the file system. This includes operations which can render the hardware inaccessible. This case might require reflashing the original software as described.

### 10.3 Setup assistant

The AX Smart Camera will start to boot into the Linux<sup>®</sup> operating system as soon as a power supply is connected.

When first starting the AX Smart Camera you will be presented with the initial setup assistant. This assistant will guide you through the few necessary steps to set up the AX Smart Camera for further usage. All of the chosen settings can be changed later on.

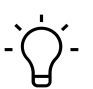

INFO

System Configuration Wizard starts during initial startup. If no HDMI cable is connected, the system expects input via the DEBUG UART interface.

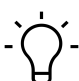

INFO

The most critical step is the setup of the root user and password. Please ensure that you document this user name and password securely. Without that user / password you will not be able to access the camera!

Only a complete flashing of the operating system will help in this case, which destroys all data and configuration on the camera.

#### Instruction:

a) Connect all cables.

b) Activate the power supply.

- ✓ The operating system boots and the System Configuration Wizard is started.
- c) Follow the instructions of the System Configuration Wizard. The System Configuration Wizard will guide you through the few necessary steps to set up the camera for further usage. All of the chosen settings can be changed later on.
  - The desktop is loaded. The setup is not yet complete!
- d) Shut down the camera via the operating system or perform a restart via the operating system. In both cases, the camera is restarted. When the operating system has been loaded, you can disconnect the camera from the power supply.

#### Result:

The system is set up with your settings.

### 10.4 First log-in

Once you finished the setup assistant, you can log-in with your chosen user name and password.

After your successful log-in, you will be presented with the *lxde* desktop. Obviously, you are free to install an alternative desktop if required.

In the start menu in the lower left hand corner you find the usual standards like a file manager (*PCManFM*), editor (*Leafpad*) and terminal (*LXTerminal*).

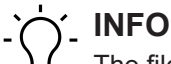

The file system is read-only when you start the AX Smart Camera! It only appears to be writable through an overlay file system. Please read the further information about working with an overlay file system.

### 10.5 Check the version of the system image

Baumer will periodically release bugfixes and updates for the system image. Those will be available from the baumer website: <u>https://www.baumer.com/ax-software</u>

You can check the file /etc/vax\_release which contains the current version number. If the image on the website is newer, you can update the image as described in the chapter

Steps to flash the camera's operating system [ 47].

### 10.6 The Smart Camera and Baumer software

Pre-installed on the AX Smart Camera is the Baumer *Camera Explorer* which you can run from the start menu. Once the *Camera Explorer* is started you should see a first image from the integrated camera.

The *Camera Explorer* allows you to configure all the settings of the integrated camera and display or record images from the integrated camera. The *Camera Explorer* is also a good tool to fix any minor problems which might arise.

Also pre-installed are the Baumer neoAPI and GAPI camera SDK's. Those are used to configure the integrated camera and retrieve images.

The neoAPI is a modern API for GenICam<sup>™</sup> compatible cameras, such as the Baumer cameras. It hides much of the complexity typically associated with handling GenICam<sup>™</sup> cameras to reduce code complexity and required time for development. The Baumer neoAPI is available for Python<sup>™</sup> and C++.

The Baumer GAPI API is the more traditional API which gives you more flexibility for advanced use cases. The Baumer GAPI is only available for C++.

The provided documentation and examples for each API will help you walk the first steps.

| Baumer neoAPI Python™ documentation: | /opt/baumer-neoapi-x.x.x-py/docs/      |
|--------------------------------------|----------------------------------------|
| Baumer neoAPI Python™ examples:      | /opt/baumer-neoapi-x.x.x-py/examples/  |
| Baumer neoAPI C++ documentation:     | /opt/baumer-neoapi-x.x.x-cpp/docs/     |
| Baumer neoAPI C++ examples:          | /opt/baumer-neoapi-x.x.x-cpp/examples/ |
| Baumer GAPI C++ documentation:       | /opt/baumer-gapi-x.x.x/docs/           |
| Baumer GAPI C++ examples:            | /opt/baumer-gapi-x.x.x/examples/       |
| Baumer Camera Explorer:              | /opt/baumer-camera-explorer/bin/       |

x = version number

### 10.7 Change network settings

Another common task is to change the default network settings to suit your application. All settings should be configured with the network manager which can also configured on terminal using nmcli.

For example to configure the first ethernet connection to use static ip call:

nmcli c modify Wired\ Connection\ 1 ipv4.addresses "169.254.1.10/16" ipv4.method manual. This settings are applied after setting the connection up again using: nmcli c up Wired\ Connection\ 1

A simple call to nmcli will show you now all available connections and their settings.

Please see the available online documentation for the Gnome Network manager for further details.

### 10.8 Connect via SSH

After running the setup assistant you can connect to your AX Smart Camera remotely using ssh and login with the password you have chosen during the setup.

#### **Connect over Ethernet**

For that you have to connect the M12 Ethernet Connector of the AX Smart Camera to a local switch or directly to your working PC.

You need to know the IP of the AX Smart Camera in the network.

ssh <login>@<ip-adress>

If you prefer, you can also use ssh keys to login without password prompt.

#### **Connect over USB-OTG**

If you connect the AX Smart Camera using a USB cable on the USB recovery connector to your PC, a simulated network should show up. This network has the IP-address 192.168.55.1.

ssh <login>@192.168.55.1

### 10.9 The Read-only file system

For an industrial capable system it is very important, that the system will start up reliably even after a unplanned power loss. However due to the way flash memory is handled, write operations to the file system can corrupt important files or data during power loss.

To protect the file system in such events, the AX Smart Camera file system provides two partitions, / and /home. The / partition mounts in Read-only, while /home mounts write. This way it is ensured there is no writing into the flash memory during operation. Reading of both partitions is safe.

Persistent data such as configuration should be stored on the / partition. Operational data should use the /home partition. Make sure that this data is backed up regularly to prevent data loss. Should /etc/fstab require modification, e.g. when permanently adding an SD card, you will find the fstab-template files for ro- and rw-mode in /opt/baumer-vax/ro. Only change the fstab-files in this directory. fstab in /etc is replaced when changing write mode.

#### 10.9.1 Changing the home partition size

The default partition size of /home is 500 MB. Though the size can be changed, it is recommended to maintain the default size.

Prior to changing the home partition, please verify the following:

- all static data such as applications, neural networks etc. are outside the home partition
- whether working on ramdisk or SD card is feasible

If the above points are met, the, the home partition can be enlarged. Setting the change is by flashing only. To increase the size, call up the flash script of the required size in MegaBytes . / flash.sh -h=1500 as described in chapter Steps to flash the camera's operating system [> 47].

#### 10.9.2 Start with writable partition (/)

For software installation or copying programs or data to the AX Smart Camera, the camera must be booted using a writable / partition. For doing so, execute script /opt/baumer-vax/ ro/configure-rw-boot.sh with root rights, then reboot.

To permanently disable Read-only mode, execute script with the first argument permanent. Calling the script again without permanently will enable Read-only mode after the second restart.

# 

Permanently disabling Read-only mode in production environments is not recommended due to the risk that devices will no longer be operational after a power failure.

### 10.10 Install / uninstall software packages

Many different software packages are available for the AX Smart Camera through the Ubuntu<sup>®</sup> and NVIDIA<sup>®</sup> repositories and can be installed as required. To access this repositories the Linux<sup>®</sup> standard tool apt-get is used.

The apt-get command allows you to search, install and remove packages and handles depencies for you.

You can also add your own repositories to the /etc/apt/sources.list to install your own software or copy software manually.

If you are not familiar with apt-get, please visit one of the many tutorials available online.

### 10.11 Add / change / delete services

The AX Smart Camera uses the Linux<sup>®</sup> system.d supervisor. This supervisor can be used to start additional provided services or help create your own.

The Debian<sup>®</sup> online documentation for system.d might help you to get started.

### 10.12 Using the Inputs, Power Outputs and RS232

To control the power-outputs or read the value of inputs the AX Smart Camera provide the vax\_io libraries for C and Python™. To trigger the internal camera or to use its flashes, the IOs must also be initialized on the VAX Smart Camera via the vax\_io libraries.

This libraries are located at /opt/baumer-vax/vax\_io.

Please see the included documentation there for details how to use them.

### 10.13 Use debug UART

If no display is connected to the AX Smart Camera, you may use *Debug UART* for camera control. When you connect *Debug UART* to your PC, a serial device is created that you can access with a terminal emulator such as *minicom* or *hterm*. Set the speed to 115200 (8n1) baud for this connection. Once connection has been established you should be prompted to login.

### 10.14 The Cross-Compile Tool Chain

A cross-compiling workflow is in most cases the only effective way to write software for an embedded system like the AX Smart Cameras. To simplify getting started we provide a helper script to configure the cross compile tool-chain and an example.

#### Condition:

 $\Rightarrow$  For this example you'll need a Linux based x86\_64 system as your development PC.

#### Instruction:

- a) Establish a SSH connection to your AX Smart Camera over USB-OTG or Ethernet.
- b) Copy the helper script to your development system scp <login>@<ip-address>:/opt/ baumer-vax/cross-toolchain/init-cross-dev.sh
- c) Dependencies could show up, please install these.
- d) Executing the helper script will create the development environment at your current working directory init-cross-dev.sh -l=<login>@<ip-address>
  - As default the example will compile against a SSH mounted AX Smart Camera file system. If you turn the device off, the compile will fail!
- e) To allow builds with an unpowered AX Smart Camera omit the option -o to create a reduced system root init-cross-dev.sh -l=<login>@<ip-address> -o
- f) To build the example call make -C build
- g) Copy the binary with scp build/bin/\* <login>@<ip-address>: and execute it on the AX Smart Camera.

### 10.15 Steps to flash the camera's operating system

Baumer provides downloads of the system image for the AX Smart Cameras on the Baumer website. Please check there for the most current image.

If your AX Smart Camera is not accessible, e.g. because you can't remember your root password, you can flash the original image provided by Baumer to regain access.

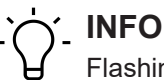

Flashing a new image will delete all files and data. Please backup everything required as there is no way back!

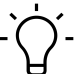

### INFO

Only flash images from Baumer and pick the right version for your Baumer AX Smart Camera. Do not attempt to flash the original NVIDIA<sup>®</sup> image, those will not work!

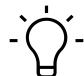

### INFO

Be sure to perform all steps as described! If the AX Smart Camera is disconnected from the power supply prematurely, the update will fail!

#### Steps to flash the AX Smart Camera

#### Condition:

- ⇒ Linux based host PC
- ⇒ USB-A to Micro USB cable (USB-OTG, most Micro USB phone charging cables will work)
- ⇒ UMO/UM2 jumper
- ⇒ Power supply
- ⇒ Monitor, keyboard, mouse

#### Instruction:

- a) Download the current image for your specific AX Smart Camera from our website here: <u>https://www.baumer.com/ax-software</u>
- b) Unzip the file to a convenient location on the host PC.
- c) Switch off the AX Smart Camera power supply.
- d) Insert the jumper onto the pins at the back (Recovery mode jumper) of the AX Smart Camera.
- e) Connect the host PC to the Recovery Mode port of the AX Smart Camera.
- f) Switch the power supply of the AX Smart Camera back on.
  - The camera should be connected as a slave device (can be checked with lsusb a on the host)
- g) Change to the folder where you extracted the image on the host PC.
- h) Connect monitor, keyboard and mouse to the AX Smart Camera.
- i) Run ./flash.sh on the host PC.
- j) Wait until finished, this takes some time.
  - ✓ The following message appears: "\*\*\* The target t186ref has been flashed successfully. \*\*\* Reset the board to boot from internal eMMC". The flashing is not yet complete!
- k) Remove USB-cable and jumper from the AX Smart Camera.
- I) Run the setup assistant and wait until the desktop is loaded.

m)Shut down the camera via the operating system or perform a restart via the operating system. In both cases, the camera is restarted. When the operating system has been loaded, you can disconnect the camera from the power supply.

#### Result:

✓ Now the AX Smart Camera is usable again.

### 10.16 Dumb creation

The flash can be extracted, for example to create Recovery-Images from the used development device. For doing so, proceed as described in chapter *Steps to flash the camera's operating system* [> 47], but call flash.sh with argument -d. This will read Flash into the system.img and home.img files out of the software package directory.

Please note that this will require up to ~35 GB of free disk space on Hostsystem. For using Images again, copy the files to the nx/nano folder in the software package.

### 10.17 Software development the AX Smart Camera

First steps are accessible in folder *examples* under: /opt/baumer-vax/examples.

# 11 GenICam Camera Features

A GenICam<sup>TM</sup>-compliant XML-description file presents the camera's Features. The following chapter describes all included and accessible functions. Most of the camera's functions are standardized in *GenICam<sup>TM</sup> SFNC* and must use the name defined in there. Particular Features, which cannot be assigned to an existing *GenICam<sup>TM</sup> SFNC* name come as vendor-specific in the "Custom" namespace.

The Features are clustered in categories according to their function. The software uses them to present the functions more clearly.

You can see your camera's Features functionalities in *Feature Tree* (1) of the *Camera Explorer*. Please refer to the appropriate documentation.

| Baumer Camera Explorer                                                                                                    |   |                                                                                                    | – 🗆 X                                                                                                    |
|----------------------------------------------------------------------------------------------------|---|----------------------------------------------------------------------------------------------------|----------------------------------------------------------------------------------------------------|
| Eile Device View Widgets                                                                                                    |   |                                                                                                    | Help                                                                                                    |
| Sources 🕑                                                                                                    |   |                                                                                                    |                                                                                                    |
| ¥ Camera Features                                                                                                    | × |                                                                                                    | ¥ View Settings ×                                                                                                    |
| 自由の国へ                                                                                                    |   |                                                                                                    | COAÞ @                                                                                                    |
| Feeture         Value           3         Acquisition Control           4         Action Control           3         Analog Control           4         Counter And Timer Control           5         Counter And Timer Control           9         Counter And Timer Control           9         Counter And Timer Control           9         Device Control           9         Device Control           9         Digital IO Control           9         Digital IO Control           9         Image Format Control           9         LUT Control           9         Memory Management           9         Sequencer Control           9         Transport Layer Control           9         User Set Control |   | B     J     J     J       B     J     J     J       B     J     J       B     J <td>Display format         ® RGBS       MonoS       Raw         Rendering options       Mass. rendering rate:       25 Fps       •         Anti-aliasing       Posel clipping         Color       Background color:       •         Bindom       Show info below the image view       •         Show info below the image view       •       •</td> | Display format         ® RGBS       MonoS       Raw         Rendering options       Mass. rendering rate:       25 Fps       •         Anti-aliasing       Posel clipping         Color       Background color:       •         Bindom       Show info below the image view       •         Show info below the image view       •       • |
| Acquisition Control Category for the acquisition and trigger control features.                                                                                                    |   | RP3 R19<br>C64 RP5<br>C64 RP5<br>C64 RP5<br>C64 RP5<br>C6<br>C64 RP5<br>C6<br>C6<br>C6<br>C6<br>C6<br>C6<br>C6<br>C6<br>C6<br>C6<br>C6<br>C6<br>C6                                                                                                    |                                                                                                    |

#### Cam fps: 56.21 Draw fps: 24.01 Frame Size: 1024x768x24 bpp Draw Size: 70% [RGB8]

### 11.1 Category: AcquisitionControl

This chapter describes all features related to image acquisition, including the trigger and exposure control.

#### 11.1.1 AcquisitionAbort

The abort of the image acquisition is a special case, where the ongoing acquisition is stopped. If an exposure is running, the exposure is aborted immediately and the image is not read out.

| Name      | AcquisitionAbort   |
|-----------|--------------------|
| Category  | AcquisitionControl |
| Interface | ICommand           |
| Access    | Write only         |
| Unit      | -                  |
| Values    | -                  |
|           |                    |

### 11.1.2 AcquisitionFrameCount

Number of frames to acquire in MultiFrame Acquisition mode.

| Name      | AcquisitionFrameCount    |
|-----------|--------------------------|
| Category  | AcquisitionControl       |
| Interface | IInteger                 |
| Access    | Read / Write             |
| Unit      | -                        |
| Values    | 1 - 65535 (Increment: 1) |

#### 11.1.3 AcquisitionFrameRate

Controls the acquisition rate (in Hertz) at which the frames are captured.

| Name      | AcquisitionFrameRate |
|-----------|----------------------|
| Category  | AcquisitionControl   |
| Interface | IFloat               |
| Access    | Read / Write         |
| Unit      | Hz                   |
| Values    | depends on camera    |

#### 11.1.4 AcquisitionFrameRateEnable

Enables the acquisition at the framerate specified by AcquisitionFrameRate.

| Name      | AcquisitionFrameRateEnable |
|-----------|----------------------------|
| Category  | AcquisitionControl         |
| Interface | IBoolean                   |
| Access    | Read / Write               |
| Unit      | -                          |
| Values    | true = 1 (On)              |
|           | false = 0 (Off)            |

#### 11.1.5 AcquisitionMode

Sets the acquisition mode of the device. It defines mainly the number of frames to capture during an acquisition and the way the acquisition stops.

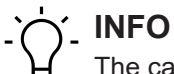

The camera must be stopped before this feature can be edited.

| Name      | AcquisitionMode    |                                                                                                    |
|-----------|--------------------|----------------------------------------------------------------------------------------------------|
| Category  | AcquisitionControl |                                                                                                    |
| Interface | IEnumeration       |                                                                                                    |
| Access    | Read / Write       |                                                                                                    |
| Unit      | -                  |                                                                                                    |
| Values    | Continuous         | Without external events, image acquisition continues until stop by command <i>AcquisitionStop</i> .                                                                                                    |
|           | MultiFrame         | In this mode a predefined number of frames will be captured after <i>AcquisitionStart</i> . The <i>AcquisitionFrameCount</i> controls the number of captured frames. Next acquisition stops automatically. |
|           | SingleFrame        | In this mode the camera will acquire another image after <i>Ac-quisitionStart</i> . Next acquisition stops.                                                                                                |

#### 11.1.6 AcquisitionStart

Once image acquisition has started, the camera processes the images in three steps:

- 1. Determining the current set of image parameters
- 2. Sensor exposure
- 3. Readout from the sensor

This process is then repeated until the camera is stopped.

| Name      | AcquisitionStart   |
|-----------|--------------------|
| Category  | AcquisitionControl |
| Interface | ICommand           |
| Access    | Write only         |
| Unit      | -                  |
| Values    | -                  |

#### 11.1.7 AcquisitionStatus

Reads the state of the internal acquisition signal selected using AcquisitionStatusSelector.

| Name      | AcquisitionStatus  |
|-----------|--------------------|
| Category  | AcquisitionControl |
| Interface | IBoolean           |
| Access    | Read only          |
| Unit      | -                  |
| Values    | true = 1 (On)      |

false = 0 (Off)

### 11.1.8 AcquisitionStatusSelector

Selects the internal acquisition signal to be read by *AcquisitionStatus*.

| Name      | AcquisitionStatus             | sSelector                                                           |  |
|-----------|-------------------------------|---------------------------------------------------------------------|--|
| Category  | AcquisitionContr              | AcquisitionControl                                                  |  |
| Interface | IEnumeration                  |                                                                     |  |
| Access    | Read / Write                  |                                                                     |  |
| Unit      | -                             |                                                                     |  |
| Values    | Acquisition Ac-<br>tive       | Device is currently doing an acquisition of one or many frames.     |  |
|           | Acquisition Trig-<br>ger Wait | Camera awaits <i>Trigger</i> to acquire a single or several images. |  |

### 11.1.9 AcquisitionStop

Stops the acquisition of the device at the end of the current frame.

| Name      | AcquisitionStop    |
|-----------|--------------------|
| Category  | AcquisitionControl |
| Interface | ICommand           |
| Access    | Write only         |
| Unit      | -                  |
| Values    | -                  |

### 11.1.10 ExposureAuto

Sets exposure mode to automatic if *ExposureMode* = *Timed*. The exact algorithm used for implementation is device-specific.

| Name      | ExposureAuto                                                                            |                                                                                    |  |
|-----------|-----------------------------------------------------------------------------------------|------------------------------------------------------------------------------------|--|
| Category  | AcquisitionCont                                                                         | rol                                                                                |  |
| Interface | IEnumeration                                                                            |                                                                                    |  |
| Access    | Read / Write                                                                            |                                                                                    |  |
| Unit      | -                                                                                       |                                                                                    |  |
| Values    | Continuous                                                                              | The camera is continuously adapting the exposure time for maximized dynamic range. |  |
|           | Off                                                                                     | Exposure duration is user controlled using ExposureTime.                           |  |
|           | Once Exposure time is adapted once. Once it has converged, it r turns to the Off state. |                                                                                    |  |

#### 11.1.11 ExposureMode

Sets the operation mode of the Exposure.

| Name      | ExposureMode     |                                                                                                    |  |  |
|-----------|------------------|----------------------------------------------------------------------------------------------------|--|--|
| Category  | AcquisitionContr | ol                                                                                                    |  |  |
| Interface | IEnumeration     | IEnumeration                                                                                                    |  |  |
| Access    | Read / Write     |                                                                                                    |  |  |
| Unit      | -                |                                                                                                    |  |  |
| Values    | Timed            | Time-controlled exposure. The exposure duration time is set using the <i>ExposureTime</i> or <i>ExposureAuto</i> features and the exposure starts with the <i>FrameStart</i> or <i>LineStart</i> . |  |  |

#### 11.1.12 ExposureTime

On exposure of the sensor, the inclination of photons produces a charge separation on the semiconductors of the pixels. This results in a voltage difference, which is used for signal extraction.

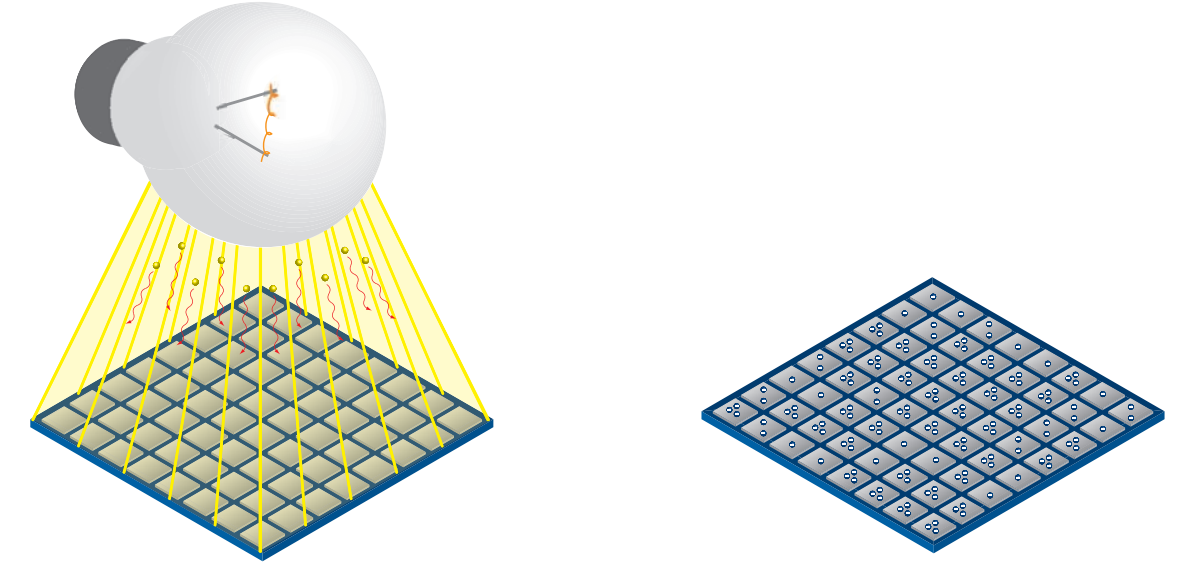

The signal strength is influenced by the incoming amount of photons. It can be increased by increasing the exposure time (texposure).

| Name      | ExposureTime       |
|-----------|--------------------|
| Category  | AcquisitionControl |
| Interface | IFloat             |
| Access    | Read / Write       |
| Unit      | μs                 |
| Values    | see table(s) below |

# `Ć´\_ INFO

Sequencer will not be accessible if function ShortExposureTimeEnable is enabled.

### VAX(.2)

| Camera type       | texposure min [µsec] | texposure max [sec] |
|-------------------|----------------------|---------------------|
| Monochrome        |                      |                     |
| VAX(.2)-32M.I.NVN | 1                    | 60                  |
| VAX(.2)-50M.I.NVX | 1                    | 60                  |
| Color             |                      |                     |
| VAX(.2)-32C.I.NVN | 1                    | 60                  |
| VAX(.2)-50C.I.NVX | 1                    | 60                  |
| VAX-50C.I.NX16    | 1                    | 60                  |

### 11.1.13 ReadoutMode

Specifies the operation mode of the readout for the acquisition.

Image acquisition consists of two separate procedures carried out in succession.

Exposing the pixels on the photosensitive surface of the sensor is only the first part of the image acquisition process. Once this first step is completed, the pixels are read out.

The exposure time (*texposure*) can be adjusted by the user, however, the time needed for the readout (*treadout*) is determined by the particular sensor and image format in use.

Depending on mode and the combination of exposure and reading times, the cameras can operate in *Sequential* or *Overlapped*:

| Overlapped                                                                        |                    |                         | Sequential                                                                                          |
|-----------------------------------------------------------------------------------|--------------------|-------------------------|----------------------------------------------------------------------------------------------------|
| In this operation mode, an image is being exposed whilst Frame (n) is being read. |                    | e is being ex-<br>read. | Here, the time intervals are long enough for the exposure and readout to be processed successively. |
| Exposure                                                                          |                    |                         | Exposure n <sub>e</sub> + 1                                                                         |
| Readout                                                                           | n <sub>r</sub>     | $n_r + 1$ $n_r + x$     | Readout                                                                                             |
| Name                                                                              | ReadoutMode        |                         |                                                                                                    |
| Category                                                                          | AcquisitionControl |                         |                                                                                                    |
| Interface                                                                         | IEnumeration       |                         |                                                                                                    |
| Access                                                                            | Read / Write       |                         |                                                                                                    |
| Unit                                                                              | -                  |                         |                                                                                                    |
| Values                                                                            | Overlapped         | Overlapped Re           | adoutMode.                                                                                          |
|                                                                                   | Sequential         | Sequential Rea          | doutMode.                                                                                           |

### 11.1.14 ShortExposureTimeEnable

Controls if short exposure time should be supported.

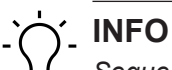

Sequencer will not be accessible if function ShortExposureTimeEnable is enabled.

| Name      | ShortExposureTimeEnable |
|-----------|-------------------------|
| Category  | AcquisitionControl      |
| Interface | IBoolean                |
| Access    | Read / Write            |
| Unit      | -                       |
| Values    | true = 1 (On)           |
|           | false = 0 (Off)         |

### 11.1.15 TriggerActivation

Specifies the activation mode of the trigger.

| Name      | TriggerActivation |                                                 |  |  |
|-----------|-------------------|-------------------------------------------------|--|--|
| Category  | AcquisitionContr  | AcquisitionControl                              |  |  |
| Interface | IEnumeration      | IEnumeration                                    |  |  |
| Access    | Read / Write      |                                                 |  |  |
| Unit      | -                 |                                                 |  |  |
| Values    | FallingEdge       | Trigger valid at falling edge of source signal. |  |  |
|           | RisingEdge        | Trigger valid at rising edge of source signal.  |  |  |

### 11.1.16 TriggerDelay

Specifies the delay in microseconds (µs) to apply after the trigger reception before activating it.

| Name      | TriggerDelay                           |
|-----------|----------------------------------------|
| Category  | AcquisitionControl                     |
| Interface | IEnumeration                           |
| Access    | Read / Write                           |
| Unit      | μs                                     |
| Values    | 0 - 2,000,000.000000 (Increment: 1.00) |

Controls if the selected *Trigger* is active.

| Name      | TriggerMod  | TriggerMode                        |  |  |
|-----------|-------------|------------------------------------|--|--|
| Category  | Acquisition | AcquisitionControl                 |  |  |
| Interface | IEnumerati  | IEnumeration                       |  |  |
| Access    | Read / Writ | Read / Write                       |  |  |
| Unit      | -           |                                    |  |  |
| Values    | Off         | Disables selected <i>Trigger</i> . |  |  |
|           | On          | Enables selected <i>Trigger</i> .  |  |  |

### 11.1.18 TriggerOverlap

Specifies the type trigger overlap permitted with the previous frame.

| Name      | TriggerOverlap     |                                                     |  |
|-----------|--------------------|-----------------------------------------------------|--|
| Category  | AcquisitionControl |                                                     |  |
| Interface | IEnumeration       |                                                     |  |
| Access    | Read / Write       |                                                     |  |
| Unit      | -                  |                                                     |  |
| Values    | Read Out           | Trigger is adopted immediately after exposure time. |  |

#### 11.1.19 TriggerSelector

Selects the type of trigger to configure.

| Name      | TriggerSelector  |                                           |  |  |
|-----------|------------------|-------------------------------------------|--|--|
| Category  | AcquisitionContr | AcquisitionControl                        |  |  |
| Interface | IEnumeration     | IEnumeration                              |  |  |
| Access    | Read / Write     | Read / Write                              |  |  |
| Unit      | -                |                                           |  |  |
| Values    | Frame Start      | Selects the type of trigger to configure. |  |  |

#### 11.1.20 TriggerSoftware

Generates an internal trigger. TriggerSource must be set to Software.

| Name      | TriggerSoftware    |
|-----------|--------------------|
| Category  | AcquisitionControl |
| Interface | ICommand           |
| Access    | Write only         |
| Unit      | -                  |
| Values    | -                  |

### 11.1.21 TriggerSource

Specifies the internal signal or physical input Line to use as the trigger source. The selected trigger must have its *TriggerMode* set to *On*.

| Name      | TriggerSource      |
|-----------|--------------------|
| Category  | AcquisitionControl |
| Interface | IEnumeration       |
| Access    | Read / Write       |
| Unit      | -                  |
| Values    | see table(s) below |

#### VAX(.2)

| TriggerSource | VAX(.2) |
|---------------|---------|
| All           |         |
| Line0         |         |
| Line1         |         |
| Line2         |         |
| Line3         |         |
| Off           |         |
| Software      |         |

### 11.2 Category: AnalogControl

Features in this chapter describes how to influence the analog features of an image, such as Gain, BlackLevel and Gamma.

### 11.2.1 BalanceWhiteAuto (color cameras only)

Controls the mode for automatic white balancing between the color channels. The white balancing ratios are automatically adjusted.

| Name      | BalanceWhiteAuto |                                                                                                    |
|-----------|------------------|----------------------------------------------------------------------------------------------------|
| Category  | AnalogControl    |                                                                                                    |
| Interface | IEnumeration     |                                                                                                    |
| Access    | Read / Write     |                                                                                                    |
| Unit      | -                |                                                                                                    |
| Values    | Continuous       | White balancing is constantly adjusted by the device.                                                                                                    |
|           | Off              | White balancing is off.                                                                                                    |
|           | Once             | White balancing is automatically adjusted once by the device.<br>Once converged, it automatically returns to the <i>Off</i> state. The<br>levelling can take several images. |
|           |                  | When images are acquired in <i>TriggerMode</i> , the white balance affects on the next acquired image.                                                                       |

Controls the analog black level as an absolute physical value. This represents a offset applied to the video signal.

| Name      | BlackLevel         |
|-----------|--------------------|
| Category  | AnalogControl      |
| Interface | IFloat             |
| Access    | Read / Write       |
| Unit      | -                  |
| Values    | see table(s) below |

### VAX(.2)

| Camera type       | BlackLevel |
|-------------------|------------|
| Monochrome        |            |
| VAX(.2)-32M.I.NVN | 0 255 DN12 |
| VAX(.2)-50M.I.NVX | 0 255 DN12 |
| Color             |            |
| VAX(.2)-32C.I.NVN | 0 255 DN12 |
| VAX(.2)-50C.I.NVX | 0 255 DN12 |
| VAX-50C.I.NX16    | 0 255 DN12 |

### 11.2.3 BlackLevelSelector

Selects which Black Level is controlled by the various Black Level features.

| Name      | BlackLevelSelector |                                              |
|-----------|--------------------|----------------------------------------------|
| Category  | AnalogControl      |                                              |
| Interface | IEnumeration       |                                              |
| Access    | Read / Write       |                                              |
| Unit      | -                  |                                              |
| Values    | All                | Black Level will be applied to all channels. |

#### 11.2.4 Gain

Motion blur is unacceptable in high quality image acquisition. Exposure times are therefore limited. However, this results in low output signals from the camera and dark images. To solve this issue, the signals can be amplified by a user-defined gain factor within the camera.

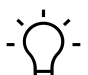

### \_ INFO

Increasing the Gain will increase image noise.

| Name      | Gain               |
|-----------|--------------------|
| Category  | AnalogControl      |
| Interface | IFloat             |
| Access    | Read / Write       |
| Unit      | -                  |
| Values    | see table(s) below |

#### VAX(.2)

| Camera type       | Gain [dB] |
|-------------------|-----------|
| Monochrome        |           |
| VAX(.2)-32M.I.NVN | 0 48      |
| VAX(.2)-50M.I.NVX | 0 48      |
| Color             |           |
| VAX(.2)-32C.I.NVN | 0 48      |
| VAX(.2)-50C.I.NVX | 0 48      |
| VAX-50C.I.NX16    | 0 48      |

### 11.2.5 GainAuto

Sets the automatic gain control (AGC) mode. The exact algorithm used to implement AGC is device-specific.

| Name      | GainAuto      |                                                                                                    |  |
|-----------|---------------|----------------------------------------------------------------------------------------------------|--|
| Category  | AnalogControl | AnalogControl                                                                                                    |  |
| Interface | IEnumeration  | IEnumeration                                                                                                    |  |
| Access    | Read / Write  | Read / Write                                                                                                    |  |
| Unit      | -             | -                                                                                                    |  |
| Values    | Continuous    | Gain is constantly adjusted by the device.                                                                                                    |  |
|           | Off           | Gain is User controlled using Gain.                                                                                                    |  |
|           | Once          | Gain is automatically adjusted once by the device. Once it has<br>converged, it automatically returns to the Off state. The level-<br>ling can take several images. |  |

#### 11.2.6 GainSelector

Selects which gain is controlled by the various gain feature.

| Name      | GainAuto      | GainAuto                                                                       |  |
|-----------|---------------|--------------------------------------------------------------------------------|--|
| Category  | AnalogControl | AnalogControl                                                                  |  |
| Interface | IEnumeration  | IEnumeration                                                                   |  |
| Access    | Read / Write  | Read / Write                                                                   |  |
| Unit      | -             |                                                                                |  |
| Values    | All           | All Gain will be applied to all channels.                                      |  |
|           | Blue          | Gain will be applied to the blue channel. (color cameras only)                 |  |
|           | Green Blue    | GreenBlue Gain will be applied to the green blue channel. (color cameras only) |  |
|           | Green Red     | Gain will be applied to the green red channel. (color cameras only)            |  |
|           | Red           | Gain will be applied to the red channel. (color cameras only)                  |  |

### 11.2.7 Gamma

This function compensates any nonlinearity in human eye light perception.

For this correction, the corrected pixel intensity (Y') is calculated from the original intensity of the sensor's pixel ( $Y_{original}$ ) and correction factor  $\gamma$  using the following formula (in oversimplified version): Y' =  $Y_{original}^{\gamma}$ 

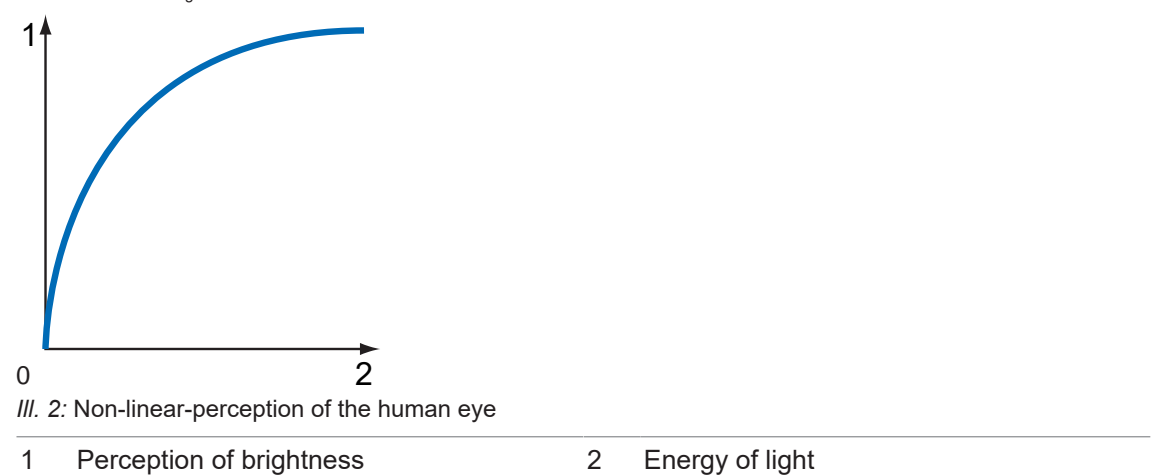

The values of the calculated intensities are entered in Look-Up-Table. This will overwrite any existing values in LUT.

# INFO

If function *LUT* is disabled by software, the gamma correction function is disabled as well.

## info

Setting the gamma value at simultaneous image acquisition may cause visual effects in cameras with long readout time, since access to *LUT* is not locked against the pixel stream. This behavior can be avoided by camera stop prior to the setting (*AcquisitionStop*).

| Name      | Gamma                       |
|-----------|-----------------------------|
| Category  | AnalogControl               |
| Interface | IFloat                      |
| Access    | Read / Write                |
| Unit      | -                           |
| Values    | 0.1 - 2.0 (Increment: 0.10) |

### 11.3 Category: AutoFeatureControl

Category containing the functions for automatic adjustment.

#### **General Information**

Various auto functions are available to affect the automatic adjustment of image brightness. Two methods are described below.

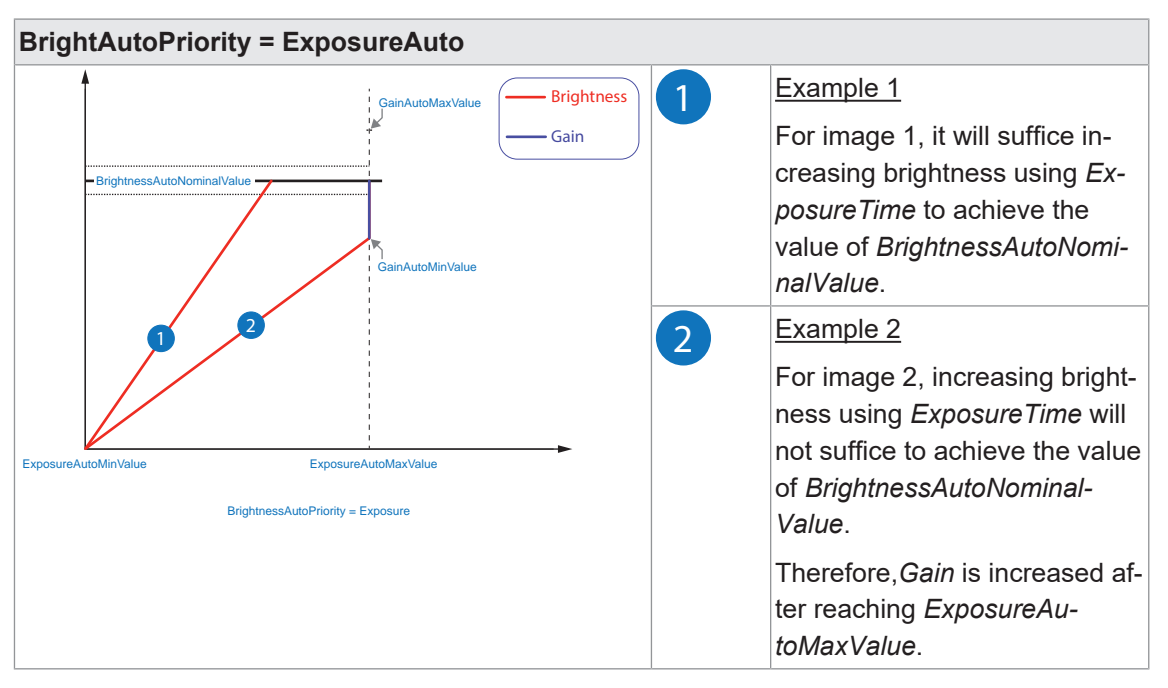

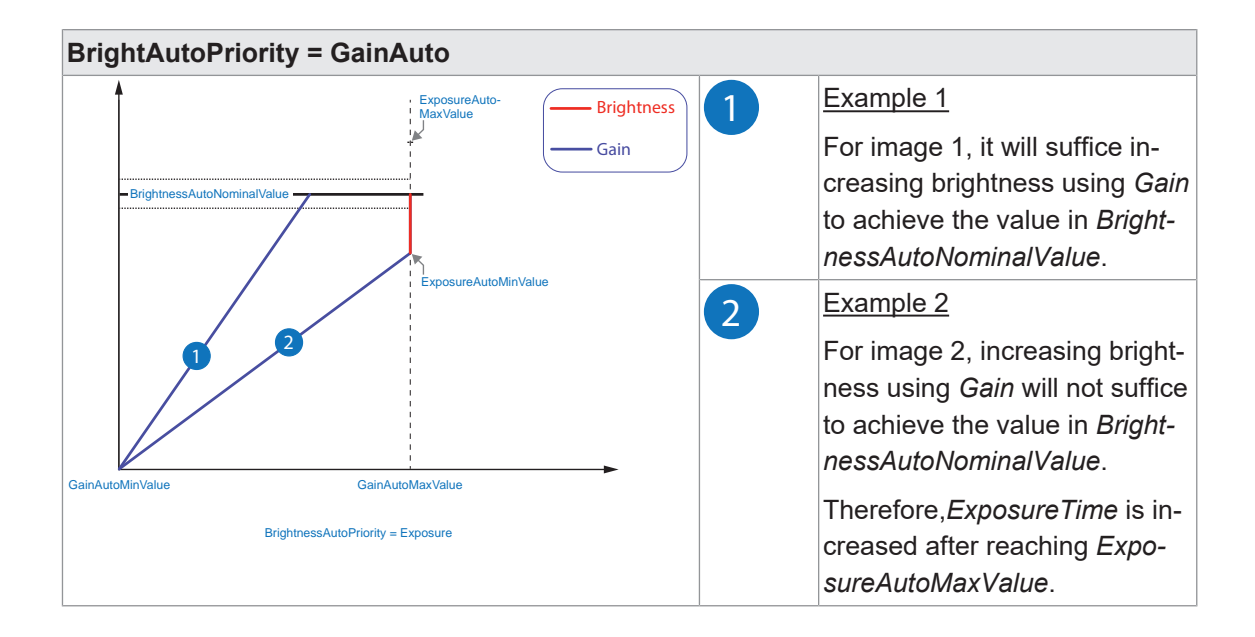

#### AutoFeature ROI – General Information

Function *AutoFeature Region of Interest (ROI)* is used to define a so-called Region of Interest ROI. The *ROI* is a defined range of sensor pixels.

This function is used if only the image data (e.g. brightness) of a particular region of the image is of interest. The calculated corrections will be applied to the entire image.

AutoFeature ROI is specified by four values:

- AutoFeatureOffsetX x-coordinate of the first relevant pixel
- AutoFeatureOffsetY y-coordinate of the first relevant pixel
- AutoFeatureWidth horizontal size of the region
- AutoFeatureHeight vertical size of the region

#### AutoFeature ROI in full frame

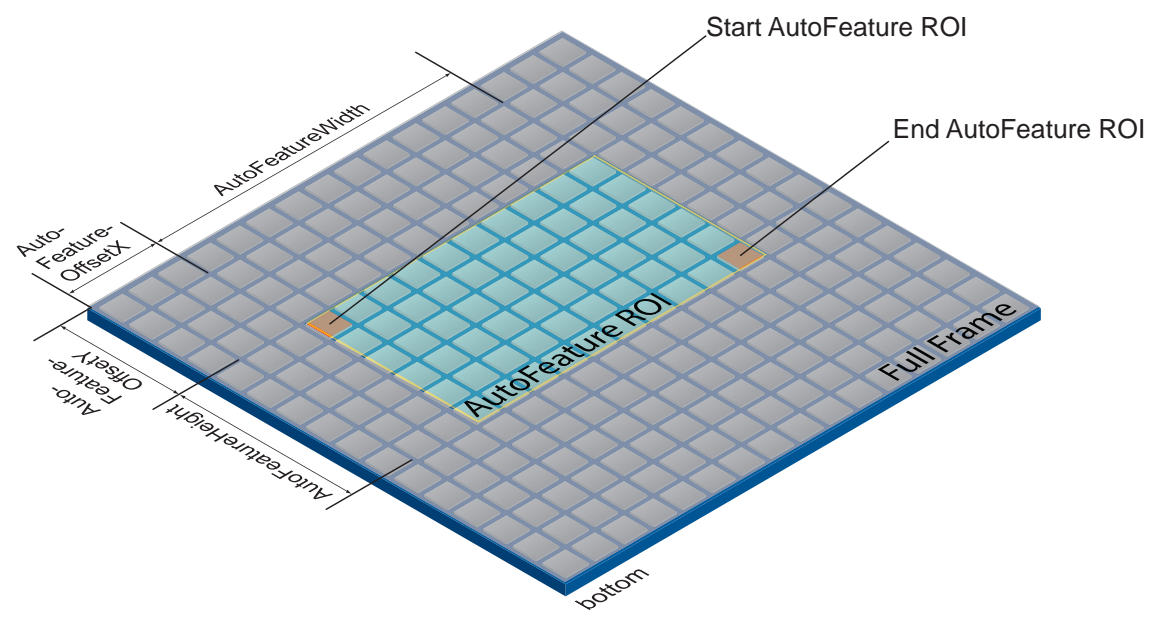

### AutoFeature ROI in an ROI

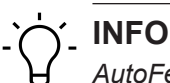

AutoFeature ROI can be set in ROI (Category: ImageFormatControl). The settings permitted for AutoFeature ROI are adjusted accordingly.

Starting point for AutoFeatureOffsetX and AutoFeatureOffsetY is defined by ROI (Category: ImageFormatControl).

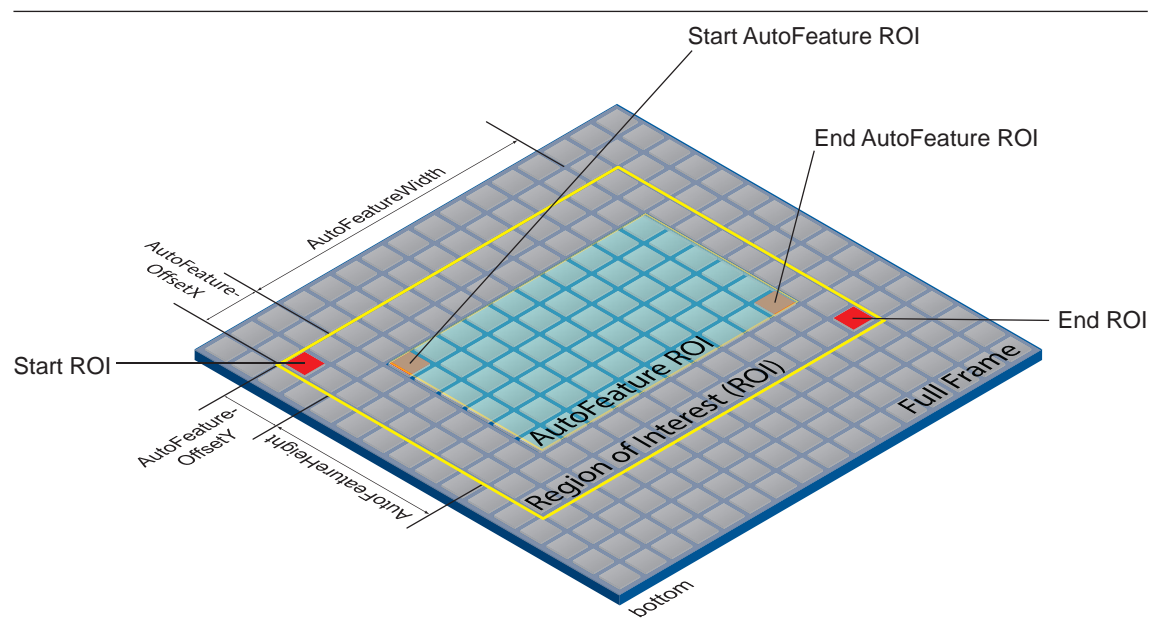

### 11.3.1 AutoFeatureHeight

Height of the selected Auto Feature Region (in pixels).

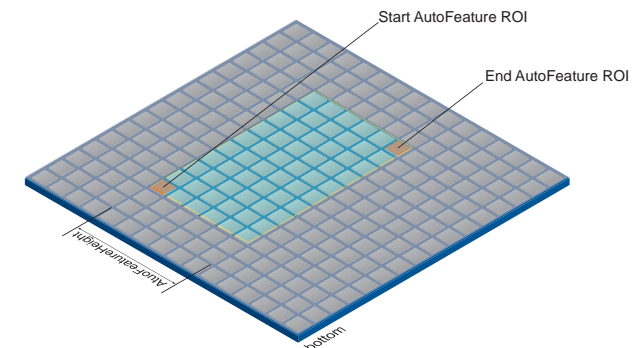

| Name      | AutoFeatureHeight  |
|-----------|--------------------|
| Category  | AutoFeatureControl |
| Interface | IInteger           |
| Access    | Read / Write       |
| Unit      | -                  |
| Values    | Height [▶ 116]     |

### 11.3.2 AutoFeatureOffsetX

Horizontal offset from the origin to the Auto Feature Region (in pixels).

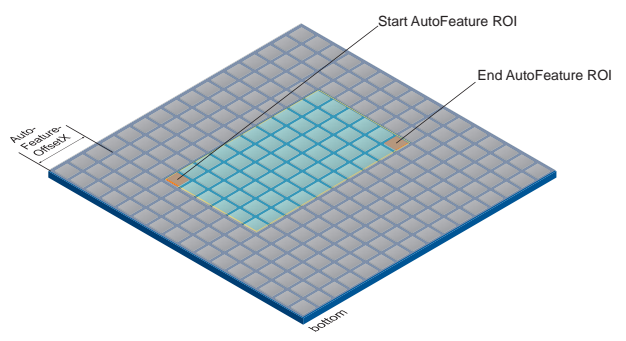

| Name      | AutoFeatureOffsetX                     |
|-----------|----------------------------------------|
| Category  | AutoFeatureControl                     |
| Interface | IInteger                               |
| Access    | Read / Write                           |
| Unit      | -                                      |
| Values    | 0 - depends on <i>AutoFeatureWidth</i> |

#### 11.3.3 AutoFeatureOffsetY

Vertical offset from the origin to the Auto Feature Region (in pixels).

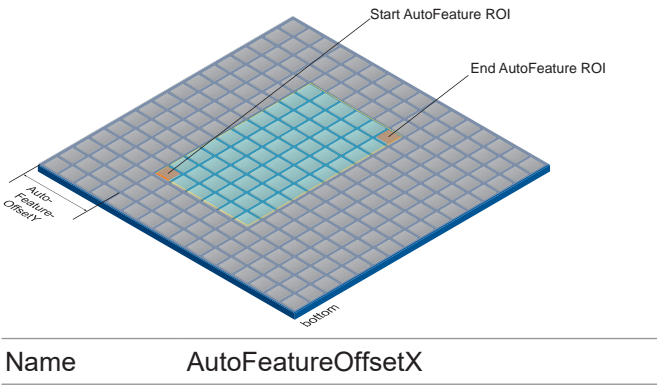

| Values    | 0 - depends on AutoFeatureHeight |
|-----------|----------------------------------|
| Unit      | -                                |
| Access    | Read / Write                     |
| Interface | IInteger                         |
| Category  | AutoFeatureControl               |
| Name      | AutoFeatureOffsetX               |

### 11.3.4 AutoFeatureRegionMode

Controls the mode for the selected area (AutoFeature ROI).

# Ċ, INFO

The camera must be stopped before this feature can be edited.

| Name      | AutoFeature  | AutoFeatureRegionMode                                                                                                    |  |
|-----------|--------------|----------------------------------------------------------------------------------------------------|--|
| Category  | AutoFeature  | AutoFeatureControl                                                                                                    |  |
| Interface | IEnumeratio  | IEnumeration                                                                                                    |  |
| Access    | Read / Write | Read / Write                                                                                                    |  |
| Unit      | -            | -                                                                                                    |  |
| Values    | Off          | All settings of the selected <i>AutoFeature ROI</i> are automatically the same as the selected <i>AutoFeatureRegionReference</i> .                                                                                                    |  |
|           | On           | The settings of the selected <i>AutoFeature ROI</i> are user de-<br>fined. The <i>AutoFeature</i> is only accessible if the <i>AutoFeature</i><br><i>ROI</i> is within the <i>AutoFeatureregionReference</i> of the <i>AutoFea-</i><br><i>ture</i> . |  |

#### 11.3.5 AutoFeatureRegionReference

Defines *Reference ROI. Auto Feature Region* is part of this region, every *Auto Feature Region* will refer to the *Reference Region*.

| Name      | AutoFeatureRegionReference                                                  |  |
|-----------|-----------------------------------------------------------------------------|--|
| Category  | AutoFeatureControl                                                          |  |
| Interface | IEnumeration                                                                |  |
| Access    | Read / Write                                                                |  |
| Unit      | -                                                                           |  |
| Values    | Region0 The selected <i>Auto Feature Region</i> refers to <i>Region 0</i> . |  |

#### 11.3.6 AutoFeatureRegionSelector

Selects which *Region of Interest* to be controlled. Function *RegionSelector* enables devices capable of extracting multiple ROI from a frame out of an image, to configure the functions of those individual regions independently.

| AutoFeatureRegionSelector |                                                                                                    |
|---------------------------|----------------------------------------------------------------------------------------------------|
| AutoFeatureControl        |                                                                                                    |
| IEnumeration              |                                                                                                    |
| Read / Write              |                                                                                                    |
| -                         |                                                                                                    |
| BalanceWhiteAuto          | Selected functions will control the region for <i>Balance-WhiteAuto</i> and <i>ColorTransformationAuto</i> algorithm. |
| BrightnessAuto            | Selected functions will control the region for <i>GainAuto</i> and <i>ExposureAuto</i> algorithm.                     |
|                           | AutoFeatureRegion<br>AutoFeatureControl<br>IEnumeration<br>Read / Write<br>-<br>BalanceWhiteAuto<br>BrightnessAuto    |

### 11.3.7 AutoFeatureWidth

Width of the selected Auto Feature Region (in pixels).

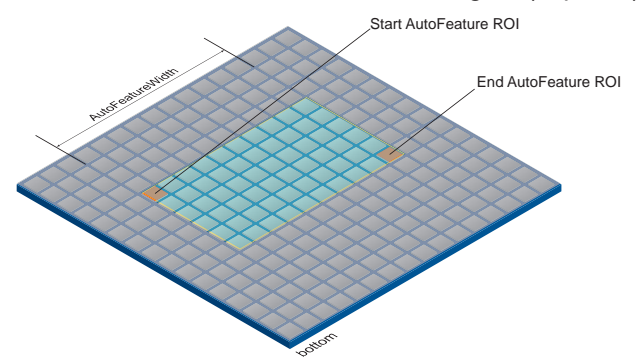

| Name      | AutoFeatureWidth   |
|-----------|--------------------|
| Category  | AutoFeatureControl |
| Interface | IInteger           |
| Access    | Read / Write       |
| Unit      | -                  |
| Values    | Width [> 124]      |

#### 11.3.8 BalanceWhiteAutoStatus

Status of BalanceWhiteAuto.

| Name      | BalanceWhiteAutoStatus |                                                                                                    |
|-----------|------------------------|----------------------------------------------------------------------------------------------------|
| Category  | AutoFeatureControl     |                                                                                                    |
| Interface | IEnumeration           |                                                                                                    |
| Access    | Read only              |                                                                                                    |
| Unit      | -                      |                                                                                                    |
| Values    | ColorGainsTooHigh      | The <i>BalanceWhiteAuto</i> calculation failed since at least one of the calculated color gains exceeds the maximum value. |
|           | Initial                | BalanceWhiteAuto has never been started.                                                                                   |
|           | Start                  | BalanceWhiteAuto is waiting for statistics data.                                                                           |
|           | Success                | The last <i>BalanceWhiteAuto</i> calculation was successful.                                                               |
|           | Underrun               | The <i>BalanceWhiteAuto</i> calculation failed since at least one color-channel shows invalid statistic data.              |

#### 11.3.9 BrightnessAutoNominalValue

Sets the nominal value for brightness in percent of full scale. It will be adjusted according to parameterization in *BrightnessAutoPriority*.

| Name      | BrightnessAutoNominalValue |
|-----------|----------------------------|
| Category  | AutoFeatureControl         |
| Interface | IFloat                     |
| Access    | Read / Write               |
| Unit      | -                          |
| Values    | 5 - 95 (Increment: 1)      |

#### 11.3.10 BrightnessAutoPriority

The function set the highest priority auto function to adjust the brightness.

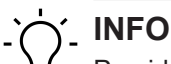

Provided *BrightnessAutoPriority* is set to *GainAuto*, image brightness can be increased by a higher value in *Gain*. Though this can cause image noise, but the Framerate will not be reduced.

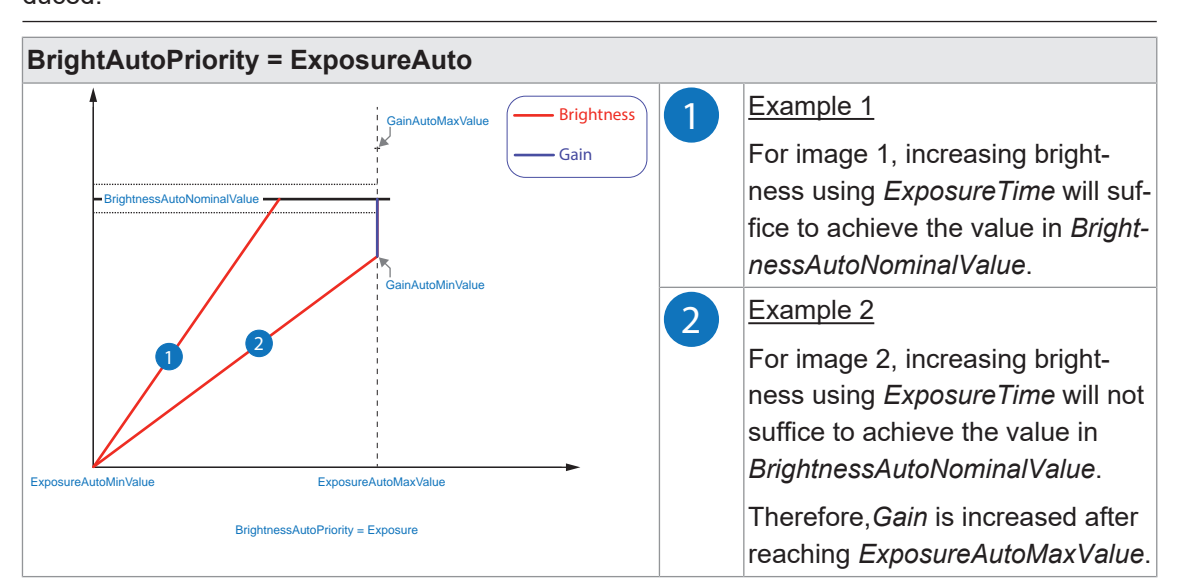

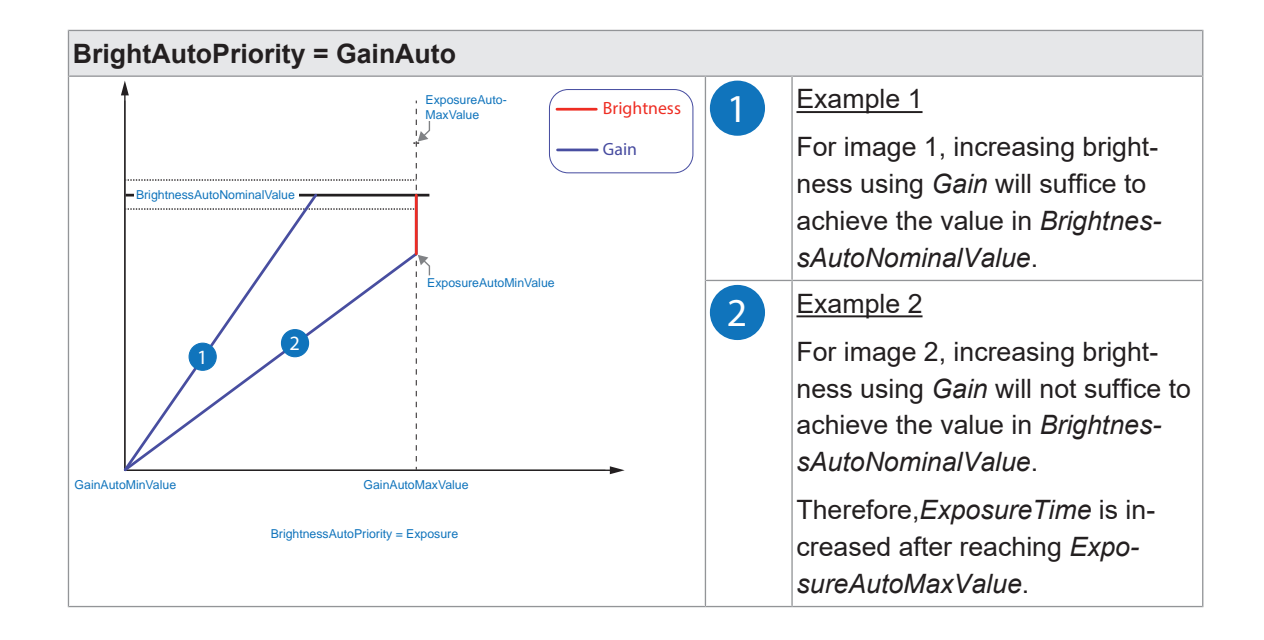

| Name      | BrightnessAutoPriority |                                                                      |
|-----------|------------------------|----------------------------------------------------------------------|
| Category  | AutoFeatureControl     |                                                                      |
| Interface | IEnumeration           |                                                                      |
| Access    | Read / Write           |                                                                      |
| Unit      | -                      |                                                                      |
| Values    | ExposureAuto           | <i>ExposureAuto</i> has highest priority and will be modified first. |
|           | GainAuto               | GainAuto has highest priority and will be modified first.            |

### 11.3.11 ExposureAutoMaxValue

Maximal value of *ExposureTime* calculable by exposure auto algorithm.

| Name      | ExposureAutoMaxValue |
|-----------|----------------------|
| Category  | AutoFeatureControl   |
| Interface | IFloat               |
| Access    | Read / Write         |
| Unit      | μs                   |
| Values    | ExposureTime [> 53]  |

#### 11.3.12 ExposureAutoMinValue

Minimal value of *ExposureTime* calculable by exposure auto algorithm.

# `Ć∕\_ INFO

Enabled ShortExposureTimeEnable will be ignored.

| Name      | ExposureAutoMinValue |
|-----------|----------------------|
| Category  | AutoFeatureControl   |
| Interface | IFloat               |
| Access    | Read / Write         |
| Unit      | μs                   |
| Values    | ExposureTime [ 53]   |

### 11.3.13 GainAutoMaxValue

Maximal value of *Gain* calculable by gain auto algorithm.

| Name      | GainAutoMaxValue   |
|-----------|--------------------|
| Category  | AutoFeatureControl |
| Interface | IFloat             |
| Access    | Read / Write       |
| Unit      | -                  |
| Values    | Gain [▶ 61]        |

#### 11.3.14 GainAutoMinValue

Minimal value of *Gain* calculable by gain auto algorithm.

| Name      | GainAutoMinValue   |
|-----------|--------------------|
| Category  | AutoFeatureControl |
| Interface | IFloat             |
| Access    | Read / Write       |
| Unit      | -                  |
| Values    | Gain [▶ 61]        |

### 11.4 Category: ChunkDataControl

*Chunk* is camera-generated data packet which is integrated into the *Payload* every image with m *Chunk* ode being enabled. This integrated data packet contains different image settings. Baumer GAPI can read out *Chunk (Image Info Header)*.

There are three modes:

#### Image Data

Only image data is transferred, no *Chunk* data.

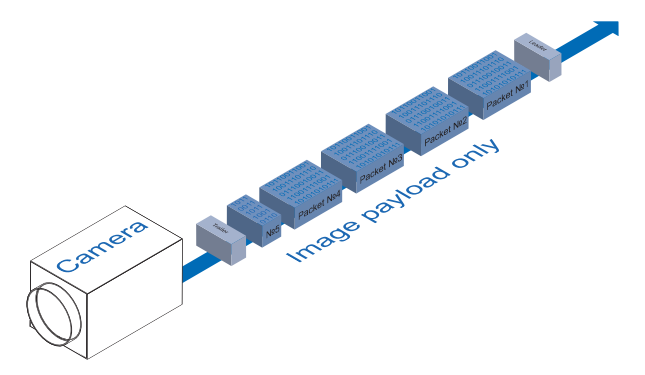

#### Chunk

Only *Chunk* data are transferred, no image data.

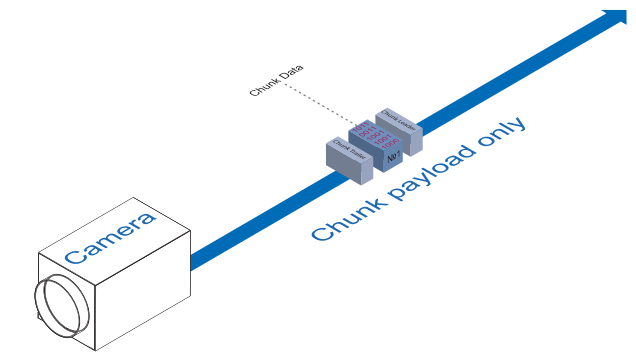

### **Extended Chunk**

Chunk and image data are transmitted. The Chunk data are included in the last data packet.

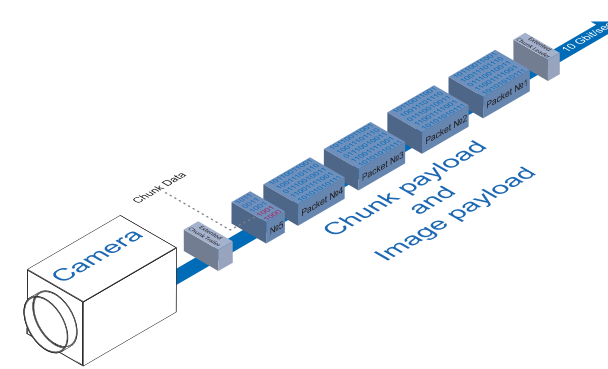
## 11.4.1 ChunkEnable

Enables the inclusion of the selected Chunk data in the Payload of the image.

## INFO

The camera must be stopped before this feature can be edited.

# Ċ\_ INFO

Use ChunkSelector to select the required Chunk.

| Name      | ChunkEnable      |  |
|-----------|------------------|--|
| Category  | ChunkDataControl |  |
| Interface | IBoolean         |  |
| Access    | Read / Write     |  |
| Unit      | -                |  |
| Values    | true = 1 (On)    |  |
|           | false = 0 (Off)  |  |

## 11.4.2 ChunkModeActive

Enables data inclusion of *Chunk* into *Payload* of the image.

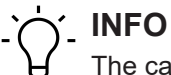

The camera must be stopped before this feature can be edited.

| Name      | ChunkModeActive  |
|-----------|------------------|
| Category  | ChunkDataControl |
| Interface | IBoolean         |
| Access    | Read / Write     |
| Unit      | -                |
| Values    | true = 1 (On)    |
|           | false = 0 (Off)  |

## 11.4.3 ChunkSelector

Selects which Chunk to enable or control.

| Name      | ChunkSelector      |  |
|-----------|--------------------|--|
| Category  | ChunkDataControl   |  |
| Interface | IEnumeration       |  |
| Access    | Read only          |  |
| Unit      | -                  |  |
| Values    | see table(s) below |  |

## VAX(.2)

| Values (Features)                                                                                                   |                                                                                                    |
|----------------------------------------------------------------------------------------------------|----------------------------------------------------------------------------------------------------|
| Binning (BinningHorizontal, BinningHorizon-<br>talMode, BinningSelector, BinningVertical, Bin-<br>ningVerticalMode) | ImageControl (BrightnessCorrection, Defect-<br>PixelCorrection, LUTSelector, LUTEnable, Re-<br>verseX, ReverseY) |
| BlackLevel                                                                                                    | LineStatusAll                                                                                                    |
| CounterValue                                                                                                    | OffsetX                                                                                                    |
| DeviceTemperature                                                                                                   | OffsetY                                                                                                    |
| ExposureTime                                                                                                    | PixelFormat                                                                                                    |
| FrameID                                                                                                    | SequencerSetActive                                                                                               |
| Gain                                                                                                    | Timestamp                                                                                                    |
| Height                                                                                                    | Width                                                                                                    |
| Image                                                                                                    |                                                                                                    |

# 11.5 Category: ColorTransformationControl (color cameras only)

Category that contains the color transformation control functions.

The color processing is realized by 4 modules.

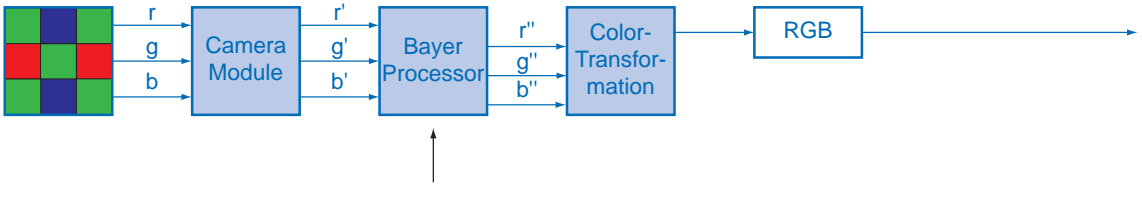

White balance

The sensor color signals r (red), g (green) and b (blue) are amplified in total and digitized within the Camera Module.

Within the *Bayer Processor*, the raw signals r', g' and b' are amplified by color-channel- specific factors. Next is interpolating the missing color values which will generate new ones (r", g", b").

*Color Transformation* is next. Here, the previously generated color signals r", g" and b" are converted to optimized RGB (color adjustment as physical balance of the spectral sensitivities).

## 11.5.1 ColorTransformationAuto

Controls the mode for automatic adjusting the gains of the active transformation matrix.

# 

Function *ColorTransformationAuto* can always be enabled which will make the camera calculate appropriate color matrices.

If the range of the estimated illumination to the measured reference illuminations exceeds a certain threshold, a white balance is triggered even if *BalanceWhiteAuto* = *off*. However, matrices in image format *RAW* are not applied.

| ColorTransformationAuto    |                                                                                                    |
|----------------------------|----------------------------------------------------------------------------------------------------|
| ColorTransformationControl |                                                                                                    |
| IEnumeration               |                                                                                                    |
| Read / Write               |                                                                                                    |
| -                          |                                                                                                    |
| Continuous                 | Color conversion is constantly adjusted by the camera. <i>Color Gains</i> not adjustable.                                                                              |
| Off                        | Color transformation is user controlled using the various Color transformation functions.                                                                              |
| Once                       | Color conversion setting is automatically one-time by the camera. Once converged, it automatically returns to the <i>Off</i> state. <i>Color Gains</i> not adjustable. |
|                            | ColorTransform<br>ColorTransform<br>IEnumeration<br>Read / Write<br>-<br>Continuous<br>Off<br>Once                                                                     |

## 11.5.2 ColorTransformationEnable

Activates the selected Color Transformation module.

| Name      | ColorTransformationEnable  |  |  |
|-----------|----------------------------|--|--|
| Category  | ColorTransformationControl |  |  |
| Interface | IBoolean                   |  |  |
| Access    | Read / Write               |  |  |
| Unit      | -                          |  |  |
| Values    | true = 1 (On)              |  |  |
|           | false = 0 (Off)            |  |  |

## 11.5.3 ColorTransformationFactoryListSelector

Selects the *OptimizedMatrix* for the desired color temperature. All calculated color values are based on the sRGB color space.

When setting an *OptimizedMatrix*, the *ColorGains* are also set for the white point matching the light.

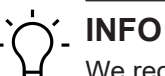

We recommend to carry out a white balance after setting a matrix.

| Name                                  | ColorTransformationFactoryListSelector                  |  |  |
|---------------------------------------|---------------------------------------------------------|--|--|
| Category                              | ColorTransformationControl                              |  |  |
| Interface                             | IEnumeration                                            |  |  |
| Access                                | Read / Write                                            |  |  |
| Unit                                  | -                                                       |  |  |
| Values                                | See table(s) below                                      |  |  |
| Interface<br>Access<br>Unit<br>Values | IEnumeration<br>Read / Write<br>-<br>See table(s) below |  |  |

## VAX(.2)

| Values                  | Description                               |
|-------------------------|-------------------------------------------|
| OptimizedMatrixFor3000K | Matrix is set to color temperature 3000K. |
| OptimizedMatrixFor5000K | Matrix is set to color temperature 5000K. |
| OptimizedMatrixFor6500K | Matrix is set to color temperature 6500K. |
| OptimizedMatrixFor9500K | Matrix is set to color temperature 9500K. |

#### 11.5.4 ColorTransformationOutputColorSpace

Output the color space of the camera.

| ColorTransformationOutputColorSpace |  |  |
|-------------------------------------|--|--|
| ColorTransformationControl          |  |  |
| IString                             |  |  |
| Read only                           |  |  |
| -                                   |  |  |
| Color space                         |  |  |
|                                     |  |  |

## 11.5.5 ColorTransformationResetToFactoryList

Resets ColorTransformation to the selected ColorTransformationFactoryList.

| Name      | ColorTransformationResetToFactoryList |  |
|-----------|---------------------------------------|--|
| Category  | ColorTransformationEnable             |  |
| Interface | ICommand                              |  |
| Access    | Write                                 |  |
| Unit      | -                                     |  |
| Values    | -                                     |  |

## 11.5.6 ColorTransformationValue

Represents the selected Gain within the Transformation matrix.

| Name      | ColorTransformationValue     |  |  |
|-----------|------------------------------|--|--|
| Category  | ColorTransformationControl   |  |  |
| Interface | IFloat                       |  |  |
| Access    | Read only                    |  |  |
| Unit      | -                            |  |  |
| Values    | -8.0 – 8.0 (Increment: 1.00) |  |  |

## 11.5.7 ColorTransformationValueSelector

Selects *Gain* of *Transformation matrix* to be accessed to within the selected *Color Transformation module*.

| Name      | ColorTransformationValueSelector |  |  |
|-----------|----------------------------------|--|--|
| Category  | ColorTransformationControl       |  |  |
| Interface | IEnumeration                     |  |  |
| Access    | Read / Write                     |  |  |
| Unit      | -                                |  |  |
| Values    | Gain00                           |  |  |
|           | Gain01                           |  |  |
|           | Gain02                           |  |  |
|           | Gain10                           |  |  |
|           | Gain11                           |  |  |
|           | Gain12                           |  |  |
|           | Gain20                           |  |  |
|           | Gain21                           |  |  |
|           | Gain22                           |  |  |

# 11.6 Category: CounterAndTimerControl

This chapter lists all features that relates to control and monitoring of Counters and Timers.

## 11.6.1 CounterDuration

Sets the time (or number) of events prior to generating event CounterEnd.

*Counter* reaching the *CounterDuration* value will output a *CounterEnd* event, the *CounterActive* signal is enabled and *Counter* stops counting until new trigger or explicit reset by *CounterReset*.

| Name      | CounterDuration        |
|-----------|------------------------|
| Category  | CounterAndTimerControl |
| Interface | IString                |
| Access    | Read / Write           |
| Unit      | -                      |
| Values    | 0 65535 (Increment: 1) |

## 11.6.2 CounterEventActivation

Selects the activation mode for the *Event Source* signal.

| Name      | CounterEventActivation |                                                              |
|-----------|------------------------|--------------------------------------------------------------|
| Category  | CounterAndTimerControl |                                                              |
| Interface | IEnumeration           |                                                              |
| Access    | Read / Write           |                                                              |
| Unit      | -                      |                                                              |
| Values    | RisingEdge             | Counts on the rising edge of the signal.                     |
|           | FallingEdge            | Counts on the falling edge of the signal.                    |
|           | AnyEdge                | Counts on the falling or rising edge of the selected signal. |

## 11.6.3 CounterEventSource

Select the event that will be the source to increase Counter.

| Name      | CounterEventSource     |
|-----------|------------------------|
| Category  | CounterAndTimerControl |
| Interface | IEnumeration           |
| Access    | Read / Write           |
| Unit      | -                      |
| Values    | see table(s) below     |

## VAX(.2)

| CounterEventSource   |                |
|----------------------|----------------|
| Counter1End          | Line1          |
| Counter2End          | Line2          |
| ExposureActive       | FrameTrigger   |
| FrameTransferSkipped | Off            |
| Line0                | TriggerSkipped |

## 11.6.4 CounterReset

Executes software reset and start of the selected *Counter*. *Counter* starts counting events immediately after reset unless *Counter Trigger* trigger is active. *CounterReset* is to reset *Counter* independently of *CounterResetSource*. To disable *Counter* temporarily, set *CounterEventSource* = Off.

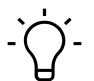

# INFO

Note that the value of *Counter* at time of reset is automatically saved and reflects in *CounterValueAtReset*.

| Name      | CounterReset           |
|-----------|------------------------|
| Category  | CounterAndTimerControl |
| Interface | ICommand               |
| Access    | Write only             |
| Unit      | -                      |
| Values    | -                      |

## 11.6.5 CounterResetActivation

Selects the activation mode of the CounterResetSource signal.

| Name      | CounterResetActivation |                                                                          |
|-----------|------------------------|--------------------------------------------------------------------------|
| Category  | CounterAndTimerControl |                                                                          |
| Interface | IEnumeration           |                                                                          |
| Access    | Read / Write           |                                                                          |
| Unit      | -                      |                                                                          |
| Values    | RisingEdge             | Resets the counter on the rising edge of the signal.                     |
|           | FallingEdge            | Resets the counter on the falling edge of the signal.                    |
|           | AnyEdge                | Resets the counter on the falling or rising edge of the selected signal. |

## 11.6.6 CounterResetSource

Selects the signals that will be the source to reset Counter.

| Name      | CounterResetSource     |
|-----------|------------------------|
| Category  | CounterAndTimerControl |
| Interface | IEnumeration           |
| Access    | Read / Write           |
| Unit      | -                      |
| Values    | see table(s) below     |

#### VAX(.2)

| CounterResetSource   |              |
|----------------------|--------------|
| Counter1End          | Line1        |
| Counter2End          | Line2        |
| ExposureActive       | FrameTrigger |
| FrameTransferSkipped | Off          |
| Line0                |              |

## 11.6.7 CounterSelector

Selects which *Counter* to configure.

| Name      | CounterSelector        |                    |
|-----------|------------------------|--------------------|
| Category  | CounterAndTimerControl |                    |
| Interface | IEnumeration           |                    |
| Access    | Read / Write           |                    |
| Unit      | -                      |                    |
| Values    | Counter1               | Selects Counter 1. |
|           | Counter2               | Selects Counter 2. |

## 11.6.8 CounterValue

Reads or writes the current value of the selected *Counter*. Writing to *CounterValue* is typically used to define the start value.

| Name      | CounterValue           |
|-----------|------------------------|
| Category  | CounterAndTimerControl |
| Interface | IInteger               |
| Access    | Read / Write           |
| Unit      | -                      |
| Values    | 0 65535 (Increment: 1) |

#### 11.6.9 CounterValueAtReset

Reads the value of the selected *Counter* when being reset by trigger or explicit *CounterReset* command.

It represents the last Counter value saved before Counter reset.

| Name      | CounterValueAtReset    |
|-----------|------------------------|
| Category  | CounterAndTimerControl |
| Interface | IInteger               |
| Access    | Read only              |
| Unit      | -                      |
| Values    | 0 65535 (Increment: 1) |

#### 11.6.10 FrameCounter

*FrameCounter* is part of *Chunk (Baumer Image Info Header)* and added to every frame if *Chunk Mode* is enabled. It is generated by the hardware and can be used to verify that each of the camera's images is transmitted to the PC and received in the right order.

FrameCounter can be set to a defined value by writing it into the FrameCounter.

| Name      | FrameCounter                |
|-----------|-----------------------------|
| Category  | CounterAndTimerControl      |
| Interface | IInteger                    |
| Access    | Read / Write                |
| Unit      | -                           |
| Values    | 0 4294967295 (Increment: 1) |

## 11.6.11 TimerDelay

Defines the delay time (in microseconds) to be applied at trigger reception prior to starting the *Timer*.

| Name      | TimerDelay                           |
|-----------|--------------------------------------|
| Category  | CounterAndTimerControl               |
| Interface | IFloat                               |
| Access    | Read / Write                         |
| Unit      | ha                                   |
| Values    | 0 2,000,000.000000 (Increment: 1.00) |

#### 11.6.12 TimerDuration

Defines the time (in microseconds) of the *Timer* pulse.

| Name      | TimerDuration                                |
|-----------|----------------------------------------------|
| Category  | CounterAndTimerControl                       |
| Interface | IFloat                                       |
| Access    | Read / Write                                 |
| Unit      | μs                                           |
| Values    | 10.000000 2,000,000.000000 (Increment: 1.00) |

#### 11.6.13 TimerSelector

Selects which *Timer* to configure.

| Name      | TimerSelector          |                  |  |
|-----------|------------------------|------------------|--|
| Category  | CounterAndTimerControl |                  |  |
| Interface | IEnumeration           |                  |  |
| Access    | Read / Write           |                  |  |
| Unit      | -                      |                  |  |
| Values    | Timerx                 | Selects Timer x. |  |

## 11.6.14 TimerTriggerActivation

Selects the trigger activation mode to start the Timer.

| Name      | TimerTriggerActivation |                                                                               |
|-----------|------------------------|-------------------------------------------------------------------------------|
| Category  | CounterAndTimerControl |                                                                               |
| Interface | IEnumeration           |                                                                               |
| Access    | Read / Write           |                                                                               |
| Unit      | -                      |                                                                               |
| Values    | RisingEdge             | Starts counting on the rising edge of the selected trigger signal.            |
|           | FallingEdge            | Starts counting on the falling edge of the selected trigger signal.           |
|           | AnyEdge                | Starts counting on the falling or rising edge of the selected trigger signal. |

## 11.6.15 TimerTriggerSource

Selects the trigger source to start the Timer.

| Name      | TimerTriggerSource     |
|-----------|------------------------|
| Category  | CounterAndTimerControl |
| Interface | IEnumeration           |
| Access    | Read / Write           |
| Unit      | -                      |
| Values    | see table(s) below     |

## VAX(.2)

| TimerTriggerSource   |                |
|----------------------|----------------|
| ExposureEnd          | Line1          |
| ExposureStart        | Off            |
| FrameTransferSkipped | TriggerSkipped |
| Line0                |                |

# 11.7 Category: CustomDataControl

The category contains the custom data specific features.

## 11.7.1 CustomData

The feature holds one byte of custom special data.

| Name      | CustomData              |
|-----------|-------------------------|
| Category  | CustomDataControl       |
| Interface | IInteger                |
| Access    | Read / Write            |
| Unit      | -                       |
| Values    | 0x0 0xFF (Increment: 1) |

## 11.7.2 CustomDataConfiguration

Controls whether the configuration mode for user-defined data is enabled.

| Name      | CustomDataConfiguration |                                                    |  |
|-----------|-------------------------|----------------------------------------------------|--|
| Category  | CustomDataControl       |                                                    |  |
| Interface | IEnumeration            |                                                    |  |
| Access    | Read / Write            |                                                    |  |
| Unit      | -                       |                                                    |  |
| Values    | Off                     | Disables configuration mode for user-defined data. |  |
|           | On                      | Enables configuration mode for user-defined data.  |  |

# 11.7.3 CustomDataSelector

The feature selects the index of the custom data byte array.

| Name      | CustomData           |
|-----------|----------------------|
| Category  | CustomDataControl    |
| Interface | IInteger             |
| Access    | Read / Write         |
| Unit      | -                    |
| Values    | 0 127 (Increment: 1) |

## 11.8 Category: DeviceControl

Category for device information and control.

#### 11.8.1 DeviceCharacterSet

Character set used by the strings of the device's bootstrap registers.

| Name      | DeviceCharacterSet |                                 |
|-----------|--------------------|---------------------------------|
| Category  | DeviceControl      |                                 |
| Interface | IEnumeration       |                                 |
| Access    | Read only          |                                 |
| Unit      | -                  |                                 |
| Values    | ASCII              | Device use ASCII character set. |
|           | UTF16              | Device use UTF16 character set. |
|           | UTF8               | Device use UTF8 character set.  |

#### 11.8.2 DeviceEventChannelCount

Indicates the number of camera-supported *Event Channel*.

| Name      | DeviceEventChannelCount     |
|-----------|-----------------------------|
| Category  | DeviceControl               |
| Interface | IInteger                    |
| Access    | Read only                   |
| Unit      | -                           |
| Values    | 0 4294967295 (Increment: 1) |

# 11.8.3 DeviceFamilyName

Identifier of the product family of the device.

| Name      | DeviceFamilyName   |
|-----------|--------------------|
| Category  | DeviceControl      |
| Interface | IString            |
| Access    | Read only          |
| Unit      | -                  |
| Values    | device family name |

#### 11.8.4 DeviceFirmwareVersion

Version of the firmware in the device.

| Name      | DeviceFirmwareVersion        |  |
|-----------|------------------------------|--|
| Category  | DeviceControl                |  |
| Interface | IString                      |  |
| Access    | Read only                    |  |
| Unit      | -                            |  |
| Values    | e.g. CID:000057/PID:11194280 |  |

## 11.8.5 DeviceGenCPVersionMajor

Major version of the GenCP protocol supported by the device.

| Name      | DeviceGenCPVersionMajor |
|-----------|-------------------------|
| Category  | DeviceControl           |
| Interface | IInteger                |
| Access    | Read only               |
| Unit      | -                       |
| Values    | 0 65535 (Increment: 1)  |

## 11.8.6 DeviceGenCPVersionMinor

Minor version of the GenCP protocol supported by the device.

| Name      | DeviceGenCPVersionMinor |
|-----------|-------------------------|
| Category  | DeviceControl           |
| Interface | IInteger                |
| Access    | Read only               |
| Unit      | -                       |
| Values    | 0 65535 (Increment: 1)  |

## 11.8.7 DeviceLinkSelector

Selects which Link of the device to control.

Generally, a device has only one Link that can be composed of one or many connections. But if there are many, this selector can be used to target a particular Link of the device with certain functions.

| Name      | DeviceLinkSelector |
|-----------|--------------------|
| Category  | DeviceControl      |
| Interface | IInteger           |
| Access    | Read / Write       |
| Unit      | -                  |
| Values    | ≥ 0                |

#### 11.8.8 DeviceLinkSpeed

Indicates the speed of transmission negotiated on the specified link.

| Name      | DeviceLinkSpeed |
|-----------|-----------------|
| Category  | DeviceControl   |
| Interface | IInteger        |
| Access    | Read only       |
| Unit      | Bps             |
| Values    | ≥ 0             |

#### 11.8.9 DeviceLinkThroughputLimit

Limits the maximum bandwidth of the data that will be streamed out by the device on the selected Link. If necessary, delays will be uniformly inserted between transport layer packets in order to control the peak bandwidth.

| Name      | DeviceLinkThroughputLimit |                                                  |
|-----------|---------------------------|--------------------------------------------------|
| Category  | DeviceControl             |                                                  |
| Interface | IInteger                  |                                                  |
| Access    | Read / Write              |                                                  |
| Unit      | -                         |                                                  |
| Values    | GigE:                     | 1.250.000 1.250.000.000 (Increment: 12.500.000)  |
|           | 5GigE:                    | 1.250.000 6.250.000.000 (Increment: 12.500.000)  |
|           | 10GigE:                   | 1.250.000 1.250.000.0000 (Increment: 12.500.000) |
|           | USB3:                     | 1.000.000 4.000.000.000 (Increment: 1000000)     |

## 11.8.10 DeviceManufacturerInfo

Manufacturer information about the device.

The content might look as follows:

Firmware (F) / FPGA (C) / BL3-Version (BL)

| Name      | DeviceManufacturerInfo                     |
|-----------|--------------------------------------------|
| Category  | DeviceControl                              |
| Interface | IString                                    |
| Access    | Read only                                  |
| Unit      | -                                          |
| Values    | e. g. F:00007F9A/C:0180802D/BL3.8:00000081 |

## 11.8.11 DeviceModelName

Model name of the device.

| Name      | DeviceModelName           |
|-----------|---------------------------|
| Category  | DeviceControl             |
| Interface | IString                   |
| Access    | Read only                 |
| Unit      | -                         |
| Values    | Model name of the device. |

## 11.8.12 DeviceRegistersEndiannes

Endianess of the register of the device.

| Name      | DeviceRegisterEndiannes |                                     |
|-----------|-------------------------|-------------------------------------|
| Category  | DeviceControl           |                                     |
| Interface | IEnumeration            |                                     |
| Access    | Read only               |                                     |
| Unit      | -                       |                                     |
| Values    | Big                     | Device registers are big Endian.    |
|           | Little                  | Device registers are little Endian. |

## 11.8.13 DeviceReset

Resets the device to its power up state.

# `Ċ́\_ INFO

The execution of this feature may take several seconds.

| Name      | DeviceReset   |
|-----------|---------------|
| Category  | DeviceControl |
| Interface | IComand       |
| Access    | Write only    |
| Unit      | -             |
| Values    | -             |

## 11.8.14 DeviceResetToDeliveryState

By executing this feature, the camera is set to the factory settings.

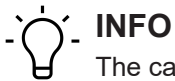

The camera-stored settings (e.g. UserSets) will be lost.

| Name      | DeviceResetToDeliveryState |
|-----------|----------------------------|
| Category  | DeviceControl              |
| Interface | IComand                    |
| Access    | Write only                 |
| Unit      | -                          |
| Values    | -                          |

#### 11.8.15 DeviceSFNCVersionMajor

Primary version of *Standard Features Naming Convention* used to create the device GenICam XML(**X**.x.x).

| Name      | DeviceSFNCVersionMajor               |
|-----------|--------------------------------------|
| Category  | DeviceControl                        |
| Interface | IInteger                             |
| Access    | Read only                            |
| Unit      | -                                    |
| Values    | 0 9223372036854775807 (Increment: 1) |

## 11.8.16 DeviceSFNCVersionMinor

Minor version of *Standard Features Naming Convention* used to create the device *GenICam XML*(x.**X**.x.).

| Name      | DeviceSFNCVersionMinor               |
|-----------|--------------------------------------|
| Category  | DeviceControl                        |
| Interface | IInteger                             |
| Access    | Read only                            |
| Unit      | -                                    |
| Values    | 0 9223372036854775807 (Increment: 1) |

#### 11.8.17 DeviceSFNCVersionSubMinor

Sub version of *Standard Features Naming Convention*, used to create the device *GenICam XML*(x.x.X).

| Name      | DeviceSFNCVersionSubMinor            |
|-----------|--------------------------------------|
| Category  | DeviceControl                        |
| Interface | IInteger                             |
| Access    | Read only                            |
| Unit      | -                                    |
| Values    | 0 9223372036854775807 (Increment: 1) |

## 11.8.18 DeviceScanType

Scan type of the sensor of the device.

| Name      | DeviceScanType |            |  |
|-----------|----------------|------------|--|
| Category  | DeviceControl  |            |  |
| Interface | IEnumeration   |            |  |
| Access    | Read only      |            |  |
| Unit      | -              |            |  |
| Values    | Areascan       | 2D Sensor. |  |

## 11.8.19 DeviceSensorType

This feature specifies the type of the sensor.

| Name      | DeviceSensorType |               |  |
|-----------|------------------|---------------|--|
| Category  | DeviceControl    | DeviceControl |  |
| Interface | IEnumeration     | IEnumeration  |  |
| Access    | Read only        |               |  |
| Unit      | -                |               |  |
| Values    | CCD              | CCD sensor.   |  |
|           | CMOS             | CMOS sensor.  |  |

## 11.8.20 DeviceSerialNumber

Device`s serial number. This string is a unique identifier of the device.

| Name      | DeviceSerialNumber |
|-----------|--------------------|
| Category  | DeviceControl      |
| Interface | IString            |
| Access    | Read only          |
| Unit      | -                  |
| Values    | e.g. 1117281217    |

#### 11.8.21 DeviceStreamChannelCount

Indicates the number of streaming channels supported by the device.

| Name      | DeviceStreamChannelCount    |
|-----------|-----------------------------|
| Category  | DeviceControl               |
| Interface | IInteger                    |
| Access    | Read only                   |
| Unit      | -                           |
| Values    | 0 4294967295 (Increment: 1) |

## 11.8.22 DeviceStreamChannelEndianness

Endianness of multi-byte pixel data for this stream.

| Name      | DeviceStreamChannelEndianness |                                                                       |  |
|-----------|-------------------------------|-----------------------------------------------------------------------|--|
| Category  | DeviceControl                 |                                                                       |  |
| Interface | IEnumeration                  |                                                                       |  |
| Access    | Read / Write                  |                                                                       |  |
| Unit      | -                             |                                                                       |  |
| Values    | Big                           | Endianness of multi-byte pixel data for this stream is big Endian.    |  |
|           | Little                        | Endianness of multi-byte pixel data for this stream is little Endian. |  |

#### 11.8.23 DeviceStreamChannelSelector

Selects which Stream Channel to control.

| Name      | DeviceStreamChannelSelector |
|-----------|-----------------------------|
| Category  | DeviceControl               |
| Interface | IInteger                    |
| Access    | Read / Write                |
| Unit      | -                           |
| Values    | ≥ 0                         |

## 11.8.24 DeviceStreamChannelType

Reports the type of the Stream Channel.

| Name      | DeviceStreamCh | DeviceStreamChannelType          |  |
|-----------|----------------|----------------------------------|--|
| Category  | DeviceControl  | DeviceControl                    |  |
| Interface | IEnumeration   |                                  |  |
| Access    | Read only      |                                  |  |
| Unit      | -              |                                  |  |
| Values    | Receiver       | Data stream receiver channel.    |  |
|           | Transmitter    | Data stream transmitter channel. |  |

## 11.8.25 DeviceTLType

Transport Type of the device.

| Name      | DeviceTLType  |               |  |  |
|-----------|---------------|---------------|--|--|
| Category  | DeviceControl | DeviceControl |  |  |
| Interface | IEnumeration  |               |  |  |
| Access    | Read only     |               |  |  |
| Unit      | -             |               |  |  |
| Values    | GigEVision    | GigE Vision.  |  |  |
|           | USB3Vision    | USB3 Vision.  |  |  |
|           | CameraLink    | Camera Link.  |  |  |

## 11.8.26 DeviceTLVersionMajor

Major version of the Transport Layer (GigE Vision<sup>®</sup> version) of the device.

| Name      | DeviceTLVersionMajor  |
|-----------|-----------------------|
| Category  | DeviceControl         |
| Interface | IInteger              |
| Access    | Read only             |
| Unit      | -                     |
| Values    | ≥ 0 ( <b>X</b> .x.x.) |

# 11.8.27 DeviceTLVersionMinor

Minor version of the Transport Layer (GigE Vision® version) of the device.

| Name      | DeviceTLVersionMinor  |
|-----------|-----------------------|
| Category  | DeviceControl         |
| Interface | IInteger              |
| Access    | Read only             |
| Unit      | -                     |
| Values    | ≥ 0 (x. <b>X</b> .x.) |

## 11.8.28 DeviceTLVersionSubMinor

Minor version of the Transport Layer (GigE Vision® version) of the device.

| Name      | DeviceTLVersionSubMinor |
|-----------|-------------------------|
| Category  | DeviceControl           |
| Interface | IInteger                |
| Access    | Read only               |
| Unit      | -                       |
| Values    | ≥ 0 (x.x. <b>X</b> )    |

#### 11.8.29 DeviceTemperature

Device temperature in degrees Celsius (°C). Measured at the location selected by *DeviceTemperatureSelector*.

| Name      | DeviceTemperature                |
|-----------|----------------------------------|
| Category  | DeviceControl                    |
| Interface | IFloat                           |
| Access    | Read only                        |
| Unit      | °C                               |
| Values    | Device specific (e.g127.0 127.0) |

#### 11.8.30 DeviceTemperatureExceeded

Returns if the device operates in critical temperature range.

| Name      | DeviceTemperatureExceeded |
|-----------|---------------------------|
| Category  | DeviceControl             |
| Interface | IBoolean                  |
| Access    | Read only                 |
| Unit      | -                         |
| Values    | true = 1 (On)             |
|           | false = 0 (Off)           |

## 11.8.31 DeviceTemperatureSelector

Selects the temperature measuring point.

| Name      | DeviceTemperatureSelector |                                        |  |
|-----------|---------------------------|----------------------------------------|--|
| Category  | DeviceControl             | DeviceControl                          |  |
| Interface | IEnumeration              |                                        |  |
| Access    | Read / Write              |                                        |  |
| Unit      | -                         |                                        |  |
| Values    | InHouse                   | Temperature inside the camera housing. |  |

## 11.8.32 DeviceTemperatureStatus

Returns the current temperature status of the device.

| Name      | DeviceTemperatureStatus |                                                 |  |
|-----------|-------------------------|-------------------------------------------------|--|
| Category  | DeviceControl           | DeviceControl                                   |  |
| Interface | IEnumeration            |                                                 |  |
| Access    | Read only               |                                                 |  |
| Unit      | -                       |                                                 |  |
| Values    | Exceeded                | Device operates in critical temperature range.  |  |
|           | High                    | Device operates in increased temperature range. |  |
|           | Normal                  | Device operates in normal temperature range.    |  |

## 11.8.33 DeviceTemperatureStatusTransition

Temperature threshold for selected status transition (*DeviceTemperatureStatusTransitionSelector*) in degrees Celsius (°C).

| Name      | DeviceTemperatureStatusTransition |
|-----------|-----------------------------------|
| Category  | DeviceControl                     |
| Interface | IInteger                          |
| Access    | Read / Write                      |
| Unit      | °C                                |
| Values    | -126.0 72.0                       |

## 11.8.34 DeviceTemperatureStatusTransitionSelector

Defines the temperature transition to be controlled by the *DeviceTemperatureStatusTransition* function.

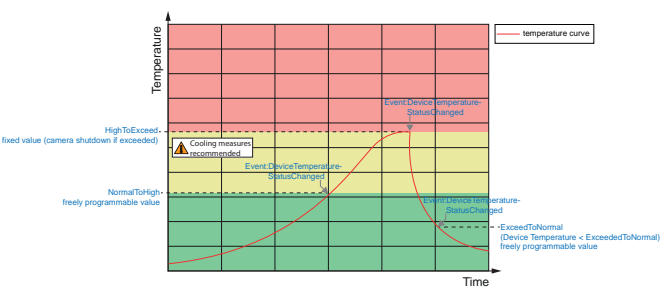

| DeviceTemperatureStatusTransitionSelector |                                                                                                    |
|-------------------------------------------|----------------------------------------------------------------------------------------------------|
| DeviceControl                             |                                                                                                    |
| IEnumeration                              |                                                                                                    |
| Read / Write                              |                                                                                                    |
| -                                         |                                                                                                    |
| ExceededToNor-<br>mal                     | Temperature threshold for transition when going back from status <i>Exceeded</i> to <i>Normal</i> .                                |
| HighToExceeded                            | Temperature threshold for transition from status <i>High</i> to status <i>Exceeded</i> .                                           |
| NormalToHigh                              | Temperature threshold for transition from status <i>Normal</i> to status <i>High</i> .                                             |
|                                           | DeviceTemperature<br>DeviceControl<br>IEnumeration<br>Read / Write<br>-<br>ExceededToNor-<br>mal<br>HighToExceeded<br>NormalToHigh |

# 11.8.35 DeviceType

Returns the device type.

| Name      | DeviceType    |                                 |  |
|-----------|---------------|---------------------------------|--|
| Category  | DeviceControl | DeviceControl                   |  |
| Interface | IEnumeration  |                                 |  |
| Access    | Read ony      |                                 |  |
| Unit      | -             |                                 |  |
| Values    | Transmitter   | Data stream transmitter device. |  |

#### 11.8.36 DeviceUserID

User-programmable device identifier.

| Name      | DeviceUserID   |
|-----------|----------------|
| Category  | DeviceControl  |
| Interface | IString        |
| Access    | Read / Write   |
| Unit      | -              |
| Values    | GiGE: 16Byte   |
|           | USB: 64Byte    |
|           | e.g. "Camera 1 |

## 11.8.37 DeviceVendorName

Name of the manufacturer of the device.

| Name      | DeviceVendorName   |
|-----------|--------------------|
| Category  | DeviceControl      |
| Interface | IString            |
| Access    | Read only          |
| Unit      | -                  |
| Values    | Manufacturer name. |

## 11.8.38 DeviceVersion

Version of the device.

| Name      | DeviceVersion |
|-----------|---------------|
| Category  | DeviceControl |
| Interface | IString       |
| Access    | Read only     |
| Unit      | -             |
| Values    | e.g. R2.0.0   |

## 11.8.39 ReadOutTime

Readout time of one image from the sensor in  $\mu$ s, with the current image settings.

# 

*ReadOutTime* depends on:

- OffsetY
- Height
- PixelFormat
- SensorBinning

| Name      | ReadOutTime            |
|-----------|------------------------|
| Category  | DeviceControl          |
| Interface | IInteger               |
| Access    | Read only              |
| Unit      | μs                     |
| Values    | 0 65535 (Increment: 1) |

## 11.8.40 TimestampLatch

Saves current timestamp into *TimestampLatchValue*.

| Name      | TimestampLatch |
|-----------|----------------|
| Category  | DeviceControl  |
| Interface | ICommand       |
| Access    | Write only     |
| Unit      | -              |
| Values    | -              |

## 11.8.41 TimestampLatchValue

Returns the saved value of counter *Timestamp*.

| Name      | TimestampLatchValue                                    |
|-----------|--------------------------------------------------------|
| Category  | DeviceControl                                          |
| Interface | IInteger                                               |
| Access    | Read only                                              |
| Unit      | ns                                                     |
| Values    | 0 9223372036854775807 (Increment: 8 (GigE) / 10 (USB)) |

## 11.8.42 USB2SupportEnable (USB cameras only)

Enable or disable the streaming support for USB 2.0.

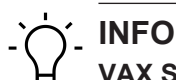

## VAX Smart Camera

Internal camera connection is via USB3. For this reason, this feature is of no relevance.

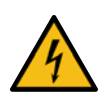

# NOTICE

## Activation of the image transmission with USB2 connection

If the camera is connected to an USB 2.0 port image transmission is disabled by default. The camera consumes more than 2.5W which is the maximum allowed by the USB 2.0 specification. But there is a possibility to activate the image transmission at your own risk! This activation could damage your computer's hardware!

# Steps to enable image transmission

## Instruction:

- a) Open the camera in Camera Explorer.
- b) Select profile *GenlCam Guru* (only *Camera Explorer* < v3.0).
- c) Enable the feature USB2SupportEnable in category DeviceControl.
- d) Disconnect the data connection of the camera to the USB 2.0 port.
- e) Connect the data connection of the camera to the USB 2.0 port.

## Result:

✓ Images will be transmitted via the USB 2.0 port.

| Name      | USB2SupportEnable |
|-----------|-------------------|
| Category  | DeviceControl     |
| Interface | IBoolean          |
| Access    | Read / Write      |
| Unit      | -                 |
| Values    | true = 1 (On)     |
|           | false = 0 (Off)   |

# 11.9 Category: DigitallOControl

Category that contains the digital input and output control functions.

# 

## Functional range of the VAX

Unlike other Baumer cameras, *Baumer Camera Explorer* does not provide the full function range of this category.

See the description of the Baumer IO\_lib (Python<sup>™</sup> and C++ Libraries) for more information about usage the I/Os.

## Trigger – General Information

Trigger signals are used to synchronize the camera exposure and a machine cycle or, in case of a software trigger, to take images at predefined time intervals. Different trigger sources can be used here.

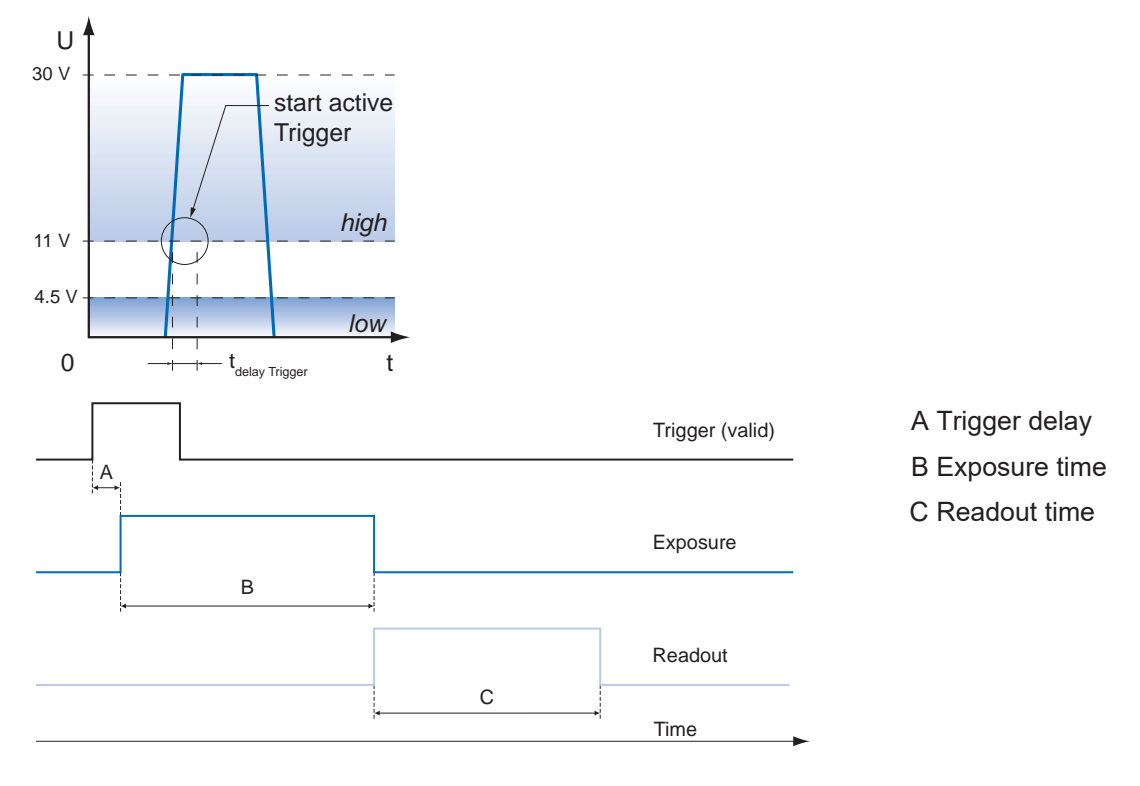

#### Trigger delay – General Information

The trigger delay (*TriggerDelay*) is a flexible user-defined delay between the given trigger impulse and the image capture. The delay time can be set between 0  $\mu$ s and 2.0 s in increments of 1  $\mu$ s. Where there are multiple triggers during the delay, the triggers will also be stored and delayed. The buffer is able to store up to 512 trigger signals during the delay.

Your benefits:

- No need for an external trigger sensor to be perfectly aligned
- Different objects can be captured without hardware changes

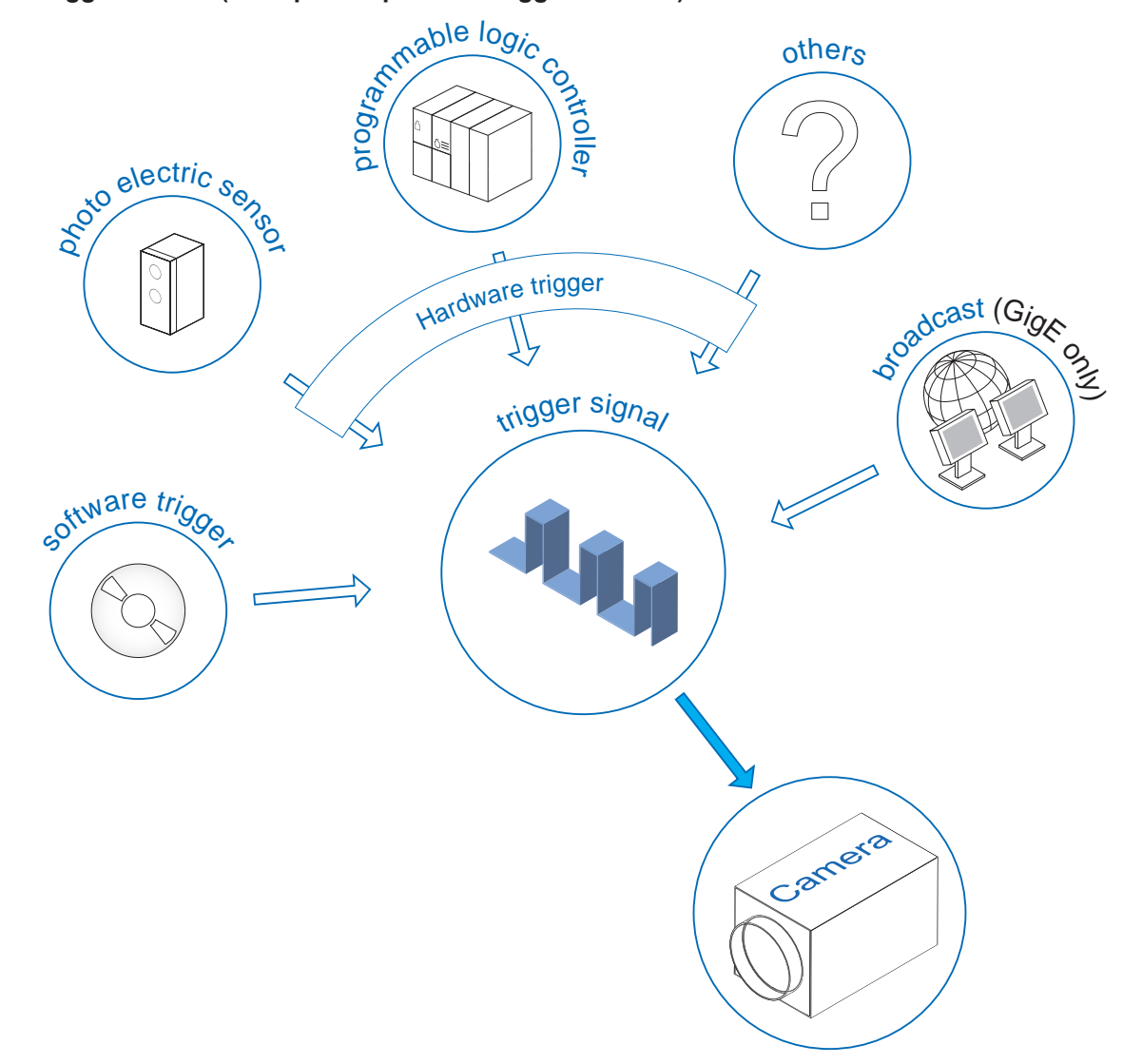

Trigger Source (examples of possible trigger sources)

Each trigger source must be activated separately. When the trigger mode (*TriggerMode*) is activated, the hardware trigger is activated by default.

#### Debouncer (LineDebouncerHighTimeAbs / LineDebouncerLowTimeAbs)

The basic idea behind this functions was to separate interfering signals (short peaks) from valid square wave signals, which can be important in industrial environments. Debounce will filter invalid signals while others exceeding the user-defined time *tDebounceHigh* will be recognized and transferred to the camera to induce a trigger.

Second test time *tDebounceLow* was realized to detect valid signals and filter any jitter. The point in time is user-defined. If the signal value falls to state *low* and does not rise within *tDebounceLow*, this is recognized as the end of the signal.

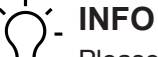

Please note that the edges of valid trigger signals are shifted by *tDebounceHigh* and *tDebounceLow*!

Depending on these two points in time, the trigger signal can be temporally extended or compressed.

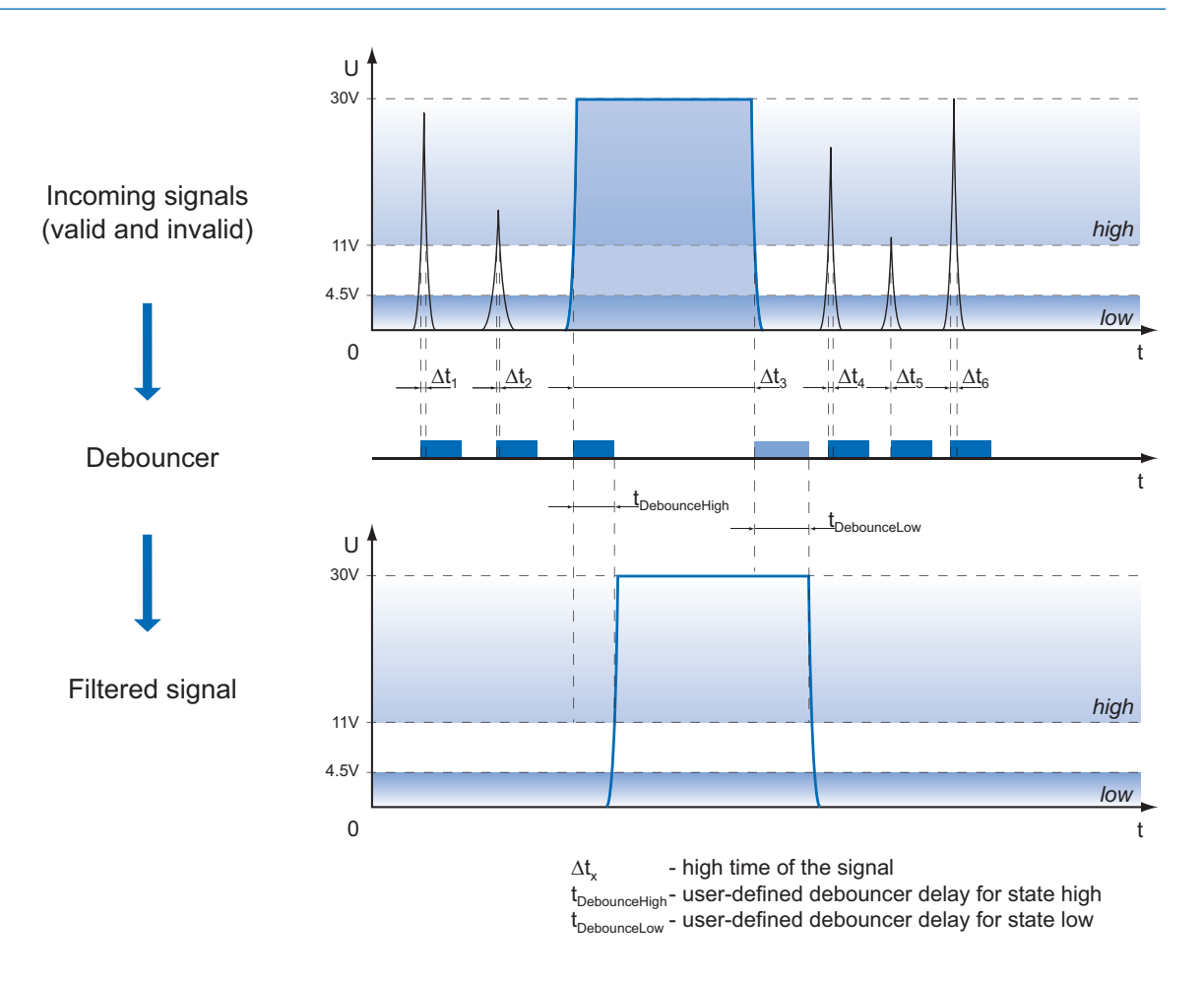

#### 11.9.1 LineDebouncerHighTimeAbs

Defines the absolute value of the selected line debounce time in microseconds for switching from *low* to *high*.

| Name      | LineDebouncerHighTimeAbs                  |
|-----------|-------------------------------------------|
| Category  | DigitalIOControl                          |
| Interface | IFloat                                    |
| Access    | Read / Write                              |
| Unit      | μs                                        |
| Values    | 0.000000 - 5,000.000000 (Increment: 1.00) |

#### 11.9.2 LineDebouncerLowTimeAbs

Sets the absolute value of the selected line debounce time in microseconds for switching from *high* to *low*.

| Name      | LineDebouncerLowTimeAbs                   |
|-----------|-------------------------------------------|
| Category  | DigitalIOControl                          |
| Interface | IFloat                                    |
| Access    | Read / Write                              |
| Unit      | μs                                        |
| Values    | 0.000000 - 5,000.000000 (Increment: 1.00) |

## 11.9.3 LineInverter

Controls signal inversion of the selected line Input or Output.

| Name      | LineInverter     |
|-----------|------------------|
| Category  | DigitalIOControl |
| Interface | IBoolean         |
| Access    | Read / Write     |
| Unit      | -                |
| Values    | true = 1 (On)    |
|           | false = 0 (Off)  |

#### 11.9.4 LineMode

Controls if the physical Line is used to input or output a signal.

| Name      | LineMode         |                                                                         |
|-----------|------------------|-------------------------------------------------------------------------|
| Category  | DigitallOControl |                                                                         |
| Interface | IEnumeration     |                                                                         |
| Access    | Read / Write     |                                                                         |
| Unit      | -                |                                                                         |
| Values    | Input            | The selected physical line is used to input an electrical signal.       |
|           | Output           | The selected physical line is used to output an electrical sig-<br>nal. |

## 11.9.5 LineSelector

Selects the physical line (or pin) of the external device connector to configure.

| Name      | LineSelector       |
|-----------|--------------------|
| Category  | DigitalIOControl   |
| Interface | IInteger           |
| Access    | Read / Write       |
| Unit      | -                  |
| Values    | see table(s) below |

## VAX(.2)

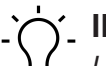

**INFO** *Line0* and *Line3* can be selected but have no function.

| Linesource |  |
|------------|--|
| Line1      |  |
| Line2      |  |

## 11.9.6 LineSource

Selects which internal signals are output at the selected Line.

#### Input

The defined signals will have no direct effect, but can be analyzed and processed on the software side and used for controlling the camera.

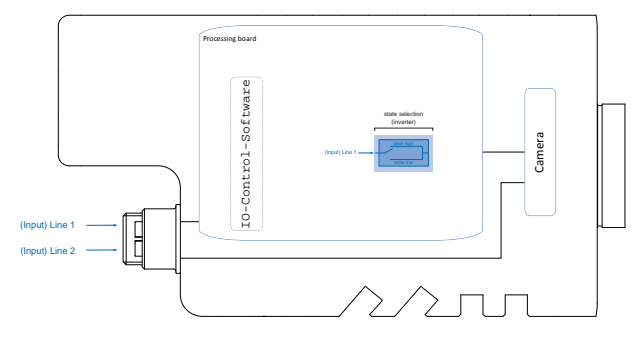

## Output

Selects which internal signal to output on the selected Line.

With this feature, Baumer gives you the option to wire the output to internal signals that are controlled on the software side.

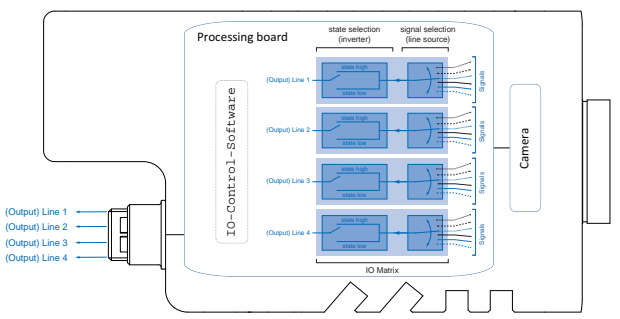

| Name      | LineSource         |
|-----------|--------------------|
| Category  | DigitalIOControl   |
| Interface | IEnumeration       |
| Access    | Read / Write       |
| Unit      | -                  |
| Values    | see table(s) below |

## VAX(.2)

| LineSource (Signals) |                                                             |  |
|----------------------|-------------------------------------------------------------|--|
| ExposureActive       | A Frame (or Line) is currently being exposed by the device. |  |
| Off                  | Line Output disabled.                                       |  |
| Line 0               | Device is currently waiting for signal on <i>Line 0</i> .   |  |
| Line 1               | Device is currently waiting for signal on <i>Line 1</i> .   |  |
| ReadoutActive        | Camera is currently reading out a frame.                    |  |
| Timer1Active         | Selected <i>Timer</i> is active.                            |  |
| TriggerReady         | Device is ready for trigger.                                |  |

| LineSource (Signals) |                                                                                              |
|----------------------|----------------------------------------------------------------------------------------------|
| UserOutput1          | Output state of the selected User Output Bit defined by its current <i>UserOutputValue</i> . |
| UserOutput2          | Output state of the selected User Output Bit defined by its current <i>UserOutputValue</i> . |
| UserOutput3          | Output state of the selected User Output Bit defined by its current <i>UserOutputValue</i> . |
| UserOutput4          | Output state of the selected User Output Bit defined by its current <i>UserOutputValue</i> . |

#### 11.9.7 LineStatus

Returns the current status of the selected Input or Output.

| Name      | LineStatus       |
|-----------|------------------|
| Category  | DigitalIOControl |
| Interface | IBoolean         |
| Access    | Read only        |
| Unit      | -                |
| Values    | true = 1 (On)    |
|           | false = 0 (Off)  |

## 11.9.8 LineStatusAll

Returns the current status of all available Line signals at time of polling in a single bitfield.

| Name      | LineStatusAll                |
|-----------|------------------------------|
| Category  | DigitalIOControl             |
| Interface | IInteger                     |
| Access    | Read only                    |
| Unit      | -                            |
| Values    | Devices-Specific (HexNumber) |

#### 11.9.9 UserOutputSelector

Selects which bit of the User Output register will be set by UserOutputValue.

| Name                                  | UserOutputSelector |                                                |  |
|---------------------------------------|--------------------|------------------------------------------------|--|
| Category                              | DigitalIOControl   |                                                |  |
| Interface                             | IEnumeration       |                                                |  |
| Access                                | Read / Write       |                                                |  |
| Unit                                  | -                  |                                                |  |
| Values                                | UserOutput1        | Selects the bit 0 of the User Output register. |  |
|                                       | UserOutput2        | Selects the bit 1 of the User Output register. |  |
|                                       | UserOutput3        | Selects the bit 2 of the User Output register. |  |
|                                       | UserOutput4        | Selects the bit 3 of the User Output register. |  |
| · · · · · · · · · · · · · · · · · · · |                    |                                                |  |

## 11.9.10 UserOutputValue

Sets the value of the bit selected by UserOutputSelector.

| Name      | UserOutputValue  |
|-----------|------------------|
| Category  | DigitalIOControl |
| Interface | IBoolean         |
| Access    | Read / Write     |
| Unit      | -                |
| Values    | true = 1 (On)    |
|           | false = 0 (Off)  |

## 11.9.11 UserOutputValueAll

Sets the values of all bits under the User Output register.

| Name      | UserOutputValueAll          |
|-----------|-----------------------------|
| Category  | DigitalIOControl            |
| Interface | IInteger                    |
| Access    | Read only                   |
| Unit      | -                           |
| Values    | 0 4294967295 (Increment: 1) |

# 11.10 Category: EventControl

This chapter describes how to control the *Events* generation for host application. *Event* is a message sent to the host application to notify the presence of an internal event.

#### **General Information**

The asynchronous message channel is described in the GigE Vision standard<sup>®</sup> and can optionally be used to signal events. Every *Event* is assigned a timestamp (64 bits) with the exact point in time the event has occurred. Every *Event* can be separately enabled and disabled (*EventSelector*).

#### Event: EventLost

*Event* is output if a selected *Event* was lost. The cause may be too many *Events* having occurred.

### Event: TriggerReady

Event signal whether the camera is able of processing incoming trigger signals or not.

| Trigger     |                                                  |
|-------------|--------------------------------------------------|
| Exposure    | texposure(n) + texposure(n+1)                    |
| Readout     | treadout(n) treadout(n+1)<br>€vent: TriggerReady |
| TriggerRead | y thotready                                      |

## Event: TriggerSkipped

If the camera is unable to process incoming trigger signals, meaning camera trigger should be within the *tnotready* interval, these trigger signals are skipped. This will be indicated to the user by event *TriggerSkipped*..

| Trigger        |                                                                                                    |
|----------------|----------------------------------------------------------------------------------------------------|
| Exposure       | $\underbrace{\overset{t_{exposure(n)}}{\leftarrow}}_{\leftarrow} \underbrace{\overset{t_{exposure(n+1)}}{\leftarrow}}_{\leftarrow}$                                                                                                    |
| Readout        | treadout(n) treadout(n+1) treadout(n+1) treadout |
| TriggerReady   | t <sub>notready</sub>                                                                                                    |
| TriggerSkipped |                                                                                                    |

#### **Event: TriggerOverlapped**

This *Event* is active as long as the sensor is under exposure with parallel read out, i.e. camera operation utilizes *Overlapped*.

A valid trigger signal event outside a sensor readout operation will change the *TriggerOver-lapped* signal to *Low*.

| Trigger               |              |
|-----------------------|--------------|
| Exposure              | texposure(n) |
| Readout               | treadout(n)  |
| Trigger<br>Overlapped |              |

#### **Event: ReadoutActive**

While the sensor is read out, the camera signals this by means of ReadoutActive.

| Trigger           |                                                                                                    |
|-------------------|----------------------------------------------------------------------------------------------------|
| Exposure          | texposure(n) texposure(n+1) texposure(n+1) texposu |
| Readout           | treadout(n) ↓ treadout(n+1) ↓                                                                                                    |
| Readout<br>Active |                                                                                                    |

#### Event: TransferBufferFull

*Event* is only output at *TriggerMode*. It signals that no buffer is available.

| Trigger _    |                                                                                         |
|--------------|-----------------------------------------------------------------------------------------|
| Exposure     | texposure(n), texposure(n+1)                                                            |
| Readout      | $\stackrel{t_{readout(n)}}{\longleftarrow} \stackrel{t_{readout(n+1)}}{\longleftarrow}$ |
| TriggerReady | t notready                                                                              |
| BufferReady  | Event: TransferBufferFull                                                               |

#### Event: TransferBufferReady

*Event* is only output at *TriggerMode*. Signals buffer availability.

| Trigger _    |                            |
|--------------|----------------------------|
| Exposure     | texposure(n)+              |
| Readout      | treadout(n)                |
| TriggerReady | thotready                  |
| BufferReady  | Event: TransferBufferReady |
| Transmission |                            |

#### Event: DeviceTemperaturStatusChanged

To prevent the hardware from damage by high temperature, the camera features emergency shutdown. Feature *DeviceTemperatureStatusTransitionSelector* (Category: *DeviceControl*) is for selection of different temperature thresholds:

- NormalToHigh: freely programmable value
- *HighToExeeded*: fixed value (if exceeded, the sensor for image acquisition is switched off)
- *ExeededToNormal*: freely programmable, temperature for error-free reactivation

Feature *DeviceTemperatureStatusTransition* is for setting the temperatures for the programmed transition temperatures.

The event *EventDeviceTemperatureStatusChanged* is always generated when *DeviceTemperatureStatus* changes.

If temperature rises above the value set at *HighToExeeded*, function *DeviceTemperatureEx-ceeded* is set to *True* followed by sensor switchoff to reduce power consumption; LED status indicator is red static. This usually will reduce temperature. Further rising temperature inside the camera due to ambient temperature may damage the hardware.

For further use, disconnect the camera from power supply after cool down or execute *De*-*viceReset*.

The sufficient cooling is recognizable when the event *DeviceTemperatureStatusChanged* (Device Temperature < *ExceededToNormal*) is output.

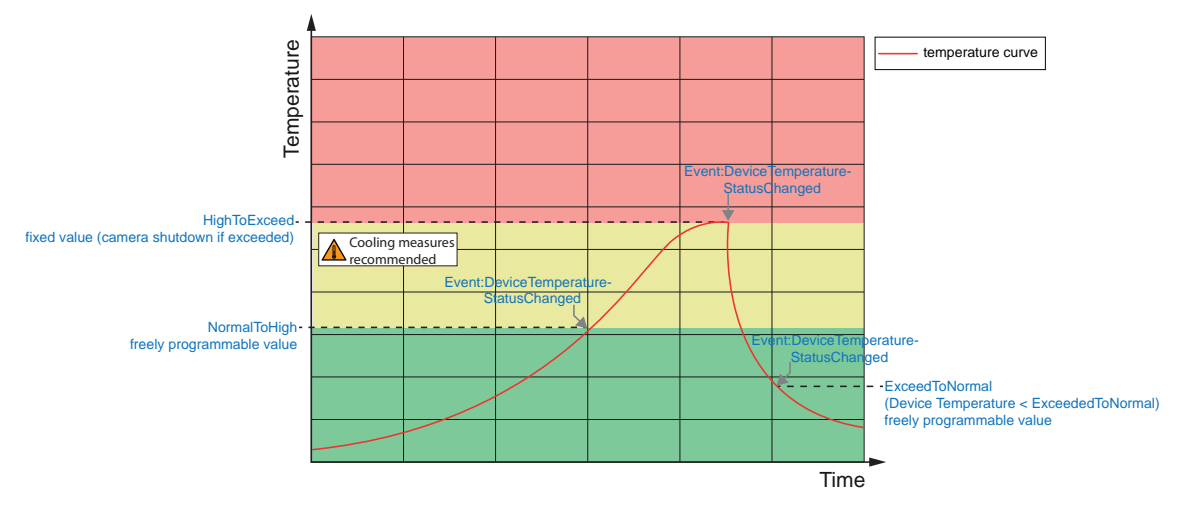

#### 11.10.1 EventNotification

Activate or deactivate the notification to the host application of the occurrence of the selected *Event*.

| Name      | EventNotification |                                                |
|-----------|-------------------|------------------------------------------------|
| Category  | EventControl      |                                                |
| Interface | IEnumeration      |                                                |
| Access    | Read / Write      |                                                |
| Unit      | -                 |                                                |
| Values    | Off               | Selected reporting disabled via <i>Event</i> . |
|           | On                | Selected reporting enabled via <i>Event</i> .  |
|           |                   | Selected reporting enabled via Event.          |

## 11.10.2 EventSelector

Selects which *Event* is to be reported to the host application.

| Name      | EventSelector      |
|-----------|--------------------|
| Category  | EventControl       |
| Interface | IEnumeration       |
| Access    | Read / Write       |
| Unit      | -                  |
| Values    | see table(s) below |

## VAX(.2)

| Events                         |  |  |
|--------------------------------|--|--|
| DeviceTemperatureStatusChanged |  |  |
| EventLost                      |  |  |
| ExposureEnd                    |  |  |
| ExposureStart                  |  |  |
| FrameEnd                       |  |  |
| FrameStart                     |  |  |
| FrameTranferSkipped            |  |  |
| Line03 FallingEdge             |  |  |
| Line03 RisingEdge              |  |  |
| TransferBufferFull             |  |  |
| TransferBufferReady            |  |  |
| TriggerOverlapped              |  |  |
| TriggerReady                   |  |  |
| TriggerSkipped                 |  |  |

## 11.10.3 LostEventCounter

Counts lost Events.

| Name      | LostEventCounter                     |
|-----------|--------------------------------------|
| Category  | EventControl                         |
| Interface | IInteger                             |
| Access    | Read only                            |
| Unit      | -                                    |
| Values    | 0 9223372036854775807 (Increment: 1) |

# 11.11 Category: ImageFormatControl

This chapter describes how to influence and determine the image format control features.

## General Information - Region of Interest (OffsetX / OffsetY / Width / Height)

Function *Region of Interest (ROI)* is used to predefine a so-called *Region of Interest*. This *ROI* is a defined range of sensor pixels. At image acquisition, only this pixel-specific information is transferred to PC. Not all of the lines on the sensor are read out, which therefore decreases the readout time (*treadout*). This allows for increased frame rates.

This function is used if only a particular region in the field of view is of interest. Further it will reduce resolution.

The ROI is specified by four values:

- OffsetX x-coordinate of the first relevant pixel
- OffsetY y-coordinate of the first relevant pixel
- Width horizontal ROI size
- Height vertical ROI size

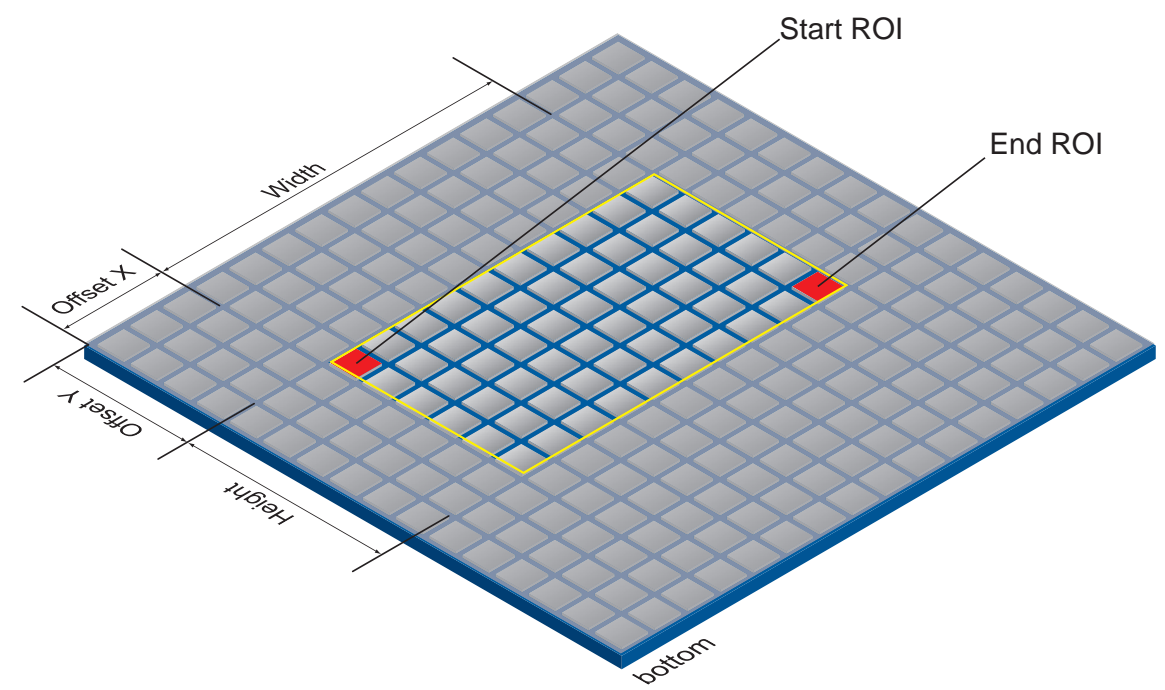
#### **ROI Readout**

In the illustration below, the readout time would be cut down to 40% of full frame readout.

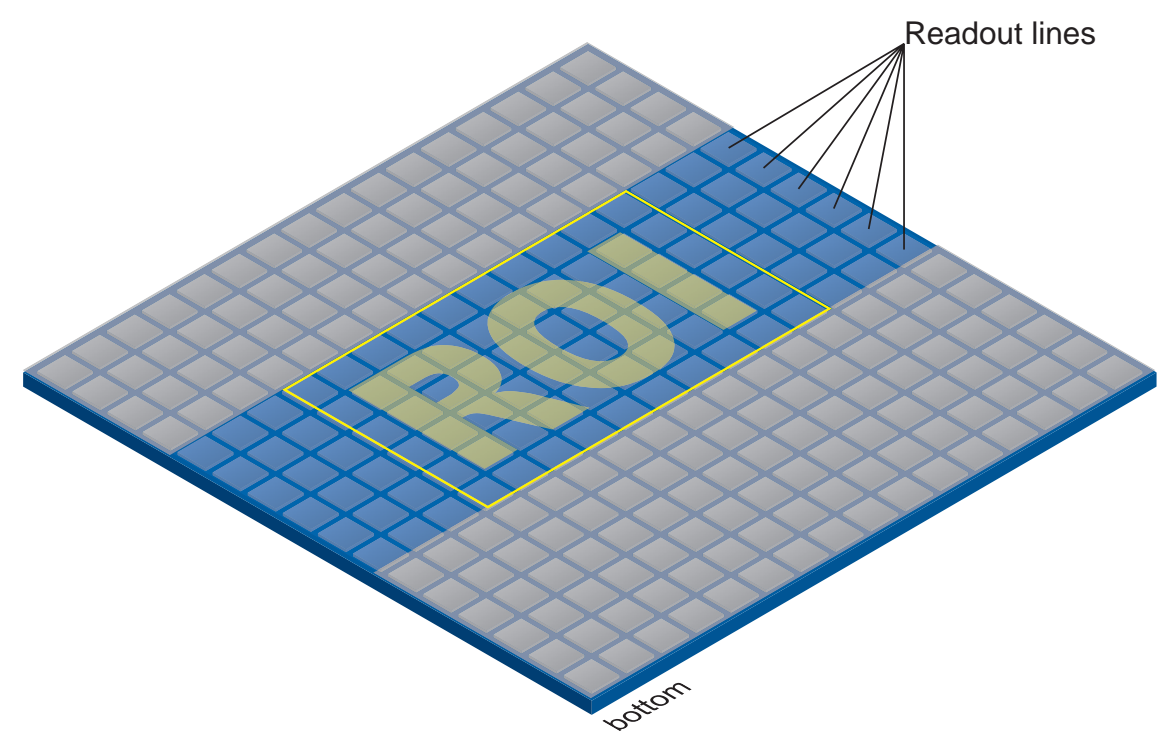

#### General Information - Binning (BinningHorizontal / BinningVertical)

On digital cameras, you can find several operations for progressing sensitivity. One of them is the so-called *Binning*. It clusters the charge carriers of neighboring pixels. This method implicates higher sensitivity and reduced resolution. Higher sensitivity allows for shorter exposure times.

Baumer cameras support three *Binning* types - vertical, horizontal and bidirectional.

In unidirectional *Binning*, vertically or horizontally neighboring pixels are clustered and reported to the software as a single "superpixel".

Bidirectional Binning clusters, a square of neighboring pixels.

## 'ר'\_ INFO

Deviations in brightness after Binning can be corrected with function Brightness Correction.

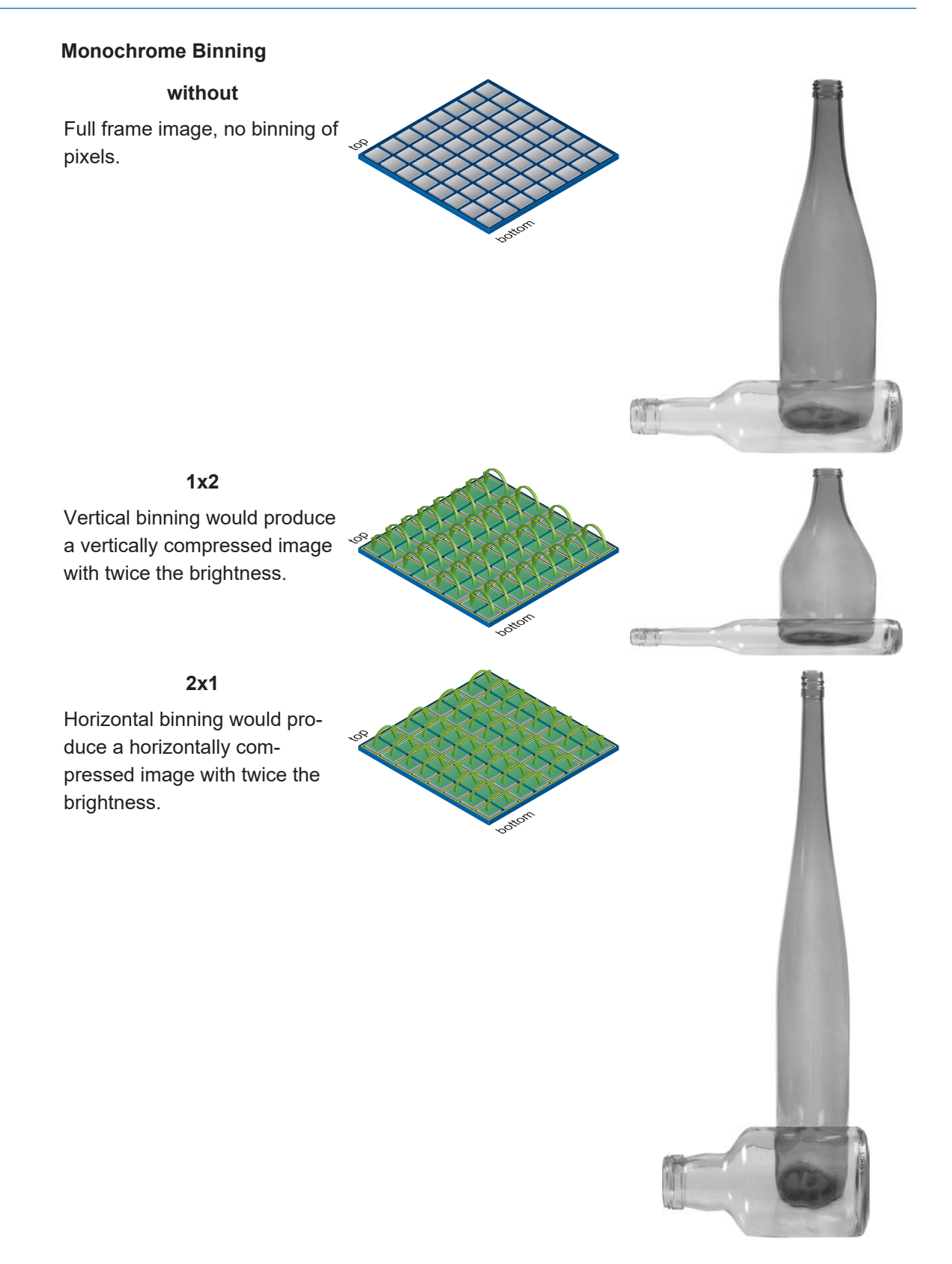

#### 2x2

Bidirectional binning would produce both a horizontally and vertically compressed image with four times the brightness.

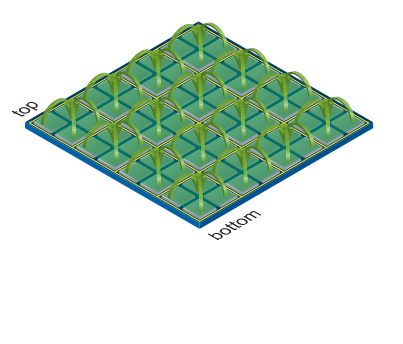

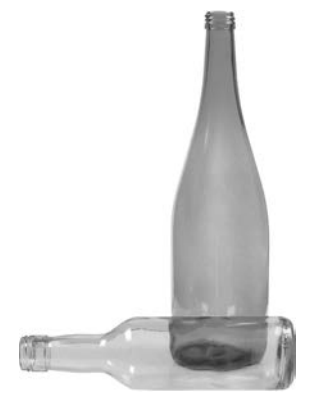

#### **Color Binning**

Color Binning is processed by the camera (no higher frame rates) – The sensor does not support this binning option.

#### Color calculated pixel formats

Pixels which are not in RAW format (e.g. *RGB8*), the three calculated color values (R, G, B) of a pixel will be added those of the related neighbor pixel during binning.

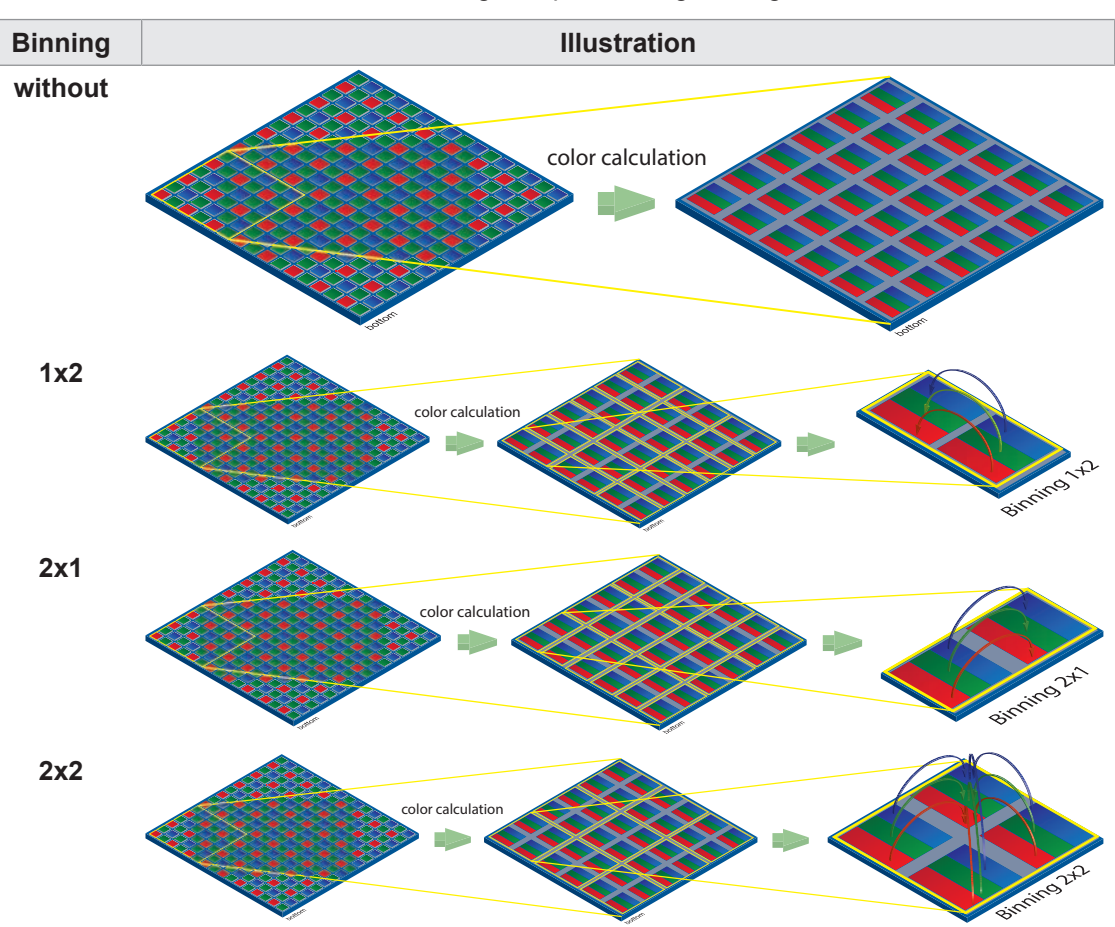

#### **RAW** pixel formats

RAW pixel formats (e.g. *BayerRG8*) cluster the color values of neighboring pixels of the same color.

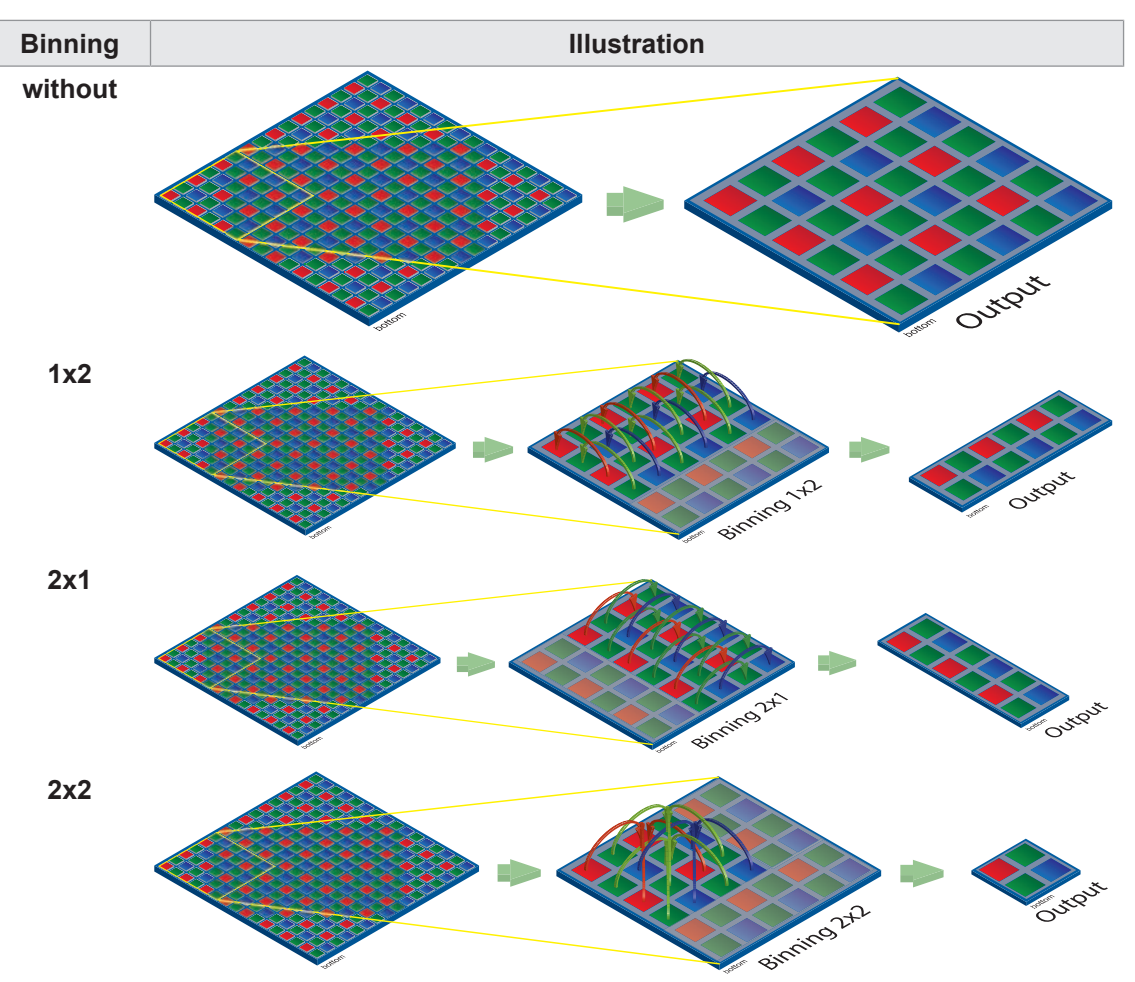

#### 11.11.1 BinningHorizontal

Number of horizontal photo-sensitive cells to combine together. This increases the intensity (or signal to noise ratio) of the pixels and reduces the horizontal resolution (width) of the image.

| Name      | BinningHorizontal                 |
|-----------|-----------------------------------|
| Category  | ImageFormatControl                |
| Interface | IInteger                          |
| Access    | Read / Write                      |
| Unit      | -                                 |
| Values    | see table(s) below (Increment: 1) |

| Camera type       | BinningSelector<br>[Region0] | BinningSelector<br>[Sensor] |
|-------------------|------------------------------|-----------------------------|
| Monochrome        |                              |                             |
| VAX(.2)-32M.I.NVN | 1 2                          | 1 1                         |
| VAX(.2)-50M.I.NVX | 1 2                          | 1 1                         |

| Camera type       | BinningSelector<br>[Region0] | BinningSelector<br>[Sensor] |
|-------------------|------------------------------|-----------------------------|
| Color             |                              |                             |
| VAX(.2)-32C.I.NVN | 1 2                          | 1 1                         |
| VAX(.2)-50C.I.NVX | 1 2                          | 11                          |
| VAX-50C.I.NX16    | 1 2                          | 1 1                         |

#### 11.11.2 BinningHorizontalMode

Sets the mode to use to combine horizontal pixel together when BinningHorizontal is used.

| Name      | BinningHorizontalMode |                                                                                                    |
|-----------|-----------------------|----------------------------------------------------------------------------------------------------|
| Category  | ImageFormatControl    |                                                                                                    |
| Interface | IEnumeration          |                                                                                                    |
| Access    | Read / Write          |                                                                                                    |
| Unit      | -                     |                                                                                                    |
| Values    | Average               | The response from the combined cells will be averaged, re-<br>sulting in increased signal/noise ratio. |
|           | Sum                   | The response from the combined cells will be added, resulting in increased sensitivity.                |

#### 11.11.3 BinningSelector

Selects which binning engine is controlled by the *BinningHorizontal* and *BinningVertical* features.

| Valı      | les                | Description     |  |  |
|-----------|--------------------|-----------------|--|--|
| Values    | see table(s) below |                 |  |  |
| Unit      | -                  | -               |  |  |
| Access    | Read / V           | Read / Write    |  |  |
| Interface | IEnumer            | IEnumeration    |  |  |
| Category  | ImageFo            | jeFormatControl |  |  |
| Name      | Binning            | BinningSelector |  |  |

| Values  | Description                                            |
|---------|--------------------------------------------------------|
| Region0 | The <i>Binning</i> is calculated in the FPGA.          |
| Sensor  | Binning is calculated in the sensor (only monochrome). |

#### 11.11.4 BinningVertical

Number of vertical photo-sensitive cells to combine together. This increases the intensity (or signal to noise ratio) of the pixels and reduces the vertical resolution (height) of the image.

| Name      | BinningVertical    |  |
|-----------|--------------------|--|
| Category  | ImageFormatControl |  |
| Interface | IInteger           |  |
| Access    | Read / Write       |  |
| Unit      | -                  |  |

Values see table(s) below (Increment: 1)

#### VAX(.2)

| Camera type       | BinningSelector<br>[Region0] | BinningSelector<br>[Sensor] |
|-------------------|------------------------------|-----------------------------|
| Monochrome        |                              |                             |
| VAX(.2)-32M.I.NVN | 1 2                          | 1 1                         |
| VAX(.2)-50M.I.NVX | 1 2                          | 1 1                         |
| Color             |                              | ·                           |
| VAX(.2)-32C.I.NVN | 1 2                          | 1 1                         |
| VAX(.2)-50C.I.NVX | 1 2                          | 1 1                         |
| VAX-50C.I.NX16    | 1 2                          | 1 1                         |

#### 11.11.5 BinningVerticalMode

Sets the mode used to combine vertical pixels when *BinningVertical* is used.

| Name      | BinningVerticalMode |                                                                                                    |  |
|-----------|---------------------|----------------------------------------------------------------------------------------------------|--|
| Category  | ImageFormatControl  |                                                                                                    |  |
| Interface | IEnumeration        | IEnumeration                                                                                           |  |
| Access    | Read / Write        |                                                                                                    |  |
| Unit      | -                   |                                                                                                    |  |
| Values    | Average             | The response from the combined cells will be averaged, re-<br>sulting in increased signal/noise ratio. |  |
|           | Sum                 | The response from the combined cells will be added, resulting in increased sensitivity.                |  |
|           |                     |                                                                                                    |  |

#### 11.11.6 ComponentEnable (MP cameras only)

Controls, if streaming of the component selected by feature ComponentSelector is active.

| Name      | ComponentEnable    |  |  |
|-----------|--------------------|--|--|
| Category  | ImageFormatControl |  |  |
| Interface | IBoolean           |  |  |
| Access    | Read only          |  |  |
| Unit      | -                  |  |  |
| Values    | true = 1 (On)      |  |  |
|           | false = 0 (Off)    |  |  |

#### 11.11.7 ComponentSelector (MP cameras only)

Selects, which data acquisition component to use.

| Name      | ComponentSelctor   |
|-----------|--------------------|
| Category  | ImageFormatControl |
| Interface | IEnumeration       |

| Access | Read / Write |                                                                                                    |
|--------|--------------|----------------------------------------------------------------------------------------------------|
| Unit   | -            |                                                                                                    |
| Values | PolarizedRaw | Acquisition of polarized light intensity. The polarizing filters are arranged in a 2-by-2 pattern: 135° and 0° on even lines, 90° and 45° on odd lines. The raw data is unprocessed. |

#### 11.11.8 Height

Height of the image provided by the device (in pixels). The selected value changes with the change of *Binning*.

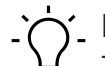

INFO

The sum of OffsetY and Height must be smaller or equal than HeightMax.

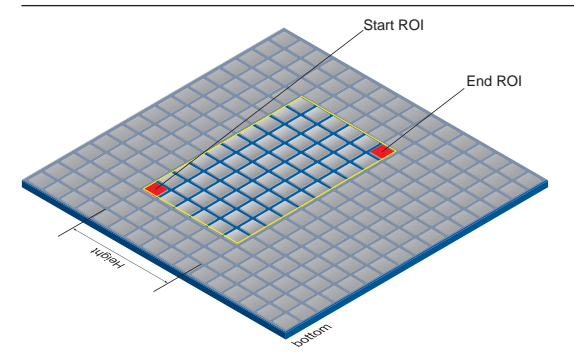

| Name      | Height             |
|-----------|--------------------|
| Category  | ImageFormatControl |
| Interface | IInteger           |
| Access    | Read / Write       |
| Unit      | -                  |
| Values    | see table(s) below |

#### VAX(.2)

| Camera type       | Values [Pixel]        |
|-------------------|-----------------------|
| Monochrome        |                       |
| VAX(.2)-32M.I.NVN | 1 1536 (Increment: 1) |
| VAX(.2)-50M.I.NVX | 1 2048 (Increment: 1) |
| Color             |                       |
| VAX(.2)-32C.I.NVN | 1 1536 (Increment: 1) |
| VAX(.2)-50C.I.NVX | 1 2048 (Increment: 1) |
| VAX-50C.I.NX16    | 1 2048 (Increment: 1) |

#### 11.11.9 HeightMax

Maximum height of the image (in pixels). This dimension is calculated after *Vertical Binning*, *Decimation* or any other function changing the vertical dimension of the image.

| Name     | HeightMax          |
|----------|--------------------|
| Category | ImageFormatControl |

| Interface | IInteger           |
|-----------|--------------------|
| Access    | Read only          |
| Unit      | -                  |
| Values    | see table(s) below |

| Camera type       | Values [Pixel] |  |  |  |  |
|-------------------|----------------|--|--|--|--|
| Monochrome        |                |  |  |  |  |
| VAX(.2)-32M.I.NVN | 1536           |  |  |  |  |
| VAX(.2)-50M.I.NVX | 2048           |  |  |  |  |
| Color             |                |  |  |  |  |
| VAX(.2)-32C.I.NVN | 1536           |  |  |  |  |
| VAX(.2)-50C.I.NVX | 2048           |  |  |  |  |
| VAX-50C.I.NX16    | 2048           |  |  |  |  |

#### 11.11.10 OffsetX

Horizontal offset from the origin to the region of interest (in pixels).

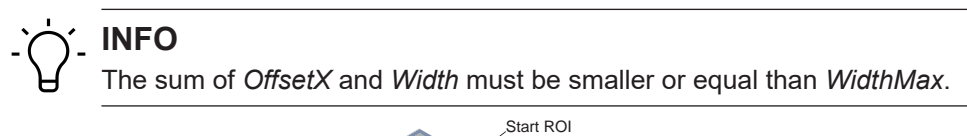

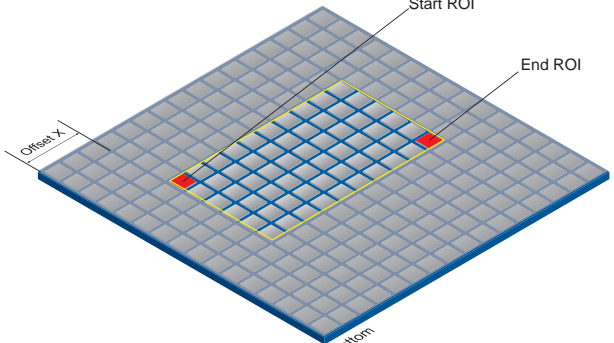

| Name      | OffsetX                   |
|-----------|---------------------------|
| Category  | ImageFormatControl        |
| Interface | IInteger                  |
| Access    | Read / Write              |
| Unit      | -                         |
| Values    | 0 depends on <i>Width</i> |

#### 11.11.11 OffsetY

Vertical offset from the origin to the region of interest (in pixels).

## ່<del>,</del> INFO

The sum of *OffsetY* and *Height* must be smaller or equal than *HeightMax*.

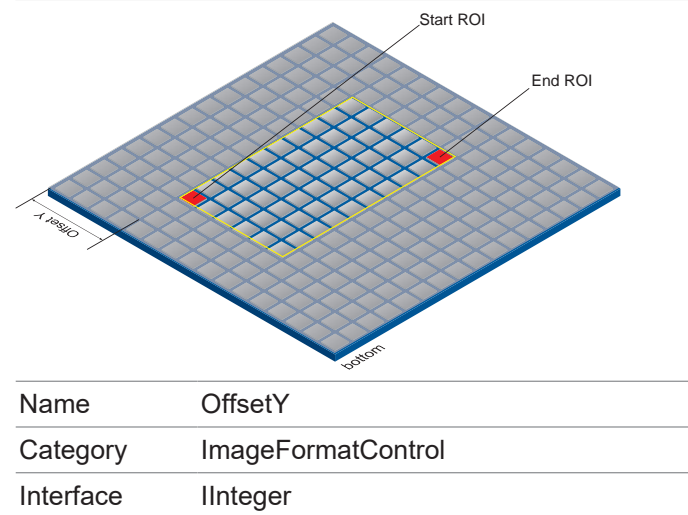

| 5.1595.7  |                              |
|-----------|------------------------------|
| Interface | IInteger                     |
| Access    | Read / Write                 |
| Unit      | -                            |
| Values    | 0 … depends on <i>Height</i> |

#### 11.11.12 PixelFormat

#### **PixelFormat - General Information**

Format of the pixels provided by the device. It represents all the information provided by Pixel-Coding, PixelSize, PixelColorFilter combined in a single feature.

- **RAW** Raw data format. Here the data stored without processing.
- **Bayer** Raw data format of color sensors. Color filters are placed on these sensors in a checkerboard pattern, generally in a 50 % green, 25 % red and 25 % blue array.

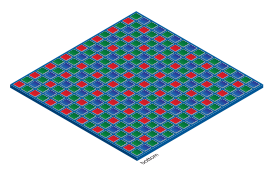

- **Mono** Monochrome. The color range of monochrome images consists of shades of a single color. Shades of gray as well as black and white are generally considered synonyms for monochrome.
- **RGB** Color model, in which all detectable colors are defined by three coordinates. Red, Green and Blue.

The buffer provides the three coordinates in sequence R, G, B.

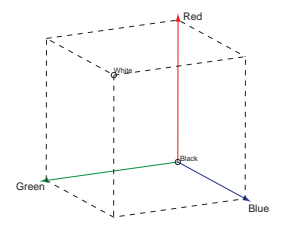

**BGR** At BGR the camera interface is mapping in the transmission sequence of the color channels from RGB to BGR.

This may save processing effort to the computer, since this data can be processed by the graphic card without conversion.

#### **Pixel depth - General Information**

In general, pixel depth defines the number of possible different values for each color channel. Typically 8 bits, which means 28 different "colors".

For RGB or BGR these 8 bits per channel equal 24 bits overall.

Transmission of more than 8 bits per pixel requires two bytes - even if data do not completely fill the second byte. To save bandwidth, the Baumer cameras support packed formats. These formats fill any non-used bits of a pixel with the data of the following pixel.

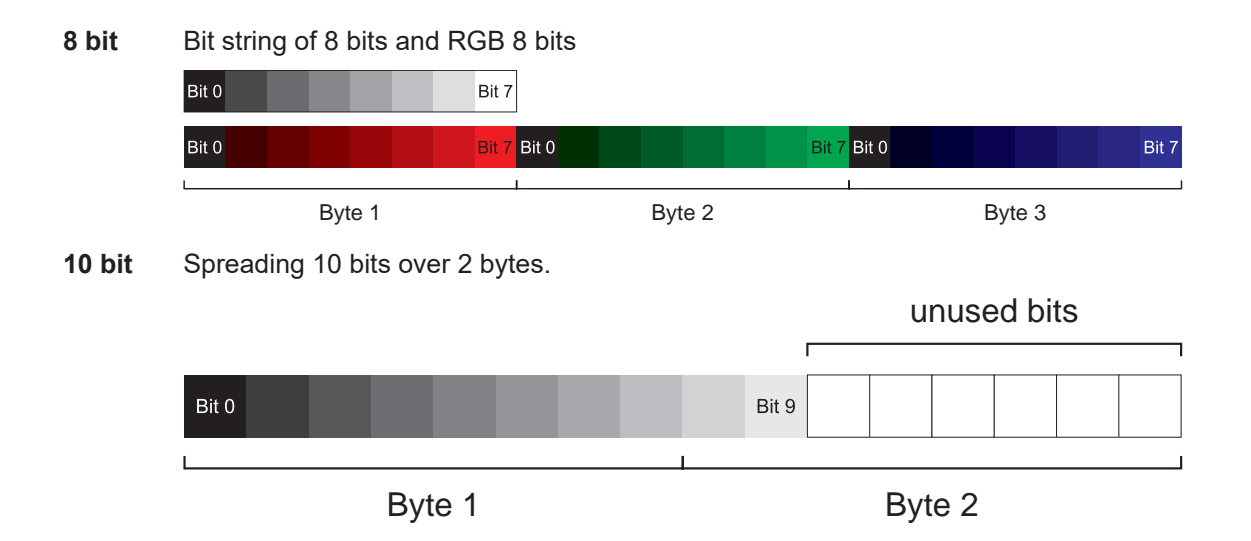

#### **12 bit** Spreading 12 bits over two bytes.

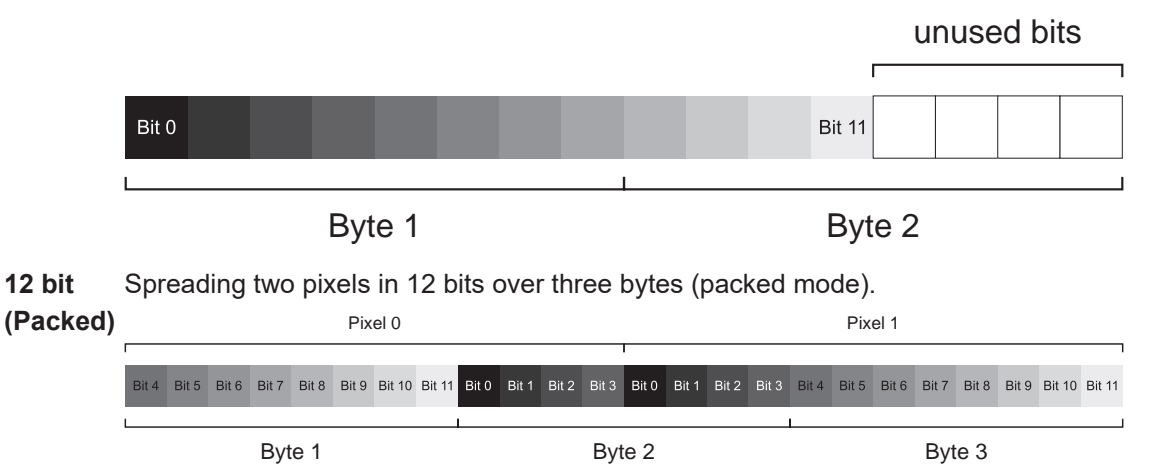

## 

The camera must be stopped before this feature can be edited.

| Name      | PixelFormat        |
|-----------|--------------------|
| Category  | ImageFormatControl |
| Interface | IEnumeration       |
| Access    | Read / Write       |
| Unit      | -                  |
| Values    | see table(s) below |

| Camera type       | Mono8 | Mono10 | Mono12 | Mono12p | Bayer RG8 | Bayer RG10 | Bayer RG12 | Bayer G12p | RGB8 | BGR8 |
|-------------------|-------|--------|--------|---------|-----------|------------|------------|------------|------|------|
| Monochrome        |       |        |        |         |           |            |            |            |      |      |
| VAX(.2)-32M.I.NVN |       |        |        |         |           |            |            |            |      |      |
| VAX(.2)-50M.I.NVX |       |        |        |         |           |            |            |            |      |      |
| Color             |       |        |        |         |           |            |            |            |      |      |
| VAX-50C.I.NX16    |       |        |        |         |           |            |            |            |      |      |
| VAX(.2)-50C       |       |        |        |         |           |            |            |            |      |      |
| VAX-50C.I.NX16    |       |        |        |         |           |            |            |            |      |      |

#### 11.11.13 ReverseX (monochrome cameras/pixel formats only)

Flips the image in horizontal direction. Region of Interest is applied prior to flipping.

## $\gamma_{-}$ INFO

The camera must be stopped before this feature can be edited.

| Name      | ReverseX           |
|-----------|--------------------|
| Category  | ImageFormatControl |
| Interface | IBoolean           |
| Access    | Read / Write       |
| Unit      | -                  |
| Values    | true = 1 (On)      |
|           | false = 0 (Off)    |

#### 11.11.14 ReverseY (monochrome cameras / pixel formats only)

Flips the image in vertical direction. Region of Interest is applied prior to flipping.

## 

The camera must be stopped before this feature can be edited.

| Name      | ReverseY           |
|-----------|--------------------|
| Category  | ImageFormatControl |
| Interface | IBoolean           |
| Access    | Read / Write       |
| Unit      | -                  |
| Values    | true = 1 (On)      |
|           | false = 0 (Off)    |

#### 11.11.15 SensorHeight

Effective height of the sensor in pixels.

| Name      | SensorHeight           |
|-----------|------------------------|
| Category  | ImageFormatControl     |
| Interface | IInteger               |
| Access    | Read only              |
| Unit      | -                      |
| Values    | 0 65535 (Increment: 1) |

Product name of the imaging sensor.

| Name      | SensorName         |
|-----------|--------------------|
| Category  | ImageFormatControl |
| Interface | IString            |
| Access    | Read only          |
| Unit      | -                  |
| Values    | e.g. IMX264        |

#### 11.11.17 SensorPixelHeight

Physical size (pitch) in the y direction of a photo sensitive pixel unit.

| Name      | SensorPixelHeight                  |
|-----------|------------------------------------|
| Category  | ImageFormatControl                 |
| Interface | IFloat                             |
| Access    | Read only                          |
| Unit      | μm                                 |
| Values    | 0.000000 255.000000 (Increment: 1) |

#### 11.11.18 SensorPixelWidth

Physical size (pitch) in the x direction of a photo sensitive pixel unit.

| Name      | SensorPixelWidth                   |
|-----------|------------------------------------|
| Category  | ImageFormatControl                 |
| Interface | IFloat                             |
| Access    | Read only                          |
| Unit      | μm                                 |
| Values    | 0.000000 255.000000 (Increment: 1) |

### 11.11.19 SensorShutterMode

Sets the sensor shutter mode of the camera. The sensor shutter mode depends on the *Trigger-Mode*.

| Name      | SensorShutterMode  |
|-----------|--------------------|
| Category  | ImageFormatControl |
| Interface | IEnumeration       |
| Access    | Read / Write       |
| Unit      | -                  |
| Values    | See table(s) below |

#### Leica K7

| Values |                                                                                  |
|--------|----------------------------------------------------------------------------------|
| Global | The shutter opens and closes at the same time for all pixels. All the pixels are |
|        | exposed for the same length of time at the same time.                            |

#### 11.11.20 SensorWidth

Effective width of the sensor in pixels.

| Name      | SensorWidth            |
|-----------|------------------------|
| Category  | ImageFormatControl     |
| Interface | IInteger               |
| Access    | Read only              |
| Unit      | -                      |
| Values    | 0 65535 (Increment: 1) |

#### 11.11.21 TestPattern

Selects the type of test pattern that is generated by the device as image source.

| Name      | TestPattern        |  |
|-----------|--------------------|--|
| Category  | mageFormatControl  |  |
| Interface | IEnumeration       |  |
| Access    | Read / Write       |  |
| Unit      | -                  |  |
| Values    | see table(s) below |  |

| GreyDiagonalRamp                                     | Image is filled diagonally with an image that goes from the darkest possible value to the brightest.                                                 |
|------------------------------------------------------|----------------------------------------------------------------------------------------------------|
| GreyDiagonalRampHorizontalAnd-<br>VerticalLineMoving | Image is filled diagonally with an image that goes from<br>the darkest possible value to the brightest with moving<br>horizontal and vertical lines. |
| GreyDiagonalRampHorizon-<br>talLineMoving            | Image is filled diagonally with an image that goes from<br>the darkest possible value to the brightest with moving<br>horizontal lines.              |

| GreyDiagonalRampVerticalLineMov-<br>ing                | Image is filled diagonally with an image that goes from<br>the darkest possible value to the brightest with moving<br>vertical lines.                  |
|--------------------------------------------------------|----------------------------------------------------------------------------------------------------|
| GreyHorizontalRamp                                     | Image is filled horizontally with an image that goes from the darkest possible value to the brightest.                                                 |
| GreyHorizontalRampHorizontalAnd-<br>VerticalLineMoving | Image is filled horizontally with an image that goes from<br>the darkest possible value to the brightest with moving<br>horizontal and vertical lines. |
| GreyHorizontalRampHorizon-<br>talLineMoving            | Image is filled horizontally with an image that goes from<br>the darkest possible value to the brightest with moving<br>horizontal lines.              |
| GreyHorizontalRampVerticalL-<br>ineMoving              | Image is filled horizontally with an image that goes from<br>the darkest possible value to the brightest with moving<br>vertical lines.                |
| GreyVerticalRamp                                       | Image is filled vertically with an image that goes from the darkest possible value to the brightest.                                                   |
| GreyVerticalRampHorizontalAnd-<br>VerticalLineMoving   | Image is filled vertically with an image that goes from the darkest possible value to the brightest with moving hori-<br>zontal and vertical lines.    |
| GreyVerticalRampHorizon-<br>talLineMoving              | Image is filled vertically with an image that goes from the darkest possible value to the brightest with moving hori-<br>zontal lines.                 |
| GreyVerticalRampVerticalLineMov-<br>ing                | Image is filled vertically with an image that goes from the darkest possible value to the brightest with moving vertical lines.                        |
| HorizontalAndVerticalLineMoving                        | Image is filled with moving horizontal and vertical lines.                                                                                             |
| HorizontalLineMoving                                   | Image is filled with moving horizontal lines.                                                                                                    |
| Off                                                    | Image is coming from the sensor.                                                                                                    |
| VerticalLineMoving                                     | Image is filled with moving vertical lines.                                                                                                    |

#### 11.11.22 TestPatternGeneratorSelector

Selects which test pattern generator is controlled by function *TestPattern*.

| Name      | SensorShutterMode  |                                                         |
|-----------|--------------------|---------------------------------------------------------|
| Category  | ImageFormatControl |                                                         |
| Interface | IEnumeration       |                                                         |
| Access    | Read / Write       |                                                         |
| Unit      | -                  |                                                         |
| Values    | ImageProcessor     | TestPattern function will control the image processor.  |
|           | SensorProcessor    | TestPattern function will control the sensor processor. |

#### 11.11.23 Width

Width of the image provided by the device (in pixels).

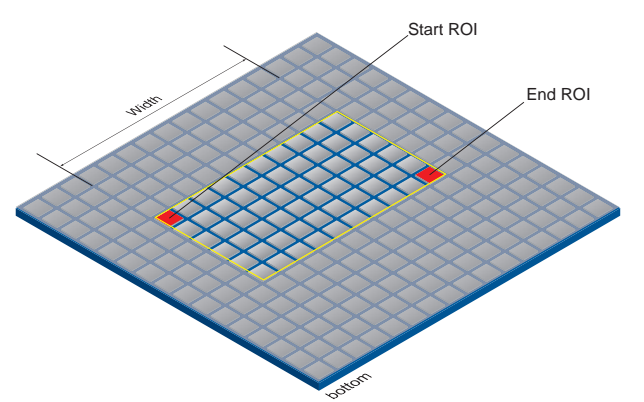

| Name      | Width              |
|-----------|--------------------|
| Category  | ImageFormatControl |
| Interface | IInteger           |
| Access    | Read / Write       |
| Unit      | -                  |
| Values    | see table(s) below |

| Camera type       | Values [Pixel]          |
|-------------------|-------------------------|
| Monochrome        |                         |
| VAX(.2)-32M.I.NVN | 16 2048 (Increment: 16) |
| VAX(.2)-50M.I.NVX | 16 2448 (Increment: 16) |
| Color             |                         |
| VAX(.2)-32C.I.NVN | 16 2048 (Increment: 16) |
| VAX(.2)-50C.I.NVX | 16 2448 (Increment: 16) |
| VAX-50C.I.NX16    | 16 2448 (Increment: 16) |

### 11.11.24 WidthMax

Maximum width of the image (in pixels). Dimension is calculated after *Horizontal Binning*, *Decimation* or having executed any other function that would change the horizontal image dimension.

| Name      | WidthMax           |
|-----------|--------------------|
| Category  | ImageFormatControl |
| Interface | IInteger           |
| Access    | Read only          |
| Unit      | -                  |
| Values    | see table(s) below |

| Camera type       | Values [Pixel] |
|-------------------|----------------|
| Monochrome        |                |
| VAX(.2)-32M.I.NVN | 2048           |
| VAX(.2)-50M.I.NVX | 2448           |
| Color             |                |
| VAX(.2)-32C.I.NVN | 2048           |
| VAX(.2)-50C.I.NVX | 2448           |
| VAX-50C.I.NX16    | 2448           |

## 11.12 Category: LUTControl

Functions in this chapter describe the *Look-up table (LUT*) related functions. Particular parameters of the *LUT* functions are saved to the camera. This includes the coordinates of defective pixels so that they can be corrected.

#### **Pixel Correction - General Information**

There is a certain probability of abnormal pixels – so-called defect pixels – occurring within sensors from all manufacturers. The charge quantity of these pixels is not linearly dependent on the exposure time.

The occurrence of these defect pixels is unavoidable and intrinsic to the manufacturing and aging process of the sensors.

The operation of the camera is not affected by these pixels. They only appear as brighter (*hot pixel*) or darker (*cold pixel*) spots on the recorded image.

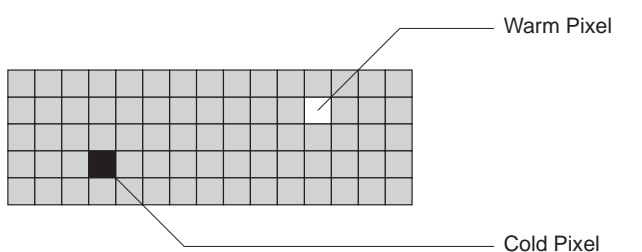

Charge quantity of "hot" and "cold" pixels compared with "normal" pixels:

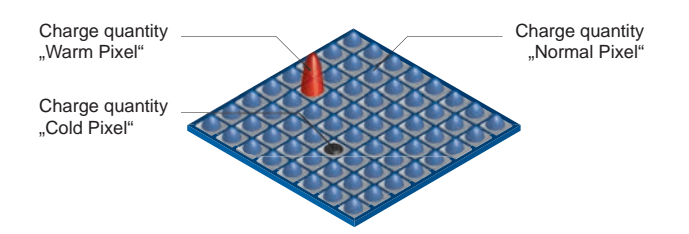

#### **Correction Algorithm (Pixel Correction)**

On Baumer cameras the problem of defect pixels is solved as follows:

- Possible defect pixels are identified during the production process of the camera.
- The coordinates of these pixels are stored in the factory settings of the camera.

Once the sensor readout is completed, correction takes place:

- Before any other processing, the values of the neighboring pixels on the left and the right side of the defect pixels, will be read out. (within the same bayer phase for color)
- Then the average value of these 2 pixels is determined to correct the first defect pixel
- Finally, the value of the defect pixel is corrected by using the previously corrected pixel and the pixel of the other side of the defect pixel.

#### Examples for the correction of defect pixels

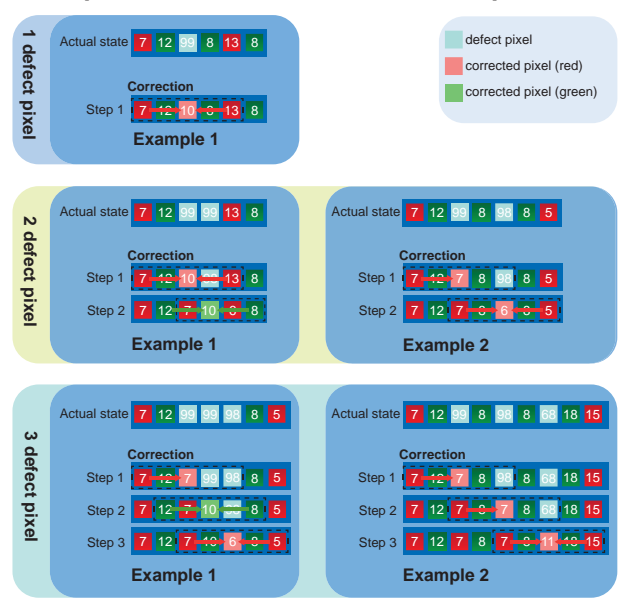

#### Add Defect Pixel to Defect Pixel List with Baumer Camera Explorer

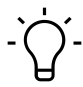

## \_ INFO

The addition of defect pixels must be done in full frame (without *Binning / Width / Height / OffsetX / OffsetY*), in raw data format and without activated color calculation.

#### Instruction:

- a) Start the Camera Explorer. Connect to the camera.
- b) Select profile GenICam Guru (only Camera Explorer < v3.0).
- c) Open the category LUTControl.
- d) Locate an empty DefectPixelListIndex. (DefectPixelListEntryPosX = 0 | DefectPixelListEntryPosY = 0)
- e) Determine the coordinates of the defect pixel. Keep the mouse pointer over the defect pixel. The coordinates of the faulty pixel are provided in the status bar. For your convenience, you can enlarge the image.
- f) Enter the determined coordinates for X (*DefectPixelListEntryPosX*) and Y (*DefectPixelListEntryPosY*).
- g) Activate the registered *DefectPixelListIndex*. DefectPixelListEntryActive = True
- h) Stop the camera and start them again to take over the updated coordinates.

#### Result:

✓ You have added a defective pixel to the defect pixel list.

### 11.12.1 DefectPixelCorrection

Enable the correction of defect pixels.

| Name      | DefectPixelCorrection |
|-----------|-----------------------|
| Category  | LUTControl            |
| Interface | IBoolean              |
| Access    | Read / Write          |
| Unit      | -                     |
| Values    | true = 1 (On)         |
|           | false = 0 (Off)       |

### 11.12.2 DefectPixelListEntryActive

Determines if the pixel correction is active for the selected entry.

| Name      | DefectPixelListEntryActive |  |
|-----------|----------------------------|--|
| Category  | LUTControl                 |  |
| Interface | IBoolean                   |  |
| Access    | Read / Write               |  |
| Unit      | -                          |  |
| Values    | true = 1 (On)              |  |
|           | false = 0 (Off)            |  |

#### 11.12.3 DefectPixelListEntryPosX

X position of the defect pixel.

| Name      | DefectPixelListEntryPosX                                 |  |  |
|-----------|----------------------------------------------------------|--|--|
| Category  | LUTControl                                               |  |  |
| Interface | IInteger                                                 |  |  |
| Access    | Read / Write                                             |  |  |
| Unit      | -                                                        |  |  |
| Values    | 0 Resolution of the sensor in X-direction (Increment: 1) |  |  |

#### 11.12.4 DefectPixelListEntryPosY

Y position of the defect pixel.

| Name      | DefectPixelListEntryPosY                                 |  |  |
|-----------|----------------------------------------------------------|--|--|
| Category  | LUTControl                                               |  |  |
| Interface | IInteger                                                 |  |  |
| Access    | Read / Write                                             |  |  |
| Unit      | -                                                        |  |  |
| Values    | 0 Resolution of the sensor in Y-direction (Increment: 1) |  |  |

Index to the pixel correction list.

| Name      | DefectPixelListIndex |  |  |
|-----------|----------------------|--|--|
| Category  | LUTControl           |  |  |
| Interface | IInteger             |  |  |
| Access    | Read / Write         |  |  |
| Unit      | -                    |  |  |
| Values    | 0 511 (Increment: 1) |  |  |

#### 11.12.6 DefectPixelListSelector

Selects which Defect Pixel List to control.

| Name      | DefectPixelListSelector |                                              |  |
|-----------|-------------------------|----------------------------------------------|--|
| Category  | LUTControl              |                                              |  |
| Interface | IEnumeration            |                                              |  |
| Access    | Read / Write            |                                              |  |
| Unit      | -                       |                                              |  |
| Values    | Pixel                   | Selects Defect Pixel List for defect pixels. |  |

#### 11.12.7 LUTContent

Describes the content of the selected LUT.

| Name      | LUTContent      |                                                                                                 |  |
|-----------|-----------------|-------------------------------------------------------------------------------------------------|--|
| Category  | LUTControl      |                                                                                                 |  |
| Interface | IEnumeration    |                                                                                                 |  |
| Access    | Read / Write    |                                                                                                 |  |
| Unit      | -               |                                                                                                 |  |
| Values    | Gamma           | The content of the selected <i>LUT</i> is defined by the parameter in the <i>Gamma</i> feature. |  |
|           | Userdefined LUT | The content of the selected <i>LUT</i> is user-defined.                                         |  |

### 11.12.8 LUTEnable

Enables the selected *LUT*. It contains  $2^{12}$  (4096) values for the available levels. These values can be adjusted by the user.

Color cameras apply *LUT* to all color channels together.

| Name      | LUTEnable       |
|-----------|-----------------|
| Category  | LUTControl      |
| Interface | IBoolean        |
| Access    | Read / Write    |
| Unit      | -               |
| Values    | true = 1 (On)   |
|           | false = 0 (Off) |

#### 11.12.9 LUTIndex

Control index (Offset) of the coefficient to access in the selected LUT.

| Name      | LUTIndex              |
|-----------|-----------------------|
| Category  | LUTControl            |
| Interface | IInteger              |
| Access    | Read / Write          |
| Unit      | -                     |
| Values    | 0 4095 (Increment: 1) |

#### 11.12.10 LUTSelector

Selects which *LUT* to control.

| Name      | LUTSelector  |                       |  |
|-----------|--------------|-----------------------|--|
| Category  | LUTControl   |                       |  |
| Interface | IEnumeration |                       |  |
| Access    | Read / Write |                       |  |
| Unit      | -            |                       |  |
| Values    | Luminance    | Select Luminance LUT. |  |

#### 11.12.11 LUTValue

Returns the value at entry *LUTIndex* of the *LUT* selected by *LUTSelector*.

| Name      | LUTValue              |
|-----------|-----------------------|
| Category  | LUTControl            |
| Interface | IInteger              |
| Access    | Read only             |
| Unit      | -                     |
| Values    | 0 4095 (Increment: 1) |

## 11.13 Category: MemoryManagement

Category containing the memory management functions.

#### 11.13.1 MemoryMaxBlocks

Maximum count of disposal memory blocks.

| Name      | MemoryMaxBlocks             |
|-----------|-----------------------------|
| Category  | MemoryManagement            |
| Interface | IInteger                    |
| Access    | Read only                   |
| Unit      | -                           |
| Values    | 0 4294967295 (Increment: 1) |

### 11.14 Category: SequencerControl

Category for the Sequencer Control functions.

The *Sequencer* enables acquisition of an image series with automated camera re-parameterization based on events and signals. For doing so, the camera parameterization of each step is stored in so called *Sequencer Sets*.

Stringing together a number of these *Sequencer Sets* results in a sequence. The connection of sequences is done by using different paths. Alongside the camera functions the path related functions are also part of a *Sequencer Set*.

#### Sequencer Sets

Sequencer Sets combine camera features – similar to User Set – and Sequencer (set and path) related parameters.

Parameterization of several camera functions can be controlled via *Sequencer* and saved to *Sequencer Set*. Information for switching via different paths is also stored.

This camera functions can be:

- ExposureTime
- Gain
- Region of Interest (OffsetX / OffsetY / Width / Height)
- UserOutput
- Counter

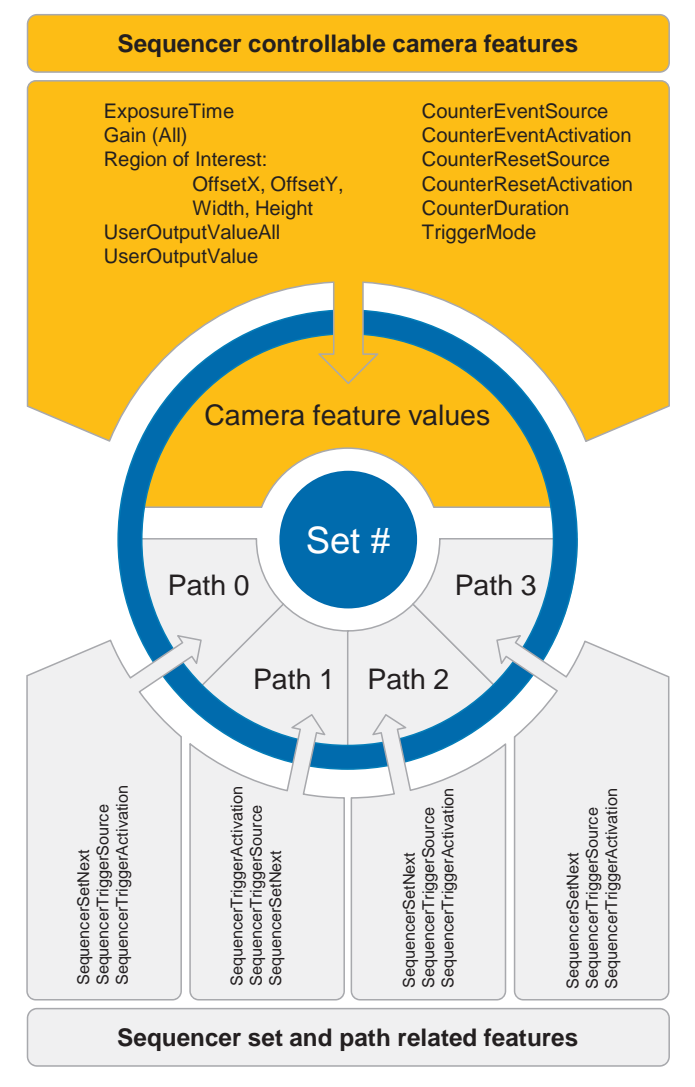

Each path involves:

- the destination for the set switch-over mapped in feature SequencerSetNext
- the signal change of state acting as switchover trigger and mapped as *SequencerTrigger-Source*
- the change of state acting as switch-over trigger and mapped as SequencerTriggerActivation

Similar to *User Sets* the camera's current parameterization will be overwritten when loading *Sequencer Set* and activating *Sequencer*.

#### Sequencer configuration

In order to avoid overwriting current camera settings during *Sequencer* configuration, the camera requires reparameterization to *SequencerConfigurationMode*.

If camera is set to *SequencerConfigurationMode*, individual *Sequencer Sets* can be selected via *SequencerSetSelector* for configuration and saved by executing *SequencerSetSave*.

Starting the configured sequence requires switching the *SequencerConfigurationMode* = off to enable *SequencerMode*.

## 11.14.1 SequencerConfigurationMode

Controls if the SequencerConfigurationMode is enabled.

| Name      | SequencerConfi | SequencerConfigurationMode           |  |
|-----------|----------------|--------------------------------------|--|
| Category  | SequencerContr | SequencerControl                     |  |
| Interface | IEnumeration   | IEnumeration                         |  |
| Access    | Read / Write   | Read / Write                         |  |
| Unit      | -              | -                                    |  |
| Values    | On             | Enables SequencerConfigurationMode.  |  |
|           | Off            | Disables SequencerConfigurationMode. |  |

#### 11.14.2 SequencerFeatureEnable

Enables the selected feature and make it active in all the Sequencer Sets.

| Name      | SequencerFeatureEnable |
|-----------|------------------------|
| Category  | SequencerControl       |
| Interface | IBoolean               |
| Access    | Read only              |
| Unit      | -                      |
| Values    | true = 1 (On)          |
|           | false = 0 (Off)        |

#### 11.14.3 SequencerFeatureSelector

Selects the camera features that are controlled by the Sequencer.

| Name      | SequencerFeatureSelector |
|-----------|--------------------------|
| Category  | SequencerControl         |
| Interface | IEnumeration             |
| Access    | Read / Write             |
| Unit      | -                        |
| Values    | see table(s) below       |

| Values (Features)      |                    |
|------------------------|--------------------|
| CounterDuration        | Height             |
| CounterEventActivation | OffsetX            |
| CounterEventSource     | OffsetY            |
| CounterResetActivation | TriggerMode        |
| CounterResetSource     | UserOutputValue    |
| ExposureMode           | UserOutputValueAll |
| ExposureTime           | Width              |
| Gain                   |                    |

#### 11.14.4 SequencerMode

Controls if Sequencer is enabled.

## 

To use this feature, the features *BalanceWhiteAuto* (color cameras only) and *SequencerConfig-urationMode* must be = *off*.

To write this feature, set *TLParamsLocked* = 0.

| Name      | SequencerMode    |                     |
|-----------|------------------|---------------------|
| Category  | SequencerControl |                     |
| Interface | IEnumeration     |                     |
| Access    | Read / Write     |                     |
| Unit      | -                |                     |
| Values    | On               | Enables Sequencer.  |
|           | Off              | Disables Sequencer. |

#### 11.14.5 SequencerPathSelector

Selects the path that contains the settings coming afterward.

| Name      | SequencerPathSelector |
|-----------|-----------------------|
| Category  | SequencerControl      |
| Interface | IInteger              |
| Access    | Read / Write          |
| Unit      | -                     |
| Values    | 0 3 (Increment: 1)    |

#### 11.14.6 SequencerSetActive

Contains the currently active Sequencer Set.

| Name      | SequencerSetActive   |
|-----------|----------------------|
| Category  | SequencerControl     |
| Interface | IInteger             |
| Access    | Read / Write         |
| Unit      | -                    |
| Values    | 0 127 (Increment: 1) |

#### 11.14.7 SequencerSetLoad

Loads the Sequencer Set selected with SequencerSetSelector.

| Name      | SequencerSetLoad |
|-----------|------------------|
| Category  | SequencerControl |
| Interface | ICommand         |
| Access    | Write only       |
| Unit      | -                |
| Values    | -                |

#### 11.14.8 SequencerSetNext

Specifies the next Sequencer Set.

| Name      | SequencerSetNext     |
|-----------|----------------------|
| Category  | SequencerControl     |
| Interface | IInteger             |
| Access    | Read / Write         |
| Unit      | -                    |
| Values    | 0 127 (Increment: 1) |

#### 11.14.9 SequencerSetSave

Saves the current device state to the Sequencer Set selected by the SequencerSetSelector.

| Name      | SequencerSetSave |
|-----------|------------------|
| Category  | SequencerControl |
| Interface | ICommand         |
| Access    | Write only       |
| Unit      | -                |
| Values    | -                |

#### 11.14.10 SequencerSetSelector

Selects Sequencer Set to which related function parameters will apply.

| Name      | SequencerSetSelector |
|-----------|----------------------|
| Category  | SequencerControl     |
| Interface | IInteger             |
| Access    | Read / Write         |
| Unit      | -                    |
| Values    | 0 127 (Increment: 1) |

## 11.14.11 SequencerSetStart

Sets the start Sequencer Set, which is the first set used.

| Name      | SequencerSetStart    |
|-----------|----------------------|
| Category  | SequencerControl     |
| Interface | IInteger             |
| Access    | Read / Write         |
| Unit      | -                    |
| Values    | 0 127 (Increment: 1) |

#### 11.14.12 SequencerTriggerActivation

Defines the signals edge to trigger Sequencer.

| Name      | SequencerTriggerActivation |                                                                                                    |
|-----------|----------------------------|----------------------------------------------------------------------------------------------------|
| Category  | SequencerControl           |                                                                                                    |
| Interface | IEnumeration               |                                                                                                    |
| Access    | Read / Write               |                                                                                                    |
| Unit      | -                          |                                                                                                    |
| Values    | AnyEdge                    | Specifies that the trigger is considered valid on the falling or rising edge of the source signal. |
|           | FallingEdge                | Specifies that the trigger is considered valid on the falling edge of the source signal.           |
|           | LevelHigh                  | Defines trigger applied as long as source signal is on <i>high</i> .                               |
|           | LevelLow                   | Defines trigger applied as long as source signal is on <i>low</i> .                                |
|           | RisingEdge                 | Specifies that the trigger is considered valid on the rising edge of the source signal.            |

#### 11.14.13 SequencerTriggerSource

Specifies the internal signal or Input to use as trigger source for the Sequencer.

| Name      | SequencerTriggerSource |
|-----------|------------------------|
| Category  | SequencerControl       |
| Interface | IEnumeration           |
| Access    | Read / Write           |
| Unit      | -                      |
| Values    | see table(s) below     |

#### VAX(.2)

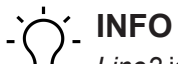

Line2 is selectable, but without function.

| Values      |                                           |  |
|-------------|-------------------------------------------|--|
| Off         | Disabled.                                 |  |
| Counter1End | Starts with the reception of Counter End. |  |

| Values         |                                                       |  |
|----------------|-------------------------------------------------------|--|
| Counter2End    | Starts with the reception of Counter End.             |  |
| Line1          | Specifies Line1 as external trigger source.           |  |
| ExposureActive | Starts with the reception of Exposure Active.         |  |
| ReadOutActive  | Starts with the reception of <i>Read Out Active</i> . |  |
| Timer1End      | Starts with the reception of <i>Timer End</i> .       |  |

## 11.15 Category: TestControl

Category for test control functions.

#### 11.15.1 TestPendingAck

Test of device *PendingAck* function.

| Name      | TestPendingAck              |
|-----------|-----------------------------|
| Category  | TestControl                 |
| Interface | IInteger                    |
| Access    | Read / Write                |
| Unit      | -                           |
| Values    | 0 4294967295 (Increment: 1) |

## 11.16 Category: TransportLayerControl

This chapter provides the *Transport Layer* control functions.

#### 11.16.1 PayloadSize

Provides the number of bytes transferred for every image or *Chunk* on the Stream Channel with current parameterization. Total size of data payload for a data block.

| Name      | PayloadSize                                          |
|-----------|------------------------------------------------------|
| Category  | TansportLayerControl                                 |
| Interface | IInteger                                             |
| Access    | Read only                                            |
| Unit      | Byte                                                 |
| Values    | 0 depends on current parameterization (Increment: 1) |

### **11.16.2** Category: TransportLayerControl $\rightarrow$ USB3Vision

Category that contains the features pertaining to the USB3 Vision transport layer of the device.

## Ċ, INFO

The camera module is internally connected to the Processing Board via USB3.0. Therefore, this category is visible even the smart camera has a GigE port.

#### 11.16.2.1 InterfaceSpeedMode

Show the interface speed mode as string.

| Name      | InterfaceSpeedMode                            |                            |
|-----------|-----------------------------------------------|----------------------------|
| Category  | TansportLayerControl $\rightarrow$ USB3Vision |                            |
| Interface | IEnumeration                                  |                            |
| Access    | Read only                                     |                            |
| Unit      | -                                             |                            |
| Values    | FullSpeed                                     | USB operation at 12 Mbps.  |
|           | HighSpeed                                     | USB operation at 480 Mbps. |
|           | LowSpeed                                      | USB operation at 1.5 Mbps. |
|           | SuperSpeed                                    | USB operation at 5 Gbps.   |
|           |                                               |                            |

#### 11.16.2.2 SIControl

Controls streaming operation.

| Name      | SIControl       |                                               |  |
|-----------|-----------------|-----------------------------------------------|--|
| Category  | TansportLayerCo | TansportLayerControl $\rightarrow$ USB3Vision |  |
| Interface | IEnumeration    |                                               |  |
| Access    | Read only       |                                               |  |
| Unit      | -               |                                               |  |
| Values    | StreamDisabled  | Disable Streaming.                            |  |
|           | StreamEnabled   | Enable Streaming.                             |  |

#### 11.16.2.3 SIPayloadFinalTransfer1Size

Size of first final Payload Transfer.

| Name      | SIPayloadFinalTransfer1Size                   |
|-----------|-----------------------------------------------|
| Category  | TansportLayerControl $\rightarrow$ PtpControl |
| Interface | IInteger                                      |
| Access    | Read only                                     |
| Unit      | -                                             |
| Values    | 0 - 4294967295 (Increment: 1)                 |

Size of second final Payload Transfer.

| Name      | SIPayloadFinalTransfer2Size                   |
|-----------|-----------------------------------------------|
| Category  | $TansportLayerControl \rightarrow PtpControl$ |
| Interface | IInteger                                      |
| Access    | Read only                                     |
| Unit      | -                                             |
| Values    | 0 - 4294967295 (Increment: 1)                 |

#### 11.16.2.5 SIPayloadTransferCount

Expected number of Payload Transfers.

| Name      | SIPayloadTransferCount                        |  |
|-----------|-----------------------------------------------|--|
| Category  | $TansportLayerControl \rightarrow PtpControl$ |  |
| Interface | IInteger                                      |  |
| Access    | Read only                                     |  |
| Unit      | -                                             |  |
| Values    | 0 - 4294967295 (Increment: 1)                 |  |

#### 11.16.2.6 SIPayloadTransferSize

Expected size of a single Payload Transfer.

| Name      | SIPayloadTransferSize                         |
|-----------|-----------------------------------------------|
| Category  | TansportLayerControl $\rightarrow$ PtpControl |
| Interface | IInteger                                      |
| Access    | Read only                                     |
| Unit      | -                                             |
| Values    | 0 - 4294967295 (Increment: 1)                 |

## 11.17 Category: UserSetControl

Category including features for *User Sets* control. It allows loading or saving factory or user-defined settings.

Loading the factory default *User Sets* guarantees a state enabling continuous acquisition start by the mandatory features only.

These *User Sets* are stored to the camera and can be loaded, saved and transferred to other cameras.

#### 11.17.1 UserSetDefault

Four *User Sets* are available for this camera. *User Set 1, User Set 2, User Set 3* are user-specific and can contain user-definable parameters.

The factory settings are stored in the *User Set: Default*. This is the only *User Set* that cannot be edited.

| Name      | UserSetDefault |                                               |  |
|-----------|----------------|-----------------------------------------------|--|
| Category  | UserSetControl |                                               |  |
| Interface | IEnumeration   |                                               |  |
| Access    | Read / Write   |                                               |  |
| Unit      | -              |                                               |  |
| Values    | Default        | Select the factory predefined User Set.       |  |
|           | User Set 1     | Select the User Set 1 (available when saved). |  |
|           | User Set 2     | Select the User Set 2 (available when saved). |  |
|           | User Set 3     | Select the User Set 3 (available when saved). |  |

#### 11.17.2 UserSetFeatureEnable

Activates the feature selected with *UserSetFeatureSelector*.

| Name      | UserSetFeatureEnable |
|-----------|----------------------|
| Category  | UserSetControl       |
| Interface | IBoolean             |
| Access    | Read only            |
| Unit      | -                    |
| Values    | true = 1 (On)        |
|           | false = 0 (Off)      |

### 11.17.3 UserSetFeatureSelector

Selects which individual feature is to be controlled.

| Name      | UserSetFeatureSelector |
|-----------|------------------------|
| Category  | UserSetControl         |
| Interface | IEnumeration           |
| Access    | Read / Write           |
| Unit      | -                      |
| Values    | see table(s) below     |

| Features                    |                                        |                             |
|-----------------------------|----------------------------------------|-----------------------------|
| AcquisitionFrameCount       | DeviceLinkThroughputLimit              | OffsetY                     |
| AcquisitionFrameRate        | DeviceTemperatureStatus-<br>Transition | PixelFormat                 |
| AcquisitionFrameRate-Enable | EventNotification                      | ReadoutMode                 |
| AcquisitionMode             | ExposureAuto                           | ReverseX                    |
| AutoFeatureHeight           | ExposureAutoMaxValue                   | ReverseY                    |
| AutoFeatureOffsetX          | ExposureAutoMinValue                   | SensorShutterMode           |
| AutoFeatureOffsetY          | ExposureMode                           | SequencerSetNext            |
| AutoFeatureWidth            | ExposureTime                           | SequencerSetStart           |
| BinningHorizontal           | FrameCounter                           | SequencerTrigger-Activation |
| BinningHorizontalMode       | Gain                                   | SequencerTriggerSource      |
| BinningVertical             | GainAuto                               | TestPattern                 |
| BinningVerticalMode         | GainAutoMaxValue                       | TimerDelay                  |
| BlackLevel                  | GainAutoMinValue                       | TimerDuration               |
| BrightnessAutoNominalValue  | Gamma                                  | TimerTriggerActivation      |
| BrightnessAutoPriority      | Height                                 | TimerTriggerSource          |
| ChunkEnable                 | LUTContent                             | TriggerActivation           |
| ChunkModeActive             | LUTEnable                              | TriggerDelay                |
| ColorTransformationAuto     | LUTValue                               | TriggerMode                 |
| CounterDuration             | LineDebouncerHigh-TimeAbs              | TriggerSource               |
| CounterEventActivation      | LineDebouncerLow-<br>TimeAbs           | UserOutputValue             |
| CounterEventSource          | LineInverter                           | UserOutputValueAll          |
| CounterResetActivation      | LineMode                               | Width                       |
| CounterResetSource          | LineSource                             |                             |
| DefectPixelCorrection       | OffsetX                                |                             |

#### 11.17.4 UserSetLoad

Loads the UserSetSelector specified by User Set to the device and activates device.

## 'ר' INFO

The camera must be stopped before this feature can be edited.

| Name      | UserSetLoad    |
|-----------|----------------|
| Category  | UserSetControl |
| Interface | ICommand       |
| Access    | Write only     |
| Unit      | -              |
| Values    | -              |

#### 11.17.5 UserSetSave

Save the UserSetSelector specified by User Set to the non-volatile device memory.

# 

Default settings are stored in *User Set: Default.* This is the only *User Set* that cannot be edited. To save the configuration select at *UserSetSelector* (*UserSet1, UserSet2* or *UserSet3*).

| UserSetSave    |
|----------------|
| UserSetControl |
| ICommand       |
| Write only     |
| -              |
| -              |
|                |

#### 11.17.6 UserSetSelector

Selects the User Set to load, save or configure.

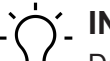

## j\_ INFO

Default settings are stored in *User Set: Default*. This is the only *User Set* that cannot be edited. To save the configuration select at *UserSetSelector* (*UserSet1, UserSet2* or *UserSet3*).

| Name      | UserSetSelector |                                         |  |
|-----------|-----------------|-----------------------------------------|--|
| Category  | UserSetControl  |                                         |  |
| Interface | IEnumeration    |                                         |  |
| Access    | Read / Write    |                                         |  |
| Unit      | -               |                                         |  |
| Values    | Default         | Select the factory predefined User Set. |  |
|           | User Set 1      | Select the User Set 1.                  |  |
|           | User Set 2      | Select the User Set 2.                  |  |
|           | User Set 3      | Select the User Set 3.                  |  |

## 11.18 Category: boCalibrationData

Category for functions of calibration data.

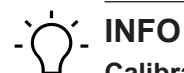

### Calibration setting

Calibration is not in the camera and either via *Camera Explorer*. Enter here the category parameters to be determined in the application environment by external software (e.g. *OpenCV*). This calibration data is saved non-volatile to the camera.

For calibration, the camera provides image together with stored calibration data. Calibration must be performed using external software.

#### 11.18.1 boCalibrationAngularAperture

Angular lens aperture as the angular lens size as seen from the focal point in degrees.

| Name      | boCalibrationAngularAperture          |
|-----------|---------------------------------------|
| Category  | boCalibrationData                     |
| Interface | IFloat                                |
| Access    | Read / Write                          |
| Unit      | 0                                     |
| Values    | 0.000000 360.000000 (Increment: 1.00) |

#### 11.18.2 boCalibrationDataConfigurationMode

Controls whether *boCalibrationDataConfigurationMode* is active.

| Name      | boCalibrationDataConfigurationMode |                                              |
|-----------|------------------------------------|----------------------------------------------|
| Category  | boCalibrationData                  |                                              |
| Interface | IEnumeration                       |                                              |
| Access    | Read / Write                       |                                              |
| Unit      | -                                  |                                              |
| Values    | Off                                | Disables boCalibrationDataConfigurationMode. |
|           | On                                 | Enables boCalibrationDataConfigurationMode.  |

#### 11.18.3 boCalibrationDataSave

Save the current calibration data to the non-volatile device memory.

| Name      | boCalibrationDataSave |
|-----------|-----------------------|
| Category  | boCalibrationData     |
| Interface | ICommand              |
| Access    | Write only            |
| Unit      | -                     |
| Values    | -                     |
# 11.18.4 boCalibrationDataVersion

Version of the optical controller.

| Name      | boCalibrationDataVersion |
|-----------|--------------------------|
| Category  | boCalibrationData        |
| Interface | IString                  |
| Access    | Read only                |
| Unit      | -                        |
| Values    | -                        |

#### 11.18.5 boCalibrationFocalLength

Focal length in millimeters (mm).

| Name      | boCalibrationFocalLength                        |
|-----------|-------------------------------------------------|
| Category  | boCalibrationData                               |
| Interface | IFloat                                          |
| Access    | Read / Write                                    |
| Unit      | mm                                              |
| Values    | 0.000000 4,294,967,296.000000 (Increment: 1.00) |

#### 11.18.6 boCalibrationMatrixSelector

Selection of the calibration matrix.

| Name      | boCalibrationMatrixSelector |                                                                           |  |
|-----------|-----------------------------|---------------------------------------------------------------------------|--|
| Category  | boCalibrationData           |                                                                           |  |
| Interface | IEnumeration                |                                                                           |  |
| Access    | Read / Write                |                                                                           |  |
| Unit      | -                           |                                                                           |  |
| Values    | Camera Matrix               | Selection of the camera matrix.                                           |  |
|           | New Camera Matrix           | Selection of the camera matrix considering the geomet-<br>ric distortion. |  |

# 11.18.7 boCalibrationMatrixValue

Selected value of the calibration matrix.

| Name      | boCalibrationMatrixValue                   |
|-----------|--------------------------------------------|
| Category  | boCalibrationData                          |
| Interface | IFloat                                     |
| Access    | Read only                                  |
| Unit      | -                                          |
| Values    | -3.40282e+38 3.40282e+38 (Increment: 1.00) |

# 11.18.8 boCalibrationMatrixValueSelector

Value selector of the calibration matrix.

| Name      | boCalibratio | boCalibrationMatrixValueSelector            |  |  |
|-----------|--------------|---------------------------------------------|--|--|
| Category  | boCalibratio | boCalibrationData                           |  |  |
| Interface | IEnumeratio  | on                                          |  |  |
| Access    | Read / Write | Read / Write                                |  |  |
| Unit      | -            | -                                           |  |  |
| Values    | Value 11     | Selects the matrix value in row 1 column 1. |  |  |
|           | Value 12     | Selects the matrix value in row 1 column 2. |  |  |
|           | Value 13     | Selects the matrix value in row 1 column 3. |  |  |
|           | Value 21     | Selects the matrix value in row 2 column 1. |  |  |
|           | Value 22     | Selects the matrix value in row 2 column 2. |  |  |
|           | Value 23     | Selects the matrix value in row 2 column 3. |  |  |
|           | Value 31     | Selects the matrix value in row 3 column 1. |  |  |
|           | Value 32     | Selects the matrix value in row 3 column 2. |  |  |
|           | Value 33     | Selects the matrix value in row 3 column 3. |  |  |

## 11.18.9 boCalibrationVectorSelector

Selects the calibration vector.

| Name      | boCalibrationVectorSelector |                                     |  |
|-----------|-----------------------------|-------------------------------------|--|
| Category  | boCalibrationData           |                                     |  |
| Interface | IEnumeration                |                                     |  |
| Access    | Read / Write                |                                     |  |
| Unit      | -                           |                                     |  |
| Values    | rvec                        | Selects the output rotation vector. |  |
|           | tvec                        | Selects the translation vector.     |  |

## 11.18.10 boCalibrationVectorValue

Value of the selected calibration vector.

| Name      | boCalibrationVectorValue                   |
|-----------|--------------------------------------------|
| Category  | boCalibrationData                          |
| Interface | IFloat                                     |
| Access    | Read only                                  |
| Unit      | -                                          |
| Values    | -3.40282e+38 3.40282e+38 (Increment: 1.00) |

## 11.18.11 boCalibrationVectorValueSelector

Selects value selector for calibration vector.

| Name      | boCalibrationVectorValueSelector |                         |  |
|-----------|----------------------------------|-------------------------|--|
| Category  | boCalibrationDa                  | boCalibrationData       |  |
| Interface | IEnumeration                     | IEnumeration            |  |
| Access    | Read / Write                     |                         |  |
| Unit      | -                                |                         |  |
| Values    | Value 1                          | Selects vector value 1. |  |
|           | Value 2                          | Selects vector value 2. |  |
|           | Value 3                          | Selects vector value 3. |  |

#### 11.18.12 boGeometryDistortionValue

Selected geometric distortion value.

| Name      | boGeometryDistortionValue                  |  |
|-----------|--------------------------------------------|--|
| Category  | boCalibrationData                          |  |
| Interface | IFloat                                     |  |
| Access    | Read only                                  |  |
| Unit      | -                                          |  |
| Values    | -3.40282e+38 3.40282e+38 (Increment: 1.00) |  |

#### 11.18.13 boGeometryDistortionValueSelector

Selector for geometric distortion.

| Name      | boGeo  | boGeometryDistortionValueSelector      |  |  |
|-----------|--------|----------------------------------------|--|--|
| Category  | boCali | boCalibrationData                      |  |  |
| Interface | IEnum  | IEnumeration                           |  |  |
| Access    | Read   | Read / Write                           |  |  |
| Unit      | -      |                                        |  |  |
| Values    | k1     | Selects geometric distortion value k1. |  |  |
|           | k2     | Selects geometric distortion value k2. |  |  |
|           | k3     | Selects geometric distortion value k3. |  |  |
|           | p1     | Selects geometric distortion value p1  |  |  |
|           | p2     | Selects geometric distortion value p2. |  |  |

Baumer Optronic GmbH Badstrasse 30 DE - 01454 Radeberg www.baumer.com

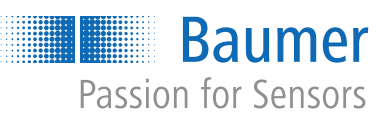